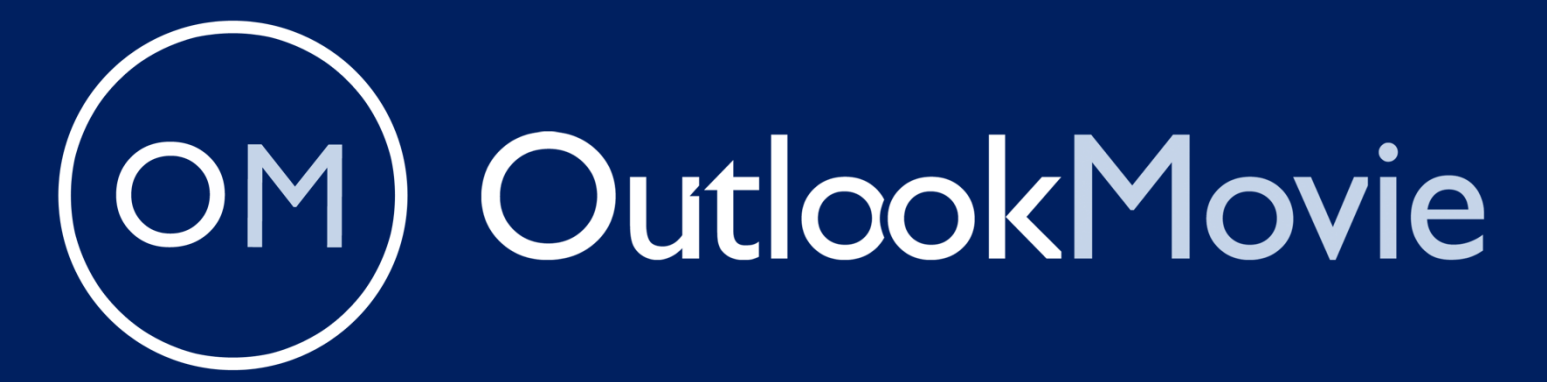

The Ultimate All-in-One Film Production Platform

# THE MANUAL

This manual will guide you through every feature and function of the platform.

## **Table of Contents**

#### 1) General Information

- a. Introduction to OutlookMovie
- b. Top Header Overview
- c. Block Selection

#### 2) The Main Blue Menu

- a. Navigation Overview
- b. Customizing the Interface
- c. Quick Access Tools

#### 3) Calendar Functionalities

- a. Setting Up Events
- b. Managing Tasks
- c. Syncing with External Calendars

#### 4) The Script Section

- a. Uploading and Managing Scripts
- b. Export and Printing Options

#### 5) The Breakdown Software

- a. Initial Settings
- b. Import Scripts
- c. Add Items in each Categories
- d. Automatic Calculation of Extras
- e. Edit and Communicate Breakdown
- f. Create the Chosen Location Map

#### 6) The Scheduling Software

- a. Setting up the main parameters
- b. Coding and Grouping Sets
- c. Ordering Set units
- d. Creating Shootings days
- e. Assigning Working Hours
- f. Adjusting for Changes and Conflicts
- g. Edit and Communicate Schedule

h.

#### 7) The Production Section

- a. Creating Technician Contract Templates
- b. Editing Technician Contracts
- c. Assigning Tasks and Responsibilities
- d. Tracking Progress and Deliverables
- e. Creating and Edit the Call Sheet
- f. Managing the Production Report
- g. Uploading and Saving all types of Production documents

#### 8) The Accounting Software

- a. Creating and Managing Multiple Production Companies Involved in the Project
- b. Importing and Managing Budgets
- c. Registering and Managimng Fundings
- d. Creating Connected Templates
- e. Adding and Linking Currencies
- f. Processing and Track Costs
- g. Online Purchase Order Software
- h. Online Advances Software
- i. Produce Bank Payments Batches
- j. Managing Cash
- k. Generating Vendor report
- I. Generating Cost Reports in Multiple Formats
- m. Generating the Trial Balance

#### 9) The Setting Functionalities

- a. Creating Users and Managing Levels and Permissions
- b. Customizing Preferences
- c. Checking and Controlling User Access
- d. Watermarking Functionality
- e. Email Notifications
- f. NDA Activation
- g. SMS History

## **General Informations**

OutlookMovie is here to streamline your production process, providing a user-friendly platform for managing schedules, crew coordination, and cost reporting.

Designed for film and TV productions, it keeps the team in sync and ensures smooth operations throughout the production period.

## Licensing

Production companies purchase one license per project, which includes:

- Unlimited users license
- Unlimited storage space
- Full access to all online software
- No time limitations for the project's duration

The license administrator creates user accounts and assigns access levels based on their roles and responsibilities within the project.

## Hosting and Security

OutlookMovie ensures robust hosting and security standards to safeguard your projects:

- Hosting:
  - Hosted on a secure virtual cloud platform (Linux vps1046.virtual) provided by WebGlobe (https://www.webglobe.com/)
- Security Certifications:
  - Certified by <u>NGSS</u> (<u>https://www.ngss.cz/o-nas</u>) for compliance with industry-leading security standards.
- Optional Security Features:
  - Double Authentication System: Available upon request to enhance user access control.
  - Comprehensive Log-Out History: Enables detailed tracking for improved transparency and monitoring.

#### **User Access**

- Each user receives a unique login and password to access OutlookMovie.
- Access to OutlookMovie functionalities is determined by the user's role.

#### OutlookMovie Mobile App

• OutlookMovie offers a dedicated mobile application available on the Apple App Store and Google Play Store. Access all essential information and features right at your fingertips, anytime, anywhere.

## Home Page Overview

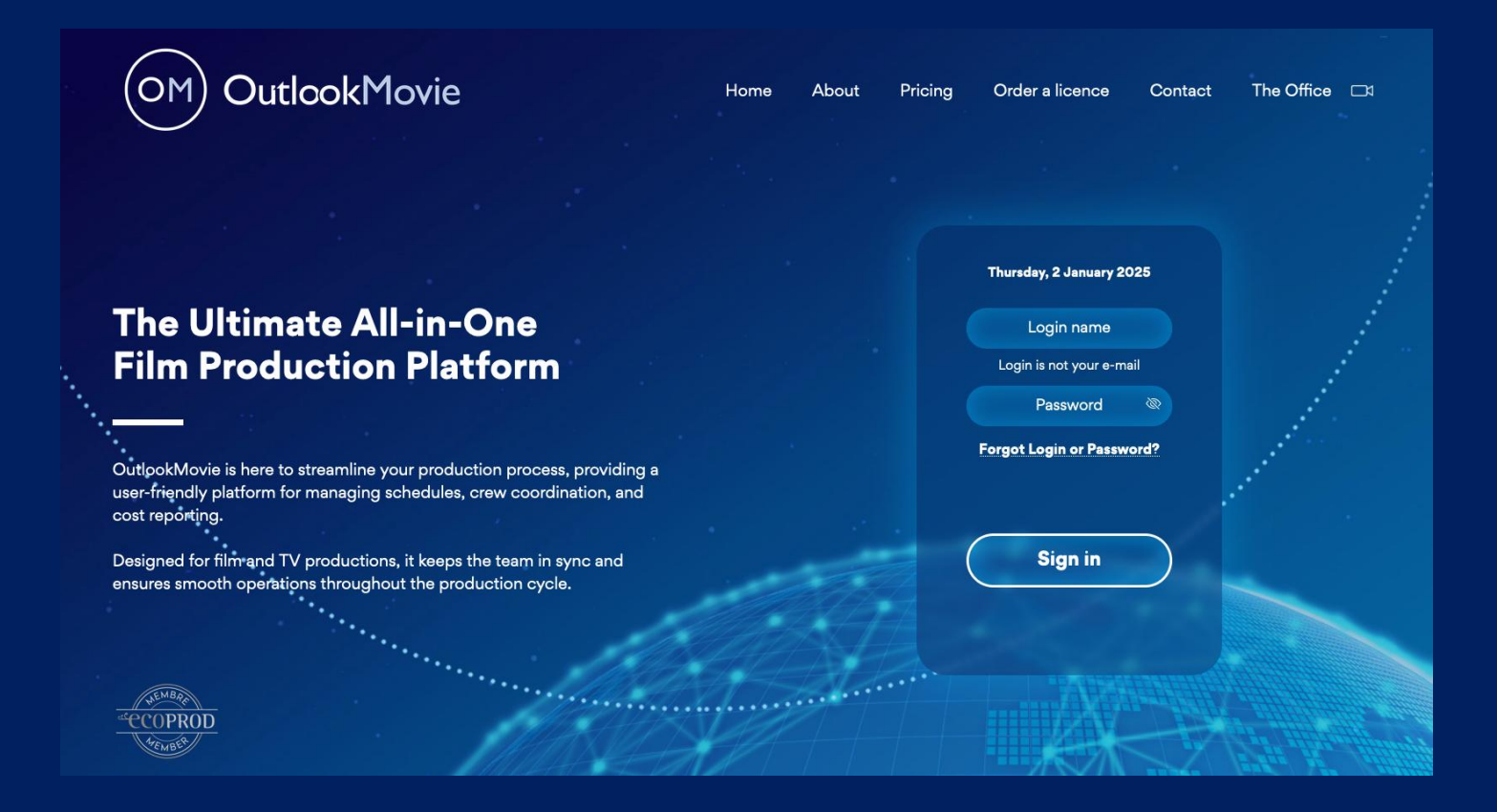

## OutlookMovie ensures a user-friendly experience

#### **Key Features**

- **Pricing**: Check our competitive pricing.
- Order a License: Seamlessly place an order for a license to get started on your project.
- **Connect with Us**: Meet us at **The Office**, the easiest video conferencing tool to enhance communication.

#### Login to Your Project

- 1. Enter your login and password to access your project license.
- 2. Forgot your login or password? Simply click on **Forgot Login or Password** to reset your credentials.

OutlookMovie ensures a user-friendly experience while providing powerful tools to support your production needs

## Top Header

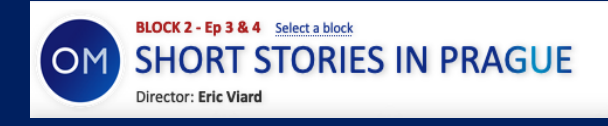

ARTISTMOVIE PRODUCTIONS, +33155740780, email@email.com

Personal data: Marc JENNY | Logout

The Top Header shows main Production details and personal information.

## **Modify Informations**

- The Film Title can be modified in Settings > Movie Info.
- The Production Company Name can be modified in Settings > Production Info.
- The Director's Name can be modified in Schedule > Create and Modify.
- Click on your name to access your personal data page

If you are utilizing the **License in Block Version** (designed for episodic shows shot per blocks), you can easily navigate to the desired block for consultation.

• Selecting a Block:

On the Top Header, look for the section highlighted in **red**, which allows you to choose the specific block you want to view. This is particularly useful when working on multi-episodic projects segmented into several blocks.

## Exit the License

Click Logout to leave the license of your project.

## The Main Blue Menu

From the Main Blue Menu, each user can access all functionalities of OutlookMovie based on their User Right Level. User permissions and access levels are managed through the Settings and User Management sections.

| 0-0<br>00000<br>00000 | <b>)</b> |           |          |            |            | ţ        |
|-----------------------|----------|-----------|----------|------------|------------|----------|
| Calendar              | Script   | Breakdown | Schedule | Production | Accounting | Settings |

## Search and Communication Tabs

#### **Quick Access**

- Script : see the full script once it has been imported from Final Draft in the Breakdown or Script section
- Grid : Look at the Grid of the Shooting schedule
- One Liner : Look at the Grid of the Shooting schedule
- Day Out of Days : Look at the Grid of the Shooting schedule

|        |      | CCESS - OFFICIA | L SCHEDULE      |          |
|--------|------|-----------------|-----------------|----------|
| Script | Grid | One liner       | Day Out of Days | 🚇 Search |
|        |      |                 |                 |          |

## Search

- Click on Search to locate any type of document uploaded under the project's license.
- Click on **New Documents and Images** yo modify the search dates and refine your results.

| Documents                                                                                                    |                          |
|----------------------------------------------------------------------------------------------------|--------------------------|
| Search                                                                                                    | New documents and images |
| Script (61)                                                                                                    |                          |
| Shooting Locations (4301)         Call sheet (38)         Cast lists (1)         Crew list (2)         Production reports (175) |                          |
| Characters (219)     Art department (1+25)     Vehicles (2+199)     Costumes (2)     Camera (1)     Production notes (37)       |                          |

## Send E-mail / SMS Chat

The **Send E-mail / SMS Chat** feature enables effortless communication with users or any external recipients directly from **OutlookMovie**.

- **E-mail Integration:** Send e-mails to individuals or groups (Crew, Actors, Stunts, Vendors) without leaving the system.
- SMS Messaging: Instantly send SMS messages for quick and efficient communication.
- Seamless Communication: All messages are sent and tracked within the platform, eliminating the need to switch between tools.
- **E-mail History Tracking:** Activate history tracking to keep a record of all your sent e-mails, ensuring easy reference.

|                     | Crew Actors Bit parts Stunts / Doubles          | Vendors    | All  |                              | My history           |
|---------------------|-------------------------------------------------|------------|------|------------------------------|----------------------|
| 💿 E-m               | ail 🔿 SMS                                       |            |      |                              | My history: disabled |
| From:               | mjenny@magic.fr 🕑 send copy to me               | То         | Сору | Blind copy                   |                      |
| <b>T</b>            | Select from user lists                          | O Name     |      | Mobile E-mail                | Function             |
| 10:                 |                                                 | JENNY Marc |      | +33614112123 mjenny@magic.fr |                      |
| Copy:               |                                                 |            |      |                              |                      |
| Blind<br>copy:      |                                                 |            |      |                              |                      |
|                     | Enter e-mails of non users (separated by comma) |            |      |                              |                      |
| To:                 |                                                 |            |      |                              |                      |
| Copy:               |                                                 |            |      |                              |                      |
| Blind<br>copy:      |                                                 |            |      |                              |                      |
| Subject             | THE GREAT FORGOTTEN                             |            |      |                              |                      |
| Add bre<br>Add atta | akdown history<br>achment (max 20MB)            |            |      |                              |                      |
| Marc J<br>+33 61    | ENNY<br>4 112 123                               |            |      |                              |                      |
|                     | Send                                            |            |      |                              |                      |

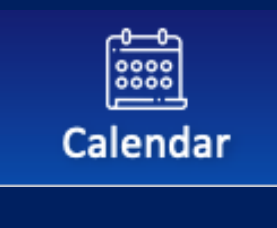

## <u>CALENDAR</u>

#### Overview

The Production Coordinators and ADs Team can use the calendar to efficiently organize and notify the crew about all production events, such as:

- Production Meetings
- Scouting
- Fittings
- Travels

### **Key Features**

- **Create Events with Periods**: Specify event durations (hours, days, or multiple days) and use the duration option to set up periods quickly.
- **Event Invitations**: Send invitations to a list of users or email addresses when an event is added to the agenda.
- **Print and Export**: Print or export calendars as PDF files for easy sharing and reference.
- Event Filtering: Display events by type to improve organization and accessibility.
- Mobile Integration:
  - Access calendar events via the mobile app.
  - Add events directly to your smartphone's agenda for seamless scheduling.

## How to Create an Event

- Select the **type of event**, such as Production Meeting, Scouting, Fitting, etc.
- Enter the event details:
  - $\circ$  Title
  - $\circ$  Location
  - Type of Event
  - **Start**: Choose the starting date and time.
  - $\circ$   $\;$  Use Duration to quickly define the event's timeframe.
  - Optionally, add a **Description**.
- Click Create to save or Cancel to discard.

|       |        |       |                      |       | _   |      |  |  |  |
|-------|--------|-------|----------------------|-------|-----|------|--|--|--|
|       | ⊲ [    | Decem | ber 2                | 024 ~ | ⊳   |      |  |  |  |
| MO    | TU     | WE    | TH                   | FR    | SA  | SU   |  |  |  |
| 25    | 26     | 27    | 28                   | 29    | 30  | 1    |  |  |  |
| 2     | 3      | 4     | 5                    | 6     | 7   | 8    |  |  |  |
| 9     | 10     | 11    | 12                   | 13    | 14  | 15   |  |  |  |
| 16    | 17     | 18    | 19                   | 20    | 21  | 22   |  |  |  |
| 23    | 24     | 25    | 26                   | 27    | 28  | 29   |  |  |  |
| 30    | 31     | 1     | 2                    | 3     | 4   | 5    |  |  |  |
| Event |        |       |                      |       |     |      |  |  |  |
| Title |        |       | -                    |       |     |      |  |  |  |
| Loca  | tion   | -     |                      |       |     | Ξ.   |  |  |  |
| LOCU  | cioni  | Creat |                      |       |     |      |  |  |  |
| _     |        | Creat | Create type of event |       |     |      |  |  |  |
| Type  |        | Seleo | Select               |       |     |      |  |  |  |
| All d | ау     |       | _                    |       |     | _    |  |  |  |
| Start |        | 19    | 12                   | 2024  | 8 : | 00   |  |  |  |
| Dura  | tion   | 60 m  | inutes               |       |     |      |  |  |  |
| End   |        | 19    | 12 /                 | 2024  | 9   | 00   |  |  |  |
| Desc  | riptio | n     |                      |       |     |      |  |  |  |
|       |        |       |                      |       |     |      |  |  |  |
|       |        |       |                      |       |     |      |  |  |  |
|       |        |       |                      |       |     |      |  |  |  |
|       |        |       |                      |       |     |      |  |  |  |
|       |        |       |                      |       |     |      |  |  |  |
|       |        |       |                      |       |     |      |  |  |  |
|       |        |       |                      |       |     |      |  |  |  |
|       |        |       |                      |       |     | 14.  |  |  |  |
|       | Create |       |                      |       | Car | ncel |  |  |  |
|       |        |       |                      |       |     |      |  |  |  |
|       |        |       |                      |       |     |      |  |  |  |
|       |        |       |                      |       |     |      |  |  |  |

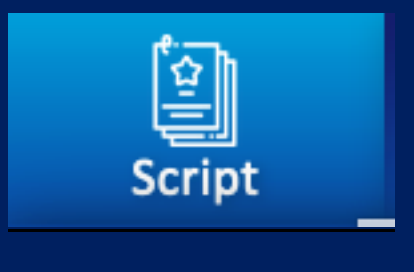

## <u>SCRIPT</u>

### Overview

• These features enable seamless script management, ensuring everyone stays aligned and production processes run smoothly. Users can create **Public** and **Private Folders** within each category, offering flexibility and control over file organization and access.

## **Key Features**

- Folder Management:
  - Create **public folders** to share script versions with the entire team.
  - Create **private folders** to restrict access and maintain confidentiality.
- Script Version Control:
  - Upload and organize multiple script versions for easy reference and tracking.
- Scene Text Import:
  - Import scene text directly into a completed breakdown.
  - This process imports only the text and dialogues of the scene without altering the existing breakdown details.
  - Note: This differs from importing the script in Final Draft into the Breakdown section, which automatically creates an initial breakdown.
- Dynamic Script Editing:
  - Edit the script on a day-by-day basis (slides).

## **Uploading Scripts**

**Go to** : Breakdown > Script Management > Documents

### **Folder Organization**

Easily create and manage folders to streamline script organization and collaboration.

#### Steps to Create a New Folder:

- 1. Create a new folder and click **OK**.
- 2. Select whether it's a **Public** or **Private** folder.

## Folder Types

- Public Folder:
  - Accessible to all collaborators or team members with the appropriate access rights.
  - Use **subfolders** for better organization.
- Private Folder:
  - Accessible only to specific individuals selected from the list of users.
  - Ideal for storing:
    - Work-in-progress scripts
    - Confidential drafts
    - Internal-only versions
  - Use **subfolders** to organize projects or stages efficiently.

#### Version Management

- File Naming Convention:
  - o Include version numbers, dates, or status in file names for clarity.
  - Use the **Slate icon** to move folders and improve organization.
  - Use the **Bin icon** next to an open folder name to send it to the bin (files are not deleted).
- Version History:
  - Rename and maintain all versions clearly to ensure a complete and understandable history.

## **Upload Process**

- Upload scripts to their respective folder (Public or Private).
- Follow a consistent naming convention for easy identification and tracking.

#### **Document Tab**

- Every category and section in **OutlookMovie** includes a **Document Tab**.
- Users can upload various types of documents, such as:
  - PDFs
  - Word files
  - Pictures
  - Videos

| Script                                                                                                    |                                                                                                    |                                                                                     |                                       |                 |
|----------------------------------------------------------------------------------------------------|----------------------------------------------------------------------------------------------------|-------------------------------------------------------------------------------------|---------------------------------------|-----------------|
| Documents Links Import te                                                                                                    | t Script day by day                                                                                                    |                                                                                     |                                       |                 |
| Create new folder:                                                                                                    |                                                                                                    |                                                                                     | Sh                                    | iow the bin     |
| <ul> <li>home</li> <li>ÉPISODE 1 - V3 DIALOGUÉE - 020623 (3)</li> <li>ARCHES 17 NOV (1)</li> <li>ÉPISODE 2 - V2 DIALOGUÉE - 020623 (3)</li> <li>ÉPISODE 3 - V2 DIALOGUÉE - 020623 (3)</li> <li>ÉPISODE 4 - V2 DIALOGUÉ 030623 (2)</li> <li>DIVERS - ANCIENS (2)</li> <li>épisode 1 (11)</li> </ul> | ÉPISODE 1 - V3 DIALOGUÉE - 020623       Image: The state of the state of the state | load them at once. Max si<br>with an iPhone, please cha<br>check the Most Compatibl | ize of each fil<br>ange the iPho<br>e | le is 256<br>me |
| <ul> <li>ÉPISODE 1 - V1 SEQUENCIER 161222</li> <li>(1)</li> </ul>                                                                                                    | All / none Select option V OK                                                                                                    |                                                                                     |                                       |                 |
| ☐ ÉPISODE 1 - V1BIS SEQUENCIER<br>160123 (1) ▼ ☐ épisode 2 (4)                                                                                                    | file description _           SH - M6 - EP1 V4 - 02.06.23 - clean.pdf (526 kB)                                                                                                    | date<br>03.06.2023 15:07                                                            | rename                                | delete          |
| ÉPISODE 2 - V2 SEQUENCIER 170323                                                                                                    | SH - M6 - EP1 V4 - 02.06.23 - modifs apparentes.pdf (527 kB)                                                                                                    | 03.06.2023 15:07                                                                    |                                       | ×               |

### Import Text

Go to : Script > Script Management > Import text

#### Prerequisite

Text refers to the body of the scene, excluding the scene headings and scene numbers.

• This option should only be used if a **Breakdown** is already available in the **Breakdown Menu** (see details in Breakdown manual below).

#### Two Systems Available for Script Import

You can import your script using one of the following systems:

#### System 1: Automatic Import (For Final Draft )

This system is designed for scripts written with Final Draft (.FDX).

- 1. Check Script Numbering:
  - Ensure that the numbering in your script matches exactly with the existing scenes numbers in the **Breakdown**.
- 2. Locate Your File:
  - Browse your computer and find the Final Draft document with an .FDX extension.
- 3. Upload the Script:
  - Copy the .FDX file to the website using the provided upload feature.
- 4. Conditions for Successful Import:
  - The import will succeed only if there are no conflicting scene numbers between your uploaded file and the existing breakdown on the website.
- 5. Handling Additional Scene Numbering:
  - If your script contains additional numbering (e.g., scenes labeled **1A**, **1B**, **1C**), use **System** 
    - 2 to manually import these sequences.

#### System 2: Manual Import (For All Other Document Types)

This system allows you to import scripts from any document format, such as PDF, Word, etc.

#### 1. Open Your Script Document:

- Open the file containing your screenplay on your computer.
- 2. Copy Each Sequence:
  - Select the text of each sequence in your script.
  - $_{\odot}$   $\,$  Use the appropriate keyboard shortcuts:

- Mac: Command + C (copy) and Command + V (paste).
- Windows/PC: Ctrl + C (copy) and Ctrl + V (paste).

## **Important Notes**

- Delete any existing script text before importing a new version of the script.
- Deleting the text in the Script > Import Text version will not affect the Breakdown.

| Script                                                                                                  |                                                                                                    |                  |                       |                   |  |                                                                                              |        |  |  |
|----------------------------------------------------------------------------------------------------|----------------------------------------------------------------------------------------------------|------------------|-----------------------|-------------------|--|----------------------------------------------------------------------------------------------|--------|--|--|
| Docun                                                                                                   | nents                                                                                                    | Links            | Import text           | Script day by day |  |                                                                                              |        |  |  |
| TWO SYST<br>System 1<br>From a scr<br>your comp<br>being don<br>System 2<br>This syster<br>the function | TWO SYSTEMS ARE AT YOUR DISPOSAL TO IMPORT THE SCRIPT ON THE WEB SITE<br>System 1<br>From a screenplay written with Final Draft 8, it is possible to import automatically your script. First of all you have to check that the numbering if your script is exactly the same as your breakdown. Then all you have to do is to browse<br>your computer, you the Final Draft document of your screenplay under FDX extension and load it on the web site. Import will be succesfull, only if there will be no screenplay with same numbers like in imported file. Note: If, this import<br>being done, you have some scenes with additional numbering like A.B.C etc. you will import them following system 2.<br>System 2<br>This system called Manual Mode will allow you to import the screenplay onto the web site from any type of document (PDF, Word etc.). To do so, open the document including your screenplay, copy the text of each sequence and with<br>the function copy and paste , import it in the web site (Apple + V for Mac, Ctrl + V for Pc) |                  |                       |                   |  |                                                                                              |        |  |  |
|                                                                                                    |                                                                                                    |                  | , (                   |                   |  |                                                                                              |        |  |  |
|                                                                                                    | :                                                                                                    | Set              |                       |                   |  | Script                                                                                       | Backup |  |  |
| 101                                                                                                    |                                                                                                    | INT - DAY - CITÉ | - RUE ENTRÉE IMMEU    | IBLE              |  | Dans l'obscurit é d'une allée, on voit passer une silhouette, puis deux, puis trois. À leurs | Print  |  |  |
| 101 A                                                                                                   | I                                                                                                    | INT - DAY - CITÉ | - VOITURE BEAUMON     | т                 |  | Import text                                                                                  | Print  |  |  |
| 102                                                                                                    |                                                                                                    | INT - DAY - MAIS | SON BABETH - SALON    |                   |  | Dans une voiture de police banalis ée garée non loin, mais cachée dans l'obscurité d'une     | Print  |  |  |
| 103                                                                                                    | I                                                                                                    | INT - DAY - STUD | DIO TÉLÉ - EMISSION S | ANS DETOUR        |  | En alternance avec VOITURE BANALIS ÉE. Babeth Delcourt (53 ans, coquette, bijoux             | Print  |  |  |

## Script Day-by-Day (Sides)

**Go to** : Script > Script Management > Script day by day

The **Script Day-by-Day function** enables you to edit and publish **Sides** on a daily basis, tailored to each day's production schedule.

**Key Features:** 

- Daily Access:
  - Click on any day to view all scenes scheduled for that shooting day.
- Print or Export:
  - Print or export a PDF containing the full text of all scenes for the selected day.

This tool ensures seamless organization and provides essential materials for the crew and cast each day.

| Script                                                |                                                                                                    |       |
|-------------------------------------------------------|----------------------------------------------------------------------------------------------------|-------|
| Documents Links Import text                           | t Script day by day                                                                                                    |       |
|                                                       |                                                                                                    | Print |
| MAIN UNIT V                                           | 7 June - Day 1                                                                                                    |       |
| 07 June - Day 1<br>08 June - Day 2<br>09 June - Day 3 | Est. screen time: 05:00<br>Scenes: 125, 127, 124B, 126, 201A<br><b>Casting sides <u>New</u>: 2 - AMELIA DELCOURT, 1 - DANIEL HANSEN, 12 - MADAME</b><br>DESOUSA, 13 - MONSIEUR DESOUSA, 48 - JOURNALISTE (DE SOUSA) |       |
| 10 June                                               |                                                                                                    |       |
| 11 June                                               | 125 INT - DAY - MAISON FAMILLE DESOUSA - CHAMBRE JULIETTE                                                                                                    |       |
| 12 June - Day 4                                       |                                                                                                    |       |
| <u>13 June - Day 5</u>                                |                                                                                                    |       |
| <u> 14 June - Day 6</u>                               |                                                                                                    |       |
| 15 June - Day 7                                       | 127 INT - DAY - MAISON FAMILLE DESOUSA - CHAMBRE JULIETTE                                                                                                    |       |
| 16 June - Day 8                                       | Chez Estelle, Daniel cuve en peignoir (rose et trop                                                                                                    |       |
| 17 June                                               | court, celui d'Estelle) sur un canap é. Estelle est                                                                                                    |       |
| 18 June                                               | hors d'elle !                                                                                                    |       |
| <u>19 June - Day 9</u>                                | ESTELLE<br>Ca fait 5 and Daniel 1 5 and que                                                                                                    |       |
| 20 June - Day 10                                      | vous gobez des anxiolytiques                                                                                                    |       |
| 21 June - Day 11                                      | comme des bonbons alors qu'avant                                                                                                    |       |
| 22 June - Day 12                                      | vous hésitiez des heures avant                                                                                                    |       |
| 23 Julie - Day 15                                     | 5 ans que vous buvez comme une                                                                                                    |       |
| 25 June                                               | outre alors que                                                                                                    |       |
| <u>26 June - Day 14</u>                               | Elle est interrompue par Daniel qui a rigol é à<br>"outre".                                                                                                    |       |

## Continuity

Go to : Script > Script Management > Continuity

In the Continuity section, users with the appropriate access levels (**Continuity**, **AD's**, or **Full Control**) can:

- Assign estimated screen time for each scene.
- View continuity in Scene Order or Set Order.
- Add categories to scenes for better overview.
- Print or export the data to PDF or Excel for further use.
- Export in excel
- Print or export in PdF
- Filter the continuity by coded sets
- View Estimation Screen time by effects, scenes, sets

| Contir              | nuity               |            |                                       |                                           |                             |                                               |                                    |                       |                                    |                       |                    |                   |         |           |                   |
|---------------------|---------------------|------------|---------------------------------------|-------------------------------------------|-----------------------------|-----------------------------------------------|------------------------------------|-----------------------|------------------------------------|-----------------------|--------------------|-------------------|---------|-----------|-------------------|
| Cont                | inuity              | Docu       | iments                                | Pictures                                  |                             | Links                                         | Est. scree<br>time                 | en                    |                                    |                       |                    |                   |         |           |                   |
|                     |                     |            | Total Es                              | t. screen ti                              | me: 2                       | 64:51                                         |                                    |                       |                                    |                       |                    | Export to Excel   | Print   | Print lig | ht version        |
|                     |                     |            | Save or                               | der Reset                                 | order                       |                                               |                                    | Set scri              | pt day                             |                       | Select categori    | Filter by set     | codes   | Hide emp  | oty scenes        |
| Scene 4<br>Est. scr | een time            |            | Set ( <mark>Code</mark><br>Script day | ) - I/E - Effect<br>/ - Resume            |                             |                                               |                                    | ļ                     | Location                           | Characters            |                    |                   |         |           | Pages<br>E.S.T.   |
|                     | 101<br>0:35         | <b>₽</b>   | FRANCE<br>J1 FRANC                    | / CNES / FR                               | ANCIS'<br>h klaxon          | OFFICE (102) -<br>d'un camion. / FI           | <b>INT - DAY</b><br>RANCIS slyší k | CZ - N<br>dakson ná   | MOTOTECHNC<br>áklaďáku.            | U Characters: FRANC   | CIS MAREUIL        |                   |         |           | P 4/8<br>E 1:00   |
| 1                   | <b>L01A</b><br>0:15 | <b>公</b> 山 | FRANCE<br>J1 Un car                   | / CNES / W/                               | AREHO<br>hangar             | <b>USE B (102) - E)</b><br>. / Nakladak odjiz | <b>XT - DAY</b><br>zdi z hangaru.  | CZ - PR               | AGUE / STUD                        | 0                     |                    |                   |         |           | P 3/8<br>E 0:45   |
|                     | 102<br>1:30         |            | FRANCE                                | <b>/ CNES / HA</b><br>CIS demande o       | LLWAY<br>d'assiste          | r au test. / Franci                           | <b>Y</b><br>is se chce zuca        | CZ - N<br>astnit tes  | <b>NOTOTECHNC</b><br>tu.           | U Characters: FRANC   | CIS MAREUIL, DIREC | TEUR CNES         |         |           | P 1 4/8<br>E 2:00 |
|                     | 104<br>0:35         | €<br>1     | FRANCE<br>(102) - IN<br>J1 Franci     | / CNES / W/<br>IT - DAY<br>s est hypnotis | <b>AREHO</b><br>é par le    | <b>USE B / OBSER</b><br>test. / Francis je t  | VATION ROO                         | <b>OM</b><br>otizovan | CZ - BECHOV                        | CE Characters: FRANC  | CIS MAREUIL, DIREC | TEUR CNES         |         |           | P 3/8<br>E 2:30   |
|                     | 105<br>5:10         | <b>公</b> 山 | BORDER<br>J1 VIRGI                    | GERMANY<br>E et REQUIEN                   | ( <b>208)</b> -<br>1 passer | <b>EXT - DAY</b><br>nt la frontière / VI      | IRGILE a REQU                      | JIEM prei             | <b>cz - BUSOHR</b><br>kracuji hran | AD Characters: VIRGIL | E, GARDE FRONTIEF  | RE RDA, LUDWIG RE | NHARD , | / REQUIEM | P 3 2/8<br>E 9:00 |

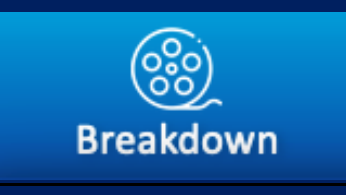

## **BREAKDOWN**

#### Overview

#### Access

The Access Right Level: Assistant Director is required to work with the Breakdown Software. These designated users are the only ones permitted to access and modify the schedule.

#### Breakdown Sharing

- The **Breakdown** serves as the shared reference for all crew members, accessible on both computers and the mobile app.
- **ADs** have the option to **hide** or **keep visible** the Breakdown, depending on the level of access needed.

## **Block Version**

- In the **Block Version**, each AD team assigned to a block works exclusively within their designated block.
- AD teams can view all items in the Breakdown list and utilize them as needed in their own block.

## Settings

**Go to :** Breakdown > Script Management > Settings

- Customize the colors of the strips.
- Modify the categories with codes.
- Adjust the breakdown visibility for the crew.
- Activate or deactivate the **sub-list creation system**.
- Select between **eighths (1/8)** or **decimals** for page counts.
- Configure or modify categories for both automatic and manual mode counting.

### Importing a Final Draft Script format in Breakdown Management

Go to : Breakdown > Breakdown Management > Import Script

- Click "Import Script".
- Select the appropriate Scene Heading Format.
- Choose:
  - Yes/No to import roles with dialogues into scenes.
  - Yes/No to include the full text of the scenes.
- Locate and select the Final Draft file on your computer.
- Click **"Import**".
- If any incompatibilities appear in the results, you can:
  - Modify the Final Draft file.
  - Make necessary adjustments directly in OutlookMovie.

Once imported, all elements will be automatically saved.

## Manually Entering a Script in Breakdown Management

If you do **not** have the script in **Final Draft format**, follow these steps:

- 1. Manually enter the scene details, including:
  - o Scene
  - Set (Create a new set if it is not already in the drop-down list)
  - Interior/Exterior (I/E)
  - Effect
  - Scene Summary (Resume)
- 2. Click "Create Breakdown Sheet" to proceed.

Once created, the breakdown sheet will be automatically saved.

## Completing the Breakdown Page

Once the header has been created, all categories are displayed automatically below it.

#### **Registering Items in Categories**

- Click on the category name to select an item from the existing list.
- OR manually add a new item:
  - 1. Click on the **empty field**.
  - 2. Enter the **name** of the item.
  - 3. Click "Add".

#### Saving

- The newly added item will appear as a **selected item** on the Breakdown Page.
- It will also be **added to the list** for that category for future use.

#### Breakdown Page Management Options

• Go to : Breakdown > Script Management > Sheet List

#### Managing Breakdown Sheets

- Review a Sheet: Click on the set name to review its content.
- **Print a Sheet:** Generate a **physical copy** for reference.
- Set Aside a Sheet: Temporarily remove it from active breakdown use.
- Delete a Sheet: Permanently remove it if it is no longer needed.
- Make a Copy: Duplicate the sheet for further use or modifications.

#### Navigating Back to Create Shooting Days

• Use the **shortcut in purple** to quickly return to the **"Create Shooting Days"** page.

#### Managing Scenes in Breakdown Management

#### 1. Define Scenes to Be Set Aside

- Mark specific scenes to temporarily remove them from active use.
- These scenes will be stored in a **temporary bin** for easy retrieval or review.

#### 2. Show Scenes in the Temporary Bin

- Access and manage the scenes that have been set aside.
- 3. Set the Script Day for Each Scene

• Specify the **script day** (chronology) for each scene to ensure proper alignment with the timeline and story progression.

#### 4. Assign Episodes to Scenes (For Episodic Shows)

• For episodic productions, assign the appropriate episode number to each scene.

#### List Management Options

Go to: Breakdown > Script Management > [Select the Category]

For effective list management across all categories, the following features are available:

- Automatic Recode:
  - Sort items based on specific criteria, such as the number of scenes in descending order.
- Print the List:
  - Generate a printable version of the list for offline use.
- Export as PDF:
  - Export the list as a PDF for easy sharing and archiving.
- Send via Email:
  - Share the list directly via email with team members or collaborators.
- Export Cast List for Movie Magic Budget (MMB):
  - Export the cast list in a format compatible with **Movie Magic Budget (MMB)** for budgeting purposes.

#### **Enhancing Categories with Sub-Lists**

• Go to: Breakdown > [Category] > Manage Sublists

#### Creating and Organizing Sub-Lists

- Refine each category by creating sub-lists to better organize specific items.
- Example: For the Vehicles category, you could create sub-lists such as:
  - Cars
  - Trucks
  - Trains
  - Aircraft
- Once sub-lists are created, **insert each item** into its respective sub-list for better organization and accessibility.

#### Managing Sublists from the Breakdown Page

• You can also **manage sub-lists** directly from each **Breakdown Page** for easier editing and adjustments.

## Automatic Calculation for Extras

When the automatic calculation system for extras is enabled:

- 1. Define Extra Types
  - Write the name of the type of extra (e.g., cops, passengers, clients).
- 2. Assign Quantities
  - Add the number of extras required for each type.
- 3. Mark Reusability
  - Indicate whether a type of extra can be reused across scenes.

#### Automatic Calculation Process

OutlookMovie will automatically calculate the total number of extras once you have a shooting schedule and will update the total each time you make modifications.

#### Equation for Automatic Calculation per Shooting Day

The total number of extras for a shooting day is calculated as follows:

#### Total Extras =

- 1. Reusables
  - The sum of the largest number of reusable extras for any scene.
  - Example (Day 28):
    - Scene 35: 20 bystanders (R) + 3 passengers (R) = 23.
    - Scene 42: 10 bystanders (R) + 5 clients (R) = 15.
    - Total for Reusables = 23 (largest number).

#### 2. Highest Non-Reusables

- The highest number of a single type of non-reusable extras in any scene.
- Example (Day 28):
  - Scene 35: 5 waiters.
  - Scene 38: 3 waiters.
  - Scene 42: 1 server.
  - Total for Non-Reusables = 5 (highest number).

#### 3. Total Non-Reusable Counts

- $_{\odot}$   $\,$  The sum of all non-reusable extras across scenes.
- Example (Day 28):
  - Scene 41: 1 sailor.
  - Scene 52: 2 dockers.
  - Scene 56: 1 officer.
  - Total for Non-Reusable Counts = 4.

#### Final Total for Shooting Day 28

23 (Reusables) + 5 (Highest Non-Reusables) + 4 (Total Non-Reusable Counts) = 32 Extras.

## Completion of the Breakdown

 Once you have completed the breakdown, all categories will display their respective lists of items.

| Breakdov Breakdown Sheets   |
|-----------------------------|
| Characters                  |
| Bit Parts / Picture Doubles |
| Extras                      |
| Stunts / Stunt Doubles      |
| Physical Stunts             |
| Mechanical Stunts           |
| Technical Advisor           |
| Shooting Locations          |
| Sets                        |
| Art Department              |
| Visual Documents            |
| Props                       |
| Weapons                     |
| Animals                     |
| Vehicles                    |
| On Set SFX                  |
| Costumes                    |
| Make-up & Hair              |
| Special Make-up Effects     |
| Camera                      |
| Grips                       |
| Electricians                |
| Sound / Music               |
| Visual Effects              |
| Production Notes            |
| Assistant Director          |

#### **Document Tab**

Go to: Breakdown > Script Management > [Select the Category] > Documents

Each department team has exclusive access to its own category for uploading necessary documents, which can then be shared with other crew members. Below is the process :

- 1. Department-Specific Categories
  - Each department (e.g., Art Dept, Camera, Costume, Location, Grips etc.) is assigned a dedicated space.
  - Access permissions are tailored so only team members of the department can upload and manage files within their category.

#### 2. Document Upload

- Departments can upload pictures, videos, and documents relevant to their work, such as:
  - Art: Location sketches, set design references.
  - Camera: Equipment lists, camera tests.

- Costume: Wardrobe plans, costume references.
- 3. File Sharing
  - Uploaded documents are automatically shared within the crew or specific teams based on predefined access rights.
  - Use Public or Private folders to control the communication
  - Files can be tagged or categorized for easier discovery by other departments.
  - o Departments can collaborate on shared files, ensuring everyone is aligned

#### List Management Features

Go to : Breakdown > Script Management > [Select the Category]

For effective list management across all categories, the following features are available:

- Automatic Recode:
  - Sort items based on specific criteria, such as the number of scenes in descending order.
- Print the List:
  - Generate a printable version of the list for offline use.
- Export as PDF:
  - Export the list as a PDF for easy sharing and archiving.
- Send via Email:
  - Share the list directly via email with team members or collaborators.
- Export Cast List for Movie Magic Budget (MMB):
  - Export the cast list in a format compatible with **Movie Magic Budget (MMB)** for budgeting purposes.

#### Print

Go to : Breakdown > Script Management > Print

- 1. Order Selection:
  - Script Order: Scenes are listed in the order they appear in the script.
  - **Shooting Order:** Scenes are listed based on the shooting schedule.
  - Selection of Scenes: Allows manual or filtered selection of specific scenes to include.
- 2. Layout Selection:
  - **Linear Layout:** Displays content in a sequential, vertical flow.
  - **Grid Layout:** Displays content in a grid-style format for visual clarity.
- 3. Category Selection:
  - Categories may include:
    - Scene Number
    - Scene Description
    - Characters
    - Location

- Time of Day
- Notes
- o Users can choose which categories to include in the printed/exported document.
- 4. Export/Print:
  - Click "Print" to:
    - Export a PDF: Save the selected options as a PDF file.
    - **Print Directly:** Send the formatted document to a connected printer.

## Estimation E.S.T & Pages

**Go to :** Breakdown > Breakdown Management > Estimation E.S.T & Pages

- - Choose from a list of available sets or locations.
  - Multi-select enabled for choosing multiple sets (press command)
- Effects:
  - Select from Ext Int
  - Select from Effect.
- Scenes (From/To):
  - Specify a range of scenes by entering a start and end scene number.
- □ Action Button:
  - Click "Count":
    - Triggers a calculation based on the selected sets, effects, and scene range.

#### □ Estimation Results:

- Shooting Time:
  - Provides an estimated duration for shooting the selected scenes.
- Page Count:
  - Calculates the total number of script pages for the selected scenes

#### Filter

**Go to :** Breakdown > Breakdown Management > Filter

#### □ Initial Action:

- Click "Do Your Selection":
  - Opens a dialog box where users can choose items in categories.
- □ Result Buttons:

- Click "Show Your Selection":
  - Displays all scenes where the selected items appear together.
- Click "Highlight Selection in Continuity":
  - Highlights scenes from the continuity where the selection of items appear together.

## History

Go to : Breakdown > Breakdown Management > History

- Action:
  - Click "Start History" to begin logging all modifications made to the breakdown.
  - Each log entry will include:
    - Date and Time of the modification.
    - Scene
    - Category affected (e.g., Vehicles, Props, Locations, Weapons).
    - Details of Change (e.g., added, modified, deleted).
    - Created by

#### 2. Log Levels:

- Logs can be filtered or selected by Four levels:
  - 1. Level 0:
    - Track modifications of scenes moved between units.
    - 2. Level 1:
      - Track changes like add a scene, set aside scene, delete scene, modify scene number
    - 3. Level 2 :
      - Track modifications of header of scene.
    - 4. Level 3 :
      - Select categories and track add item to scene, remove item from scene, modify item name in scene
- 3. Managing History:
  - Delete History.
  - Stop History.
  - 0
- 4. Export and Notification:
  - Category-Specific Export:

Users can select a specific category (e.g., **Vehicles**) and:

• Print a detailed log of all modifications made within that category.

- Include details such as:
  - Date and time of changes.
  - Specific changes (e.g., added a vehicle, updated a vehicle description).
- Export the log as a **PDF** or send it directly to the **person in charge** of that category (e.g., the Picture Vehicles coordinator).

#### Search & Replace

Go to : Breakdown > Breakdown Management > Search & Replace

- Action:
  - Enter a **name** into the search field.
  - The system scans the breakdown for all instances where the name appears.
- Result Display:
  - A list of all occurrences is shown, including:
    - Scene Numbers where the name appears.
    - Category (e.g., Characters, Props, Locations).
- Replace Functionality
  - Enter a new name in the replacement field
  - Replace the old name with the new name in **all instances** across the breakdown

## Characters

**Go to** : Breakdown > Characters

For the Character category, as well as all other categories, lists are presented as shown below.

| Documents Pictures                                                  | Breakdown Links                                                                                                    |                                                                                                    |                                                                                                    |
|---------------------------------------------------------------------|----------------------------------------------------------------------------------------------------|----------------------------------------------------------------------------------------------------|----------------------------------------------------------------------------------------------------|
| Alphabetic order Script New item Add                                | Order Shooting Order<br>Search Filter by<br>OK                                                                                       | scenes                                                                                                    | Agences artistiques <sup>e</sup><br>Automatic Recode Reset coding<br>MMB Print Send by mail                                                                                                    |
| Add a note<br>Show sets and locations<br>Show sums of scenes in day |                                                                                                    | Scenes: 220 Pages: 189 1/8                                                                                                    | Select option v                                                                                                    |
| Ξ·<br>tt                                                            | 1 - DANIEL HANSEN<br>ERIC CANTONA - FR<br>Scenes & Script<br>Pages: 113 7/8 (60 %)<br>Episode: 1, EP 01, EP 02, EP 03, EP 04         | Scenes: 111<br>EQUIPE PRINCIPALE (111x)<br>103, 105, 114, 115, 118, 119, 120, 123, 1248, 126, 127,<br>128A, 128B, 128C, 129, 131, 132, 133, 134, 135, 136,<br>138, 139A, 139A/2, 139A/3, 139B, 142, 143A, 143C, 144,<br>145A, 145B, 145C, 145D, 201, 206, 207, 209, 211, 214,<br>216, 222, 223, 226A, 226B, 228, 229, 231, 233, 233A,<br>234, 234, 236, 238, 240, 248, 250, 302, 304B, 306, 308,<br>310, 312, 314, 315, 317, 319, 323, 324, 325, 334, 335,<br>337, 338, 339, 340, 344A, 344B, 346, 349, 351, 405, 411,<br>412, 412A, 412B, 413, 419B, 425, 426, 427, 429, 431,<br>432, 433, 434, 435, 436, 437, 438, 441, 442, 445, 447,<br>451, 453, 453A, 453B, 455, 455A, 456                                                                                                    | Days: 31                                                                                                    |
| Tt                                                                  | 2 - AMELIA DELCOURT<br>TIPHAINE DAVIOT - FR<br>Scenes & Script<br>Pages: 133 6/8 (71 %)<br>Episode: 1, 4, EP 01, EP 02, EP 03, EP 04 | Scenes: <b>129</b><br><b>EQUIPE PRINCIPALE</b> (129x)<br>101, 101A, 104, 106, 109, 110, 111, 112, 113, 116, 117,<br>121, 122, 124A, 124B, 125, 127, 129, 131, 132, 133, 134,<br>135, 136, 138, 139A, 139B, 141, 142, 143A, 143B, 143C,<br>144, 145A, 145B, 145C, 145D, 202, 203, 205, 206, 207,<br>210, 212, 213, 214, 215A, 217, 218, 220, 223, 224, 227,<br>228, 229, 230, 231, 233, 233A, 234, 234, 236, 238, 240,<br>243, 245, 247, 248, 249, 305, 307, 309, 311, 313, 316,<br>318, 321, 322, 327, 328, 329, 331, 332, 334, 335, 337,<br>338, 339, 340, 343, 344A, 344B, 346, 351, 402, 402A,<br>407, 408, 409, 410, 411, 412A, 413, 414, 419A, 419B,<br>425, 427, 429, 431, 432, 433, 434, 435, 435, 437, 438,<br>439, 443, 446, 446A, 448, 451, 453, 453A, 453B, 454,<br>455A, 456 | Days: 33         EQUIPE PRINCIPALE (33x)         June: 7, 8, 12, 13, 14, 15, 19, 20, 21, 22, 23, 26, 28, 29, 30         July: 3, 4, 5, 6, 10, 11, 12, 13, 14, 18, 19, 20, 21, 24, 25, 26, 27, 28         Actor is unavailable         July 2023: 07, 17         Actor is partially unavailable         July 2023: 06, 26 |
| Tt                                                                  | 3 - INSPECTEUR JULIEN FAUVEL<br>VINNIE DARGAUD<br>Scenes & Script<br>Pages: 42 1/8 (22 %)<br>Episode: EP 01, EP 02, EP 03, EP 04     | Scenes: 42<br>EQUIPE PRINCIPALE (42x)<br>106, 112, 205, 206, 215A, 217, 218, 221, 224, 227, 230,<br>231, 235, 237, 241A, 241B, 244, 246, 247, 248, 249, 304,<br>305, 307, 311, 313, 316, 318, 327, 328, 330, 336, 343/<br>Bis, 347, 351, 404, 409, 414, 425, 440, 444, 456                                                                                                    | Days: 14                                                                                                    |

## Assign Scenes, Moves Item ot copy Item

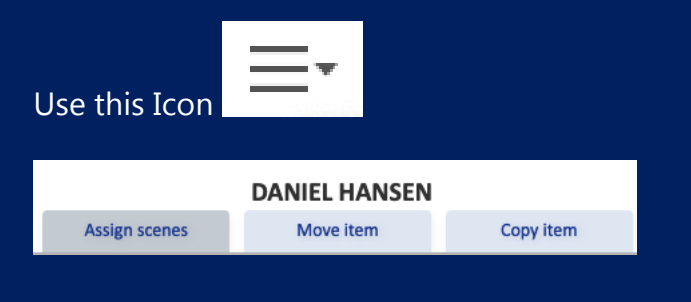

Assign an Item from a different category to another item. They will be linked and always appear together in the breakdown

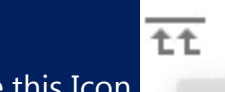

Use this Icon

#### And select as the other category

| New item                                              | Search            |                                                             | Ì                                     |
|-------------------------------------------------------|-------------------|-------------------------------------------------------------|---------------------------------------|
| Add                                                   | ОК                | Assign item from different secti<br>sheets as DANIEL HANSEN | on to same breakdown                  |
| Add a note                                            |                   | Select v                                                    |                                       |
| Show sets and locations<br>Show sums of scenes in day |                   | ✓ Select<br>Accommodation<br>Airfare booking                | Cancel                                |
| -                                                     | 1 - DANIEL HANSE  | Animals<br>Art department                                   |                                       |
|                                                       | ERIC CANTONA - FR | Assistant director                                          | , 118, 119, 120, 123, 124B, 126, 127, |
|                                                       | Sconer & Corint   | Bit Parts / Picture Doubles                                 | 129, 131, 132, 133, 134, 135, 136,    |
| No. of Street                                         | Stelles & Script  | Camera                                                      | 2, 139A/3, 139B, 142, 143A, 143C, 144 |

## Actor personal data, shooting dates and unavailability

In the Character list, click on the Actor's name displayed below the part's name and provide details such as:

- Personal data
- Agent contacts
- Unavailability

| DANIEL      | HANSEN: E                      | RIC CANTONA - FR                                                                                                    |                                                                                                    |              |               |             |           |            |                   | Save                                   |
|-------------|--------------------------------|----------------------------------------------------------------------------------------------------|----------------------------------------------------------------------------------------------------|--------------|---------------|-------------|-----------|------------|-------------------|----------------------------------------|
|             | Anton                          | Channel and a data                                                                                                    |                                                                                                    |              |               |             |           |            |                   | next                                   |
| -1 -1       | Actor                          | Snow private data                                                                                                    | Actor is ur                                                                                                    | navailable   |               |             |           |            |                   |                                        |
| First name: | ERIC                           |                                                                                                    | June 2023                                                                                                    | : 05, 06, 30 | )             |             |           |            |                   |                                        |
| mily name:  | CANTONA - FR                   | July 2023: 22, 23, 24, 25, 26, 27, 28, 29, 30, 31<br>August 2023: 01, 02, 03, 04, 05, 06, 07, 08, 09, 10, 11, 12, 13, 14, 15, 16, 17, |                                                                                                    |              |               |             |           |            |                   |                                        |
|             |                                | 18, 19, 20, 21, 22, 23, 24, 25, 26, 27, 28, 29, 30, 31                                                                                |                                                                                                    |              |               |             |           |            |                   |                                        |
| Note:       | Actor is partially unavailable |                                                                                                    |                                                                                                    |              |               |             |           | A She R    |                   |                                        |
|             |                                | li.                                                                                                    | July 2023:                                                                                                    | 18           |               |             |           |            |                   |                                        |
| Union:      |                                |                                                                                                    | Shooting                                                                                                    | ave 31       |               |             |           |            |                   | and the second                         |
| Citizen:    | France                         | Shouing days. 31                                                                                                    |                                                                                                    |              |               |             |           |            |                   |                                        |
|             | Agency                         | EQUIPE PRINCIPALE (31x)                                                                                                    |                                                                                                    |              |               |             |           |            |                   |                                        |
|             | Agency                         |                                                                                                    | July: 3, 4,                                                                                                    | 5, 6, 7, 10, | 11, 12, 13, 1 | 14, 17, 18, | 19, 20    | 21, 20, 25 |                   |                                        |
| Name:       |                                |                                                                                                    |                                                                                                    |              |               |             |           |            |                   |                                        |
| Address:    |                                |                                                                                                    |                                                                                                    |              |               |             |           |            |                   |                                        |
| Mobile:     | <u></u>                        |                                                                                                    |                                                                                                    |              |               |             |           |            |                   | Delete picture                         |
| E secolt    |                                |                                                                                                    | provinus month December 2024 next month                                                                                                    |              |               |             |           |            |                   |                                        |
| E-mail:     |                                |                                                                                                    | Mon                                                                                                    | Tue          | Wed           | Thu         | Z4<br>Fri | Sat        | Sun               |                                        |
| Phone:      |                                | ]                                                                                                    | 25                                                                                                    | 26           | 27            | 28          | 29        | 30         | 1                 | Click on date to modify unavailability |
|             | Agent New co                   | ontact                                                                                                    | 20                                                                                                    |              |               |             |           | -          |                   | actor is shooting                      |
| Name:       |                                |                                                                                                    | 4                                                                                                    | 2            | <b>4</b>      | 2           | 0         |            | •                 | Actor is unavailable                   |
|             |                                |                                                                                                    | 9                                                                                                    | 10           | 11            | 12          | 13        | 14         | 15                | Actor is partially unavailable         |
| Mobile:     |                                |                                                                                                    | 16                                                                                                    | 17           | 18            | 19          | 20        | 21         | 22                | day off                                |
| E-mail:     |                                |                                                                                                    | 23                                                                                                    | 24           | 25            | 26          | 27        | 28         | 29                |                                        |
|             | N                              |                                                                                                    | and the second second s |              |               |             |           |            | The second second |                                        |

## **Shooting Locations**

## Scouting

**Go to**: Breakdown > Shooting Locations > Scouting

#### **Folder Management**

#### **Public and Private Folders**

- Public Folders:
  - o Accessible to all team members.
- Private Folders:
  - Access restricted to select users based on permissions.

#### Folder Creation:

- Create New Picture Folder:
  - Action: Add a standalone folder for storing pictures.
- Create New Folder in Folder:
  - Action: Nest folders within existing folders for better categorization.

#### Tree Structure:

• Folders and subfolders are displayed in a **hierarchical tree structure** for intuitive navigation and organization.

## **Scouting Tab**

#### **Upload Pictures:**

- How to Upload:
  - Use the **Upload** button or **Drag and Drop** functionality.
  - Upload multiple pictures at once.
- File Requirements:
  - Allowed extensions: JPG, GIF, PNG.
  - Maximum file size: **10 MB per file.**

## Document Tab

#### **Upload Videos:**

- How to Upload:
  - Similar steps to the Scouting Tab.
  - Upload multiple video files at once.
- File Requirements:
  - Allowed file size: Up to 256 MB per file.
  - For iPhone videos, set the format to Most Compatible:
     Settings > Camera > Format > Most Compatible.

### **Folder Actions**

#### **Options for Folders:**

• Print, Copy, Move, Download, Send by Mail, Throw in Bin, Delete.

## **Actions for Each Picture**

- Like:
  - **Purpose:** Highlight preferred or important images.
  - How to Use: Click the "Like" icon (e.g., heart or thumbs-up symbol).
- Rename:
  - **Purpose:** Rename images for clarity or standardization.
  - How to Use:
    - Right-click the image or select the "Rename" option.
    - Enter a new name and save.
- New Description:
  - **Purpose:** Add or update notes, such as location details or scouting observations.
  - How to Use:
    - Select the "Edit Description" icon or button.
    - Enter a description and confirm.
- Copy:
  - **Purpose:** Duplicate the image to another folder.
  - How to Use:
    - Choose "Copy" and select the destination folder.
- Move:
  - **Purpose:** Relocate the image to another folder without duplicating.
  - How to Use:
    - Select "Move" and browse to the desired folder.
- Send to Bin:
  - **Purpose:** Temporarily remove the image.
  - How to Use:
    - Click "Send to Bin." The image can be recovered later if needed.

- Delete:
  - **Purpose:** Permanently remove the image.
  - How to Use:
    - Select "Delete" and confirm (irreversible action).

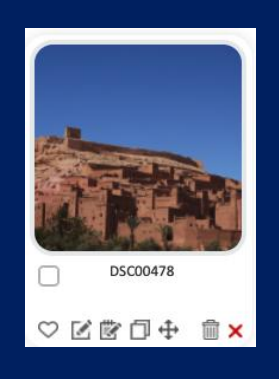

## Additional Feature: Accessing Location Information via Internet

For folders named under **Shooting locations > Scouting**, you can gather more information directly from the internet. This functionality provides context and additional resources for better planning and visualization.

#### **Internet-Based Actions for Location Folders**

- See Web Info
  - **Purpose**: Retrieve general details about the location, such as history, weather, or nearby amenities.
  - How to Use:
    - Select the folder representing the location.
    - Click the "See Web Info" option.
    - A web panel or link will display relevant articles, guides, or details about the location.
- See Web Images Info
  - **Purpose**: View publicly available images of the location for reference or inspiration.
  - How to Use:
    - Click on the "Web Images Info" option.
    - Browse through online photos to get a visual sense of the location.
    - Optionally, save or bookmark images for future reference (if the feature allows).
- See Web Map
  - **Purpose**: Access maps for navigation, terrain analysis, or nearby facilities.
  - How to Use:
    - Choose the "Web Map" feature.
    - It will redirect you to a map service centered on the folder's location name.
    - Explore directions, distances, or additional nearby points of interest.

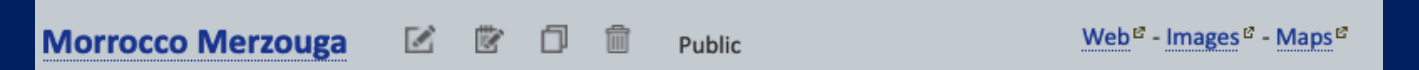

## **Choosen Locations**

**Go to**: Breakdown > Shooting Locations > Chosen Locations

#### Overview

OutlookMovie enables users to manage filming locations efficiently. In selected locations, you can:

- Add Locations: Specify the names of locations where scenes will be shot, along with detailed information like scenes and pictures.
  - 1. Click on **New Location** to open a window with a map.
  - 2. Enter the address in the field labeled **New Location** or paste it directly into the map's **Search Box**.
- Add Scenes and Pictures:
  - 1. Click the three horizontal bars on the left of the frame to open the list of Scenes.
  - 2. **Select** the scenes to be shot at the chosen location.
  - 3. Use **Select Picture** to add an iconic image from the existing scouting folder for that location.
- Mark Unavailable Days: Specify any days when the location is unavailable.
- Check the Itinerary: View the route from the production address or your home to the selected location.
- Delete Locations:
  - 1. Click on the red cross to delete a selected location.
  - 2. Note: The red cross only appears if scenes are assigned to that location.

## Locations map

**Go to**: Breakdown > Shooting Locations > Location map

#### Overview

The Location Map feature provides a global view of all your selected locations:

- Global Map View: See all your chosen locations displayed at once on an interactive map.
- Detailed Information:
  - 1. Hover over a location icon to view key details such as:
    - Distance from your home or production base.
    - Shooting schedule for that specific location.
  - 2. Use the color-coded legend to understand the status or type of each location.

## Day maps

**Go to**: Breakdown > Shooting Locations > Day maps

#### Overview

Create detailed maps for all your locations, complete with essential details such as Base Camp, Sets, Parking for Technical Trucks, Parking for Provided Vehicles, and more.

- Specify the Day: Select the specific day for which the map is being created.
- Add a General Description: Enter an overview or description of the location.
- Mark Specific Spots:
  - 1. Click on the map to choose a spot for each, such as Base Camp, Sets, or Parking areas.
  - 2. Name the spot in the red-bordered field.
- Finalize the Map: Click Create to save your detailed map.
- **Repeat as Needed**: Follow the same steps to create detailed maps for all required locations.

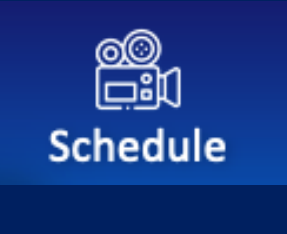

## <u>SCHEDULE</u>

## Overview

#### Access

- The Access Right Level: Assistant Director is required to work with the Schedule Software.
- Users with this designation are the only ones allowed to access and modify the schedule.

#### Initial Breakdown

- A first Breakdown must be completed before starting the shooting schedule.
- The Breakdown must include at least **Sets** and **Characters**.

#### Schedule Creation

- A first version of the schedule must be created online.
- Subsequent versions can be created and worked on offline.

## Official Version and Communication

- The **Official Version** of the schedule serves as the shared reference for all crew members, accessible on both computers and the mobile app.
- ADs have the option to hide or keep visible the Official Version.

## Working Versions

- While the Official Version is shared with the crew, **ADs** can work on **working versions** that are visible only to the AD's team.
- Once a working version is validated by the **ADs** and **Producers**, it can be officialized.

## Officializing a Working Version

- Officializing a validated working version will:
  - **Overwrite** the existing Official Version.
  - It is **recommended** to save the current Official Version as a **backup** in the working versions or export it as a **PDF** for future reference.
  - Allow **ADs** to send a **notification email** to the crew, informing them of the updated schedule.

## **Block Version**
- In the **Block Version**, each AD team assigned to a block works exclusively on their specific block.
- AD teams can view schedules from other blocks but cannot edit them.

# Main Settings and First Shooting Day Notification

Go to : Breakdown > Schedule > Create and Modify.

- 1. Add Main Unit Information:
  - Below MAIN UNIT (displayed in purple), provide the following details:
    - **Director**: Enter the director's name.
    - First Assistant Director: Enter the assistant director's name.
- 2. Set the Version Information:
  - Click on the link for the version number below Official Version.
  - Enter a version number and a date for tracking purposes.
- 3. Choose the First Shooting Day:
  - Quick Schedule:
    - Select Yes or No for the Quick Schedule option:
      - If Yes, this option will appear on the Create Shooting page to automatically generate a schedule based on page count or estimated shooting time.

### **Create New Units**

You can create as many units as needed.

#### Steps to Create a New Unit

- 1. Navigate to the Unit Creation Page:
  - Go to Breakdown > Schedule > Create and Modify > Create New Unit.
- 2. Set Up the Unit:
  - In the pop-up window, provide the following details:
    - Unit Name: Give the unit a unique name.
    - Description: Add a brief description of the unit.
    - **Director and First Assistant Director**: Specify the names of the director and First Assistant Director for the unit.
    - Quick Schedule: Choose Yes or No for the Quick Schedule option:
      - If Yes, this option will appear on the Create Shooting page to automatically generate a schedule based on page count or estimated shooting time.

### 3. Confirm and Create:

- Click **OK** to create the unit.
- 4. Assign Scenes to the Unit:
  - In the new frame for the unit, find the **Select Scenes for This Unit** section.
  - Tick the boxes next to the scenes to assign them to this unit.

#### 5. Remove Scenes from a Unit:

- To remove scenes from a unit:
  - Click Select Scenes again and untick the scenes.
  - These scenes will automatically return to the Main Unit.
- Follow the same process to create and assign scenes to any additional units.

#### Green Highlight:

The version highlighted in green indicates the version you are currently working on.

#### Instructions:

- Click on the version's information to:
  - **1**. Indicate the first shooting day.
  - 2. Identify the version (e.g., version name or code).

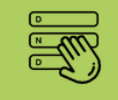

### v4.1 from 11.6.2023

Shooting from Wednesday 7.6.2023 till Friday 28.7.2023 (38 days)

#### Working with Versions:

- Official Version:
  - The Official Version is the one visible to the crew if it is set to Visible Mode.
- Working Versions:
  - You can create up to **10 Working Versions**, which are accessible only by the AD's Team with the appropriate **"Assistant Director" access level**.
  - These versions allow the team to refine and make adjustments before sharing with the crew.

#### Officializing a Version:

- Once a **Working Version** has been validated, it can be **officialized** to replace the existing Official Version.
- Upon officializing, an email is sent automatically to notify the crew. You can also add a note, if needed.
- Important: Officializing a version will overwrite the current Official Version.

| CCESS - OFFICIA              | L SCHEDULE -   |                                                                           |          |                        |
|------------------------------|----------------|---------------------------------------------------------------------------|----------|------------------------|
| One liner                    | Day Out        | Do you want to condio mail patification to the arrow shout new version of |          | Send                   |
| hedule: N                    |                | shooting schedule?                                                        |          |                        |
| 6                            |                |                                                                           |          | 5<br>Modify<br>Day Off |
| Move scene                   | s to another l |                                                                           | Settings | s Sunrise              |
|                              |                |                                                                           |          |                        |
| : 97                         |                | Attach new shooting schedule directly in this notificaton mail            |          |                        |
| w                            | OFFICIAL       | Yes No                                                                    |          |                        |
| from 29.12.20                | 24             |                                                                           |          |                        |
| and the second second second |                |                                                                           |          |                        |

# Step 1

### Coding the Sets

|              | 1    | 2         | 3             | 4              | 5       | 6          |
|--------------|------|-----------|---------------|----------------|---------|------------|
| Manage Units | Code | Order     | Create        | Overview       | Modify  | Modify     |
| & Schedules  | sets | Set Units | Shooting Days | Shooting Hours | Day Off | Whole Days |

- **Purpose**: Coding the sets allows you to group all sets and subsets that can be filmed at the same location under a customizable code number.
- Benefits: This initial step is critical for organizing and streamlining the scheduling process.
  - It simplifies the grouping of sets into **Units** for subsequent ordering and scheduling.
  - Helps ensure efficient use of locations during the production.
- How to Code:
  - You can code sets from different method
  - The quickest method is to navigate to: Breakdown > Sets > Pre-Coding.

### Automatic Pre Coding

This pre-coding feature automatically groups identically written sets under the same code. You can then refine the coding manually.

For best results, use the slash or dash between a set and a sub-set.

Warning: this pre-coding will erase any pre-existing coding.

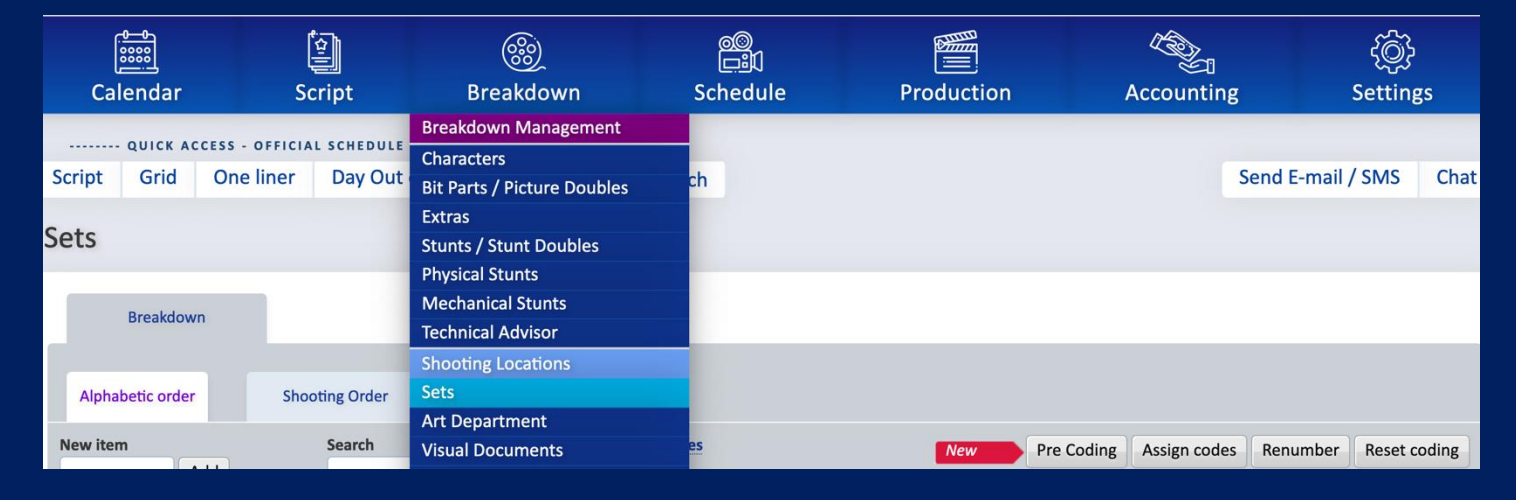

By taking the time to code your sets in this phase, you'll establish a solid foundation for creating an effective shooting schedule.

# Step 2

### Ordering Sets by Set Units

- **Overview:** On this page, you'll find all the sets grouped under the codes assigned in **Step 2**.
- **Purpose:** This step allows you to organize and define a logical shooting order based on the set codes.
- How to Order:

- 1. Each Unit Set is displayed in a **light blue rectangle box** with general information such as Characters, Scenes, Pages and E.S.T.
- 2. You can check the content of each Unit Set by clicking on the name of the main set in blue
- 3. Click and drag each box to rearrange them.
- 4. Organize the sets **from top left to right**, continuing **top to bottom**, to save the desired shooting order.
- **Output:** The sets will be saved in units that correspond to this arrangement, forming the base for the shooting schedule.

### Do not forget to click Save !

| Manage Units<br>& Schedules                                                                                                    |      | 1<br>Code<br>sets                                                                                                    | 2<br>Order<br>Set Units | 3<br>Create<br>Shooting Days                                                                                                    | 4<br>Overview<br>Shooting Hours | 5<br>Modify<br>Day Off                                                                                                    | 6<br>Modify<br>Whole Days |
|----------------------------------------------------------------------------------------------------|------|----------------------------------------------------------------------------------------------------|-------------------------|----------------------------------------------------------------------------------------------------|---------------------------------|----------------------------------------------------------------------------------------------------|---------------------------|
| Save                                                                                                    |      |                                                                                                    |                         |                                                                                                    |                                 |                                                                                                    | Print                     |
| MOROCCO<br>EXT - EXTINT - INTEXT - DAY - DAWN -<br>EVENING - NIGHT<br>SP TECISA BEDOUINS CAMP<br>Scenes: 37<br>P 23 5/8 E.S.T. 50:00<br>Characters: 1, 2, 3, 5, 8, 17, 53            | 2000 | CZ / PARIS HOPITAL<br>EXTINT - INT - DAY - NIGHT<br>CZ - ZLICIN STUDIO<br>Scenes: 3<br>P 5 E.S.T. 5:00<br>Characters: 4, 25, 65 | 104                     | CZ - FRANCFORT BUREAU / C<br>FRANKFURT KANCELAR<br>INT - NIGHT<br>CZ - ZLICIN STUDIO<br>Scenes: 1<br>P 2/8 E.S.T. 1:00<br>Characters: 1, 7                                | <u></u>                         | FR / PARIS CONTIGNET'S HOL<br>EXT - INTEXT - EXTINT - DAY<br>FR - PARIS - Rue du Val de<br>Grâce<br>Scenes: 5<br>P 2 6/8 E.S.T. 9:45<br>Characters: 4, 7, 10, 11, 12, 14 | JSE 1016                  |
| BERLIN EST / HOTEL FABRIK /<br>COULOIR - CHAMBRE - ASCENCEUR<br>INT - NIGHT - DAY<br>(C2 - ZLICIN STUDIO<br>Scenes: 18<br>P 11 6/8 E.S.T. 27:00<br>Characters: 1, 2, 3, 5, 8, 13, 16 | 209  | CZ / BERLIN PLANETARIUM<br>INT - NIGHT - DAY<br>CZ - ZLICIN STUDIO<br>Scenes: 4<br>P 15/8 E.S.T. 4:00<br>Characters: 2, 5, 8    | 210                     | CZ - EXT RUES BERLIN EST / 0<br>ULICE VYCH BERLIN<br>EXT - INT - DAY - NIGHT<br>CZ - CAFE LIBERAL<br>Scenes: 8<br>P 6 5/8 E.S.T. 14:00<br>Characters: 1, 2, 3, 13, 16, 72 | CZ EXT 601                      | CZ - EAST BERLIN / HOTEL FAI<br>EXT - INT - EXTINT - DAY<br>CZ - HOTEL<br>INTERNATIONAL<br>Scenes: 9<br>P 3 1/8 E.S.T. 10:30<br>Characters: 1, 2, 3, 5, 8, 13, 16        | 5, 49, 62                 |

# Step 3

### Create Shooting days

In Step 1, you selected a Unit and a Version to begin working on the schedule and determined the starting date for the first day of shooting.

In Step 2, you organized the written sets and subsets by grouping them under a designated code number.

In Step 3, you arranged the Unit Sets in a logical order based on your preferred shooting sequence.

This Step 4 is the final step before you can view the Shooting Schedule as a one-liner, a Dood, on a calendar, or in an Excel sheet.

| 16.1 Alex version (the be<br>Shooting from 15.2.2021 til | st one )<br>20.4.2021 Days: 36<br>Schedule history SAVE                                                                                         | Tota                                 | Il Pages: 208     | Total E.S.T.: 43 | 38:15      |
|----------------------------------------------------------|----------------------------------------------------------------------------------------------------|--------------------------------------|-------------------|------------------|------------|
| Full script                                              | Scenes set aside (83) Move to (1) Quick schedule C                                                                                              | Create days off Categories           |                   | Schedule ex      | port       |
| Scene<br>Est. screen time                                | Set - I/E - Effect CC<br>Script day - Resume La                                                                                                 | Categories<br>ocation                | Pages E.S.T.      | Code             |            |
| DAY 1<br>2:55                                            | MONDAY 15 FEBRUARY 2021 08:00-17:00+OT<br>WEEK 1 new note                                                                                       | 2                                    | 2 4/8 6:00        | 5                |            |
| <b>348 B</b><br>1:25                                     | ALGERIA - ALKUSUF - EXT - DAY 2,<br>J11 In the tent, Boris and Lyudmila speak together SP                                                       | . 5, 8, 17<br>P TECISA BEDOUINS CAMP | 1 4/8 <u>3:00</u> | 2000             | add<br>day |
| 336<br>1:30 ☆                                            | ALGERIA/ DESERT 1 /RACHID'S CAR - EXTINT - DAWN 1,<br>J11 Francis et Virgile ont atterri dans en plein désert, dans des * collines TE           | . <u>3, 53</u><br>ECISA PARACHUTE    | 1 <u>3:00</u>     | 2000             | add<br>day |
| DAY 2<br>1:25                                            | TUESDAY         16 FEBRUARY         2021         09:30-18:30+OT           WEEK 1         new note                                               |                                      | 1 7/8 3:30        | cancel<br>day    | add<br>day |
| <b>310</b><br>0:25 ₽                                     | ALGERIA - DESERT - HILLS - EXT - DAY<br>J9 The probe lands on the floor                                                                         | P - TECISA - PROBE - DOWN            | 2/8 <u>1:30</u>   | 2000             | add<br>day |
| <b>335 A</b><br>0:20 ☆                                   | ALGERIA / DESERT 1 - EXT - DAWN 53<br>J11 Depuis le sol, RACHID - algérien, 32 ans - conduit sa voiture. / Jiz na zemi, TE                      | B<br>ECISA PARACHUTE                 | 6/8 <u>0:30</u>   | 2000             | add<br>day |
| <b>340</b><br>0:40<br>☆<br>=                             | PARIS / HOSPITAL / CORRIDOR - INT - DAY 4,<br>J11 ANNE cherche des informations sur l'opération de Martine. / ANNE hleda                        | , 92<br>Z - ZLICIN STUDIO            | 7/8 <u>1:30</u>   | 0                | add<br>day |
| DAY 3<br>2:20                                            | WEDNESDAY 17 FEBRUARY 2021 09:00-18:00+0T<br>WEEK 1 <u>new note</u>                                                                             |                                      | 1 1/8 0:45        | cancel<br>day    | add<br>day |
| <b>341</b><br>1:15 ⊈                                     | PARIS - HOSPITAL ANNE - ACCOUNTING DEPARTMENT - INT - DAY 4<br>J11 ANNE appelle le numéro du dossier de Martine. / ANNE vola na cislo ze slozky | Z - ZLICIN STUDIO                    | 5/8 0:45          | 104              | add<br>day |
| <b>348 A/1</b><br>0:20                                   | ALGERIA - ALKUSUF - EXTINT - DAY<br>J11 Establishing on a bedouin's camp                                                                        | P TECISA BEDOUINS CAMP               | 3/8 <u>0:00</u>   | 2000             | add<br>day |

You can enhance, modify, save, and maintain a history of your schedule using the following options:

- Add Categories: Click on a category to add it to your board.
- Create Days Off: Click "Create Day Off" to designate and lock specific days off.
- **Reorganize Scenes**: Drag and drop to move a single scene.
- **Move Multiple Scenes**: Hold Shift and click to select several consecutive scenes, then move them together.
- Batch Move Strips: Use the "Move To" option to move up to 15 strips at once.
- Edit Set Details: Click on any set name to access the breakdown page and make modifications.
- View Scene Text: Click the manuscript icon to view the scene's script text.
- Add Notes: Click "New Note" to include annotations, such as a production move within a day.
- Manage Days: On the right side of each strip, click "Add Day" to create a new day or "Cancel" to remove one.
- **Export Schedule**: Click "Schedule Export" to download a one-liner or Excel sheet of the schedule to your desktop.

**Note**: Each newly created day automatically recalculates the total page count and Estimated Shooting Time (E.S.T.).

# Options

| Manage Units<br>& Schedules |                              | 1<br>Code<br>sets | 2<br>Order<br>Set Units | 3<br>Create<br>Shooting Days | 4<br>Overview<br>Shooting Hours |          | 5<br>Modify<br>Day Off | 6<br>Modify<br>Whole Days |
|-----------------------------|------------------------------|-------------------|-------------------------|------------------------------|---------------------------------|----------|------------------------|---------------------------|
| Create new unit             | Move scenes to another block |                   |                         |                              |                                 | Settings | Sunrise & S            | unset New                 |

### □ Settings Options:

• Choose to hide or display the schedule.

- Toggle the visibility of the Estimated Shooting Time (E.S.T.).
- Decide whether to print scenes that have been set aside.
- Optionally hide days off for schedules with extended breaks.

□ **Sunrise and Sunset**: Click on "Sunrise and Sunset" and select your shooting location to retrieve sunrise and sunset times, which will be applied across the entire schedule.

**Tab 4**: Use this tab to input shooting hours and overtime.

**Tab 5**: View and modify days off directly on a calendar.

**Tab 6**: Access a grid interface to easily adjust the schedule by moving an entire day at once

# Shooting Schedule: Multiple Editing and Publishing Options

- The One Liner
- Available for All Categories
- Select and add Categories for a more detailed view of your scenes.
- Edit the **One Liner** by selecting the desired **dates** (from and to).
- **Print** the One Liner or export it as a **PDF**.
- **Export** the One Liner to **Excel** for further analysis or sharing.
- Print or export a light version of the One Liner as a PDF.
- Hide empty days to focus on relevant content.

| DAY<br>1            |          | WEDNESDAY 07 JUNE 2023 Week 1<br>Shooting hours: 10h-19h<br>Location: MAISON DESOUSA // 15 Rue Karel Mertens 1083 Gansorhen                                  | Est. screen time: 5:00 Pages: 5 2/8<br>Characters: 5                                  |         |
|---------------------|----------|----------------------------------------------------------------------------------------------------|---------------------------------------------------------------------------------------|---------|
| <b>125</b><br>0:20  |          | MAISON FAMILLE DESOUSA - CHAMBRE JULIETTE - INT - DAY<br>2 Amélia visite la chambre de Juliette                                                              | 2 - AMELIA DELCOURT                                                                   | P 3/8   |
| <b>127</b><br>1:20  | <br>     | MAISON FAMILLE DESOUSA - CHAMBRE JULIETTE - INT - DAY<br>2 Amélia surprise par les parents, a tout dérangé et a trouvé la plaquette de<br>pilules.           | 1 - DANIEL HANSEN, 2 - AMELIA DELCOURT, 12 - MADAME DESOUSA, 13 -<br>MONSIEUR DESOUSA | P 1 2/8 |
| <b>124B</b><br>2:00 | <b>☆</b> | MAISON FAMILLE DESOUSA - SALON - INT - DAY<br>2 Amélia, face aux parents de Juliette, enquête. Hansen arrive                                                 | 1 - DANIEL HANSEN, 2 - AMELIA DELCOURT, 12 - MADAME DESOUSA, 13 -<br>MONSIEUR DESOUSA | P 2 2/8 |
| <b>126</b><br>1:20  |          | MAISON FAMILLE DESOUSA - SALON - INT - DAY<br>2 Daniel a tout compris de la famille Desousa                                                                  | 1 - DANIEL HANSEN, 12 - MADAME DESOUSA, 13 - MONSIEUR DESOUSA                         | P 1 1/8 |
| <b>201A</b><br>0:00 | <b>☆</b> | MAISON FAMILLE DE SOUSA - FACADE - EXT - DAY<br>4 REPORTAGE : Interview journaliste devant maison Desousa.                                                   | 48 - JOURNALISTE (DE SOUSA)                                                           | P 2/8   |
| DAY<br>2            |          | THURSDAY 08 JUNE 2023 Week 1<br>Shooting hours: 13h-22h OT 0:30<br>Location: MAISON ESTELLE // Rue d'Angoussart 155, 1300 Wavre                              | Est. screen time: 5:32 Pages: 5 2/8<br>Characters: 3                                  |         |
| <b>115</b><br>1:00  |          | MAISON ESTELLE - CAMPING-CAR - INT - DAY<br>1 Hansen trouve le paquet : la basket rose il est très choqué                                                    | 1 - DANIEL HANSEN                                                                     | P 4/8   |
| <b>201</b><br>0:45  |          | MAISON ESTELLE - CAMPING-CAR - INT - DAY<br>4 Daniel vide les bouteilles de ses placards.                                                                    | 1 - DANIEL HANSEN                                                                     | P 1     |
| <b>222</b><br>0:12  |          | MAISON ESTELLE - CAMPING-CAR - INTEXT - EVENING<br>4 Daniel essaie de remonter une piste                                                                     | 1 - DANIEL HANSEN                                                                     | P 2/8   |
| <b>223</b><br>2:45  |          | MAISON ESTELLE - JARDIN - EXT - EVENING           4         Amélia demande à Daniel ce qu'il cache sur le lien qu'il a avec le tueur.                        | 1 - DANIEL HANSEN, 2 - AMELIA DELCOURT, 9 - ESTELLE                                   | P 3     |
| <b>250</b><br>0:30  |          | MAISON ESTELLE - CAMPING-CAR - INTEXT - NIGHT<br>5 Daniel rentre, c'est lui qui a pris la K7.                                                                | 1 - DANIEL HANSEN                                                                     | P 2/8   |
| <b>302</b><br>0:20  |          | MAISON ESTELLE - CAMPING-CAR - INTEXT - NIGHT<br>5 Daniel finit de regarder, on voit la pierre bleue.                                                        | 1 - DANIEL HANSEN                                                                     | P 2/8   |
|                     |          |                                                                                                    |                                                                                       |         |
| DAY<br>3            |          | FRIDAY 09 JUNE 2023 Week 1<br>Shooting hours: 11h-20h OT 0:30<br>Location: MAISON ESTELLE // Rue d'Angoussart 155, 1300 Wavre                                | Est. screen time: 5:20 Pages: 5 6/8<br>Characters: 5                                  |         |
| <b>114</b><br>1:10  | 1        | MAISON ESTELLE - JARDIN - EXT - DAY<br>1 Hansen prévient Estelle qu'il va partir                                                                             | 1 - DANIEL HANSEN, 9 - ESTELLE, 41 - DJIBRIL                                          | P 7/8   |
| <b>216</b><br>1:30  |          | MAISON ESTELLE - SALON - INT - DAY<br>4 Daniel, furieux contre Amélia, déboule chez Estelle qui n'en peut plus et le<br>rejette                              | 1 - DANIEL HANSEN, 9 - ESTELLE                                                        | P 1 3/8 |
| 343B<br>0:00        |          | MAISON ESTELLE - SALON - INT - DAY<br>7 Avenel, au téléphone, raconte ses découvertes.                                                                       | 5 - INSPECTRICE ADELINE AVENEL, 6 - INSPECTEUR HERVÉ FOREST, 9 - ESTELLE              | P 1     |
| <b>123</b><br>2:40  | <b>Ω</b> | MAISON ESTELLE - SALON - INT - EVENING<br>1 Hansen fait irruption, vomit puis cherche des infos sur les baskets. Elle<br>comprend qu'il est sur une enquête. | 1 - DANIEL HANSEN, 9 - ESTELLE, 41 - DJIBRIL                                          | P 2 4/8 |

# • Day Out of Days (DOOD) Export

- Available for All Categories.
- **Export and Print as PDF:** Easily generate and save DOOD reports in PDF format.

#### SERIAL HUNTER ( 4 X 52 ) - MAIN UNIT

#### Day Out of Days Report for CHARACTERS

#### Report created 26.12.2024

Page 1

|                                     |       |       |       |       |       |       |       |       |       |       |       |       |       |       |       |       | Caree | LOILE |       |
|-------------------------------------|-------|-------|-------|-------|-------|-------|-------|-------|-------|-------|-------|-------|-------|-------|-------|-------|-------|-------|-------|
| Date                                | 06/07 | 06/08 | 06/09 | 06/10 | 06/11 | 06/12 | 06/13 | 06/14 | 06/15 | 06/16 | 06/17 | 06/18 | 06/19 | 06/20 | 06/21 | 06/22 | 06/23 | 06/24 | 06/25 |
| Day of Week                         | Wed   | Thu   | Fri   | Sat   | Sun   | Mon   | Tue   | Wed   | Thu   | Fri   | Sat   | Sun   | Mon   | Tue   | Wed   | Thu   | Fri   | Sat   | Sun   |
| Shooting day                        | 1     | 2     | 3     |       |       | 4     | 5     | 6     | 7     | 8     |       |       | 9     | 10    | 11    | 12    | 13    |       |       |
| 1 - DANIEL HANSEN                   | SW    | w     | w     |       |       | W     | w     | w     | w     | w     |       |       | w     | w     | w     | w     | w     |       |       |
| 2 - AMELIA DELCOURT                 | SW    | w     |       |       |       | w     | w     | w     | w     |       |       |       | w     | w     | w     | w     | w     |       |       |
| 3 - INSPECTEUR JULIEN FAUVEL        |       |       |       |       |       | SW    |       |       |       |       |       |       |       |       |       | w     |       |       |       |
| 4 - COMMISSAIRE DENISE BEAUMONT     |       |       |       |       |       |       |       |       |       |       |       |       |       |       |       |       |       |       |       |
| 5 - INSPECTRICE ADELINE AVENEL      |       |       | SW    |       |       |       |       |       |       |       |       |       |       |       |       |       | w     |       |       |
| 6 - INSPECTEUR HERVÉ FOREST         |       |       | SW    |       |       |       |       |       |       |       |       |       |       |       |       |       | w     |       |       |
| 7 - JUGE EDOUARD                    |       |       |       |       |       |       |       |       | SW    | w     |       |       |       |       |       |       | w     |       |       |
| 8 - BABETH DELCOURT                 |       |       |       |       |       |       |       | SW    |       |       |       |       | w     | w     |       |       |       |       |       |
| 9 - ESTELLE                         |       | SW    | w     |       |       |       |       |       |       |       |       |       |       |       |       |       |       |       |       |
| 10 - BRUNO CASTELLI                 |       |       |       |       |       |       |       |       |       |       |       |       |       |       |       |       |       |       |       |
| 11 - COMMISSAIRE PRISEUR            |       |       |       |       |       |       |       |       |       |       |       |       |       |       |       |       |       |       |       |
| 12 - MADAME DESOUSA                 | SW    |       |       |       |       |       | w     |       |       |       |       |       |       |       |       |       |       |       |       |
| 13 - MONSIEUR DESOUSA               | SW    |       |       |       |       |       | w     |       |       |       |       |       |       |       |       |       |       |       |       |
| 14 - JULIETTE DESOUSA               |       |       |       |       |       |       | SW    |       |       |       |       |       |       |       | w     |       | w     |       |       |
| 15 - INSPECTEUR LENOIR              |       |       |       |       |       |       |       |       |       |       |       |       |       |       |       |       |       |       |       |
| 16 - ALEXANDRA                      |       |       |       |       |       | SW    | w     |       |       |       |       |       |       |       |       |       |       |       |       |
| 17 - ADAM                           |       |       |       |       |       |       |       |       |       |       |       |       |       |       |       |       |       |       |       |
| 19 - MARIE DORAN                    |       |       |       |       |       |       |       | SWF   |       |       |       |       |       |       |       |       |       |       |       |
| 20 - PSYCHIATRE HOPITAL             | i —   |       |       |       |       | SWF   |       |       |       |       |       |       |       |       |       |       |       |       |       |
| 21 - DIRECTRICE MAISON DE RETRAITE  |       |       |       |       |       |       |       |       | SW    | WF    |       |       |       |       |       |       |       |       |       |
| 22 - YUMI MASAKO                    | 1     |       |       |       |       |       |       |       |       |       |       |       |       |       |       |       |       |       |       |
| 23 - KARINA RAKHIMOV-KLEIN          |       |       |       |       |       |       |       |       |       |       |       |       |       |       |       |       |       |       |       |
| 25 - PRÉSENTATEUR EMISSION          |       |       |       |       |       |       |       |       |       |       |       |       |       |       |       |       |       |       |       |
| 27 - CONCIERGE ADAM                 |       |       |       |       |       |       |       |       |       |       |       |       |       |       |       |       |       |       |       |
| 28 - CAISSIÈRE CINÉMA LES PAPILLONS |       |       |       |       |       |       |       |       |       |       |       |       |       |       |       |       |       |       |       |
| 29 - COPINE LYCEE 1 JULIETTE        |       |       |       |       |       |       |       |       |       |       |       |       |       |       |       |       |       |       |       |
| 30 - COPINE LYCEE 2 JULIETTE        |       |       |       |       |       |       |       |       |       |       |       |       |       |       |       |       |       |       |       |
| 31 - HILDA                          |       |       |       |       |       |       |       |       | SWF   |       |       |       |       |       |       |       |       |       |       |
| 32 - MÉDECIN LÉGISTE                |       |       |       |       |       |       |       |       |       |       |       |       |       |       |       |       |       |       |       |
| 33 - CHRISTOPHE (Vidéo)             | 1     |       |       |       |       |       |       |       |       |       |       |       |       |       |       |       |       |       |       |
| 36 - JOUEUR MURDER 1                |       |       |       |       |       |       |       |       |       |       |       |       |       |       |       | SW    | WF    |       |       |
| 37 - JOUEUR MURDER 2                | 1     |       |       |       |       |       |       |       |       |       |       |       |       |       |       | SW    | WF    |       |       |
| 38 - JOUEUR MURDER 3                |       |       |       |       |       |       |       |       |       |       |       |       |       |       |       | SW    | WF    |       |       |
| 40 - PÈRE VICTIME                   |       |       |       |       |       |       |       |       |       |       |       |       |       |       |       |       |       |       |       |
| 41 - DJIBRIL                        |       |       | SWF   |       |       |       |       |       |       |       |       |       |       |       |       |       |       |       |       |
|                                     |       |       |       |       |       |       |       |       |       |       |       |       |       |       |       |       |       |       |       |

# **Excel Grid Export**

- Available for All Categories
- Highlight Unavailabilities: Automatically displays unavailabilities for each character in orange.

| Version<br>Shooting fro<br>38<br>Over a<br>Created by Out<br>www. | VAIN UNIT<br>ICIAL VERSION<br>4.1 from 11.6.2023<br>m 7.6.2023 till 28.7.2023<br>5 shooting day<br>period of 8 weeks<br>lookmovie 30.12.2024 14:08<br>outlookmovie.com |       | SETS           | MAISON FAMILLE DESOUSA - CHAMBRE JULIETTE,SALON,<br>MAISON FAMILLE DE SOUSA - FACADE | MAISON ESTELLE - CAMPING-CAR,JARDIN | MAISON ESTELLE - JARDIN,SALON |         |         | HÖPITAL - CHAMBRE ALEXANDRA,COULOIRS,CHAMBRE VIDE,<br>RUE ARRIERE | HÔPITAL - CHAMBRE ALEXANDRA, HOPITAL - CHAMBRE JULIETTE,<br>HÔPITAL - PARKING CAMPING CAR,SORTIE ARRIÈRE | MAISON MARIE DORAN - SALON,FACADE,FACADE, CABINET<br>PSY - FACADE / INT VOITURE BABETH | MAISON DE RETRAITE - COULOIR VITRÉ, …ACCUEIL, …CHAIMBRE<br>EDOUARD | MAISON DE RETRATTE - PARKING,ENTRÉE,CHAMBRE<br>EDOUARD, CAMIONNETTE BRUNO |         |         | MAISON BABETH - CHAMBRE AMÉLIA,FACADE,SALON | MAISON BABETH - SALON,CHAMBRE AMÉLIA,CUISINE | MAISON MURDER PARTY - SALON,SALLE À MANGER,PARC | MAISON MURDER PARTY - SALON,SALLE À MANGER,ESCALIER<br>RDC,PARC | TAVCIENVE MAISON DAVIEL - CAVE SECRETE + CHAMBRE MORTUA, MAISON<br>MURDER PARTY - PARC RULE : FACADE : COULONE GRENIER,<br>CAFTELULIETTE, MURDER PARTY - GRENIER, MAISON MURDER PARTY -<br>SALI ED FAAN. |         |         | ZONE INDUSTRIELLE - ESCALIER TOUR (RÊME ET.), PALIER 7ÊME,<br>COULOIR DE CABLES (S-SOL - TOUR),SALLE DES VÉRINS,ROUTE ACCÈS<br>(SOUS LES PLANS INCLIN, PRÈS DES ÉCLUSES (BAS) | ANCIENNE MAISON DANIEL/ÉDOUARD (5 ans + tbt) - ATELE,<br>DANIEL /ÉDOUARD - COULOIRS + CHAMBRE D,<br>DANIEL/ÉDOUARD - ATELER,DANIEL/ÉDOUARD - JARDIN |
|-------------------------------------------------------------------|----------------------------------------------------------------------------------------------------|-------|----------------|--------------------------------------------------------------------------------------|-------------------------------------|-------------------------------|---------|---------|-------------------------------------------------------------------|----------------------------------------------------------------------------------------------------|----------------------------------------------------------------------------------------|--------------------------------------------------------------------|---------------------------------------------------------------------------|---------|---------|---------------------------------------------|----------------------------------------------|-------------------------------------------------|-----------------------------------------------------------------|----------------------------------------------------------------------------------------------------|---------|---------|----------------------------------------------------------------------------------------------------|----------------------------------------------------------------------------------------------------|
|                                                                   |                                                                                                    |       | Sh. days       | 1                                                                                    | 2                                   | 3                             |         |         | 4                                                                 | 5                                                                                                    | 6                                                                                      | 7                                                                  | 8                                                                         |         |         | 9                                           | 10                                           | 11                                              | 12                                                              | 13                                                                                                    |         |         | 14                                                                                                    | 15                                                                                                    |
|                                                                   |                                                                                                    |       | Weeks          |                                                                                      |                                     | Week 1                        |         |         |                                                                   |                                                                                                    |                                                                                        | Week 2                                                             |                                                                           |         |         |                                             |                                              |                                                 | Week 3                                                          |                                                                                                    |         |         |                                                                                                    |                                                                                                    |
|                                                                   |                                                                                                    |       | Date           | 07-juin                                                                              | 08-juin                             | 09-juin                       | 10-juin | 11-juin | 12-juin                                                           | 13-juin                                                                                                  | 14-juin                                                                                | 15-juin                                                            | 16-juin                                                                   | 17-juin | 18-juin | 19-juin                                     | 20-juin                                      | 21-juin                                         | 22-juin                                                         | 23-juin                                                                                                    | 24-juin | 25-juin | 26-juin                                                                                                    | 27-juin                                                                                                    |
|                                                                   |                                                                                                    |       | Day            | Wed                                                                                  | Thu                                 | Fri                           | Sat     | Sun     | Mon                                                               | Tue                                                                                                    | Wed                                                                                    | Thu                                                                | Fri                                                                       | Sat     | Sun     | Mon                                         | Tue                                          | Wed                                             | Thu                                                             | Fri                                                                                                    | Sat     | Sun     | Mon                                                                                                    | Tue                                                                                                    |
|                                                                   |                                                                                                    |       |                |                                                                                      | 13h-22h                             | 11h-20h                       |         |         |                                                                   |                                                                                                    | 11h-20h                                                                                |                                                                    | 9h30-                                                                     |         |         | 10h-19h                                     | 10h-19h                                      | 11h-20h                                         | 11h-20h                                                         | 11h-20h                                                                                                    |         |         |                                                                                                    | 11h30-                                                                                                    |
|                                                                   | 0.0155                                                                                                    | Track | Shooting hours | 10h-19h                                                                              | 01 0:30                             | 010:30                        |         |         | 10h-19h                                                           | 10h-19h                                                                                                  | 011:00                                                                                 | 11h-20h                                                            | 18h30                                                                     |         |         | 011:00                                      | 011:00                                       | 01 2:00                                         | 012:00                                                          | 011:00                                                                                                    |         |         | 12h-21h                                                                                                    | 20h30                                                                                                    |
| ACTORS                                                            | ROLES                                                                                                    | Iotai | Code           | (5x)                                                                                 | (3X)                                | (5x)                          |         |         | (5X)                                                              | (bx)                                                                                                    | (4X)                                                                                   | (5X)                                                               | (4X)                                                                      |         |         | (3X)                                        | (3X)                                         | (3X)                                            | (6X)                                                            | (9X)                                                                                                    |         |         | (3X)                                                                                                    | (2x)                                                                                                    |
| ERIC CANTONA - FR                                                 | DANIEL HANSEN                                                                                                    | 31    | 1              | 1                                                                                    | 1                                   | 1                             |         |         | 1                                                                 | 1                                                                                                    | 1                                                                                      | 1                                                                  | 1                                                                         |         |         | 1                                           | 1                                            | 1                                               | 1                                                               | 1                                                                                                    |         |         | 1                                                                                                    | 1                                                                                                    |
| IPHAINE DAVIOI - FR                                               | AMELIA DELCOURT                                                                                                    | 33    | 2              | 2                                                                                    | 2                                   |                               |         |         | 2                                                                 | 2                                                                                                    | 2                                                                                      | 2                                                                  |                                                                           |         |         | 2                                           | 2                                            | 2                                               | 2                                                               | 2                                                                                                    |         |         | 2                                                                                                    |                                                                                                    |
| CATUR MIN UNC. DEL DVI                                            | INSPECTEOR JULIEN FAUVEL                                                                                                    | 19    | 3              |                                                                                      |                                     |                               |         |         | 3                                                                 |                                                                                                    |                                                                                        |                                                                    |                                                                           |         |         |                                             |                                              |                                                 | 3                                                               |                                                                                                    |         |         |                                                                                                    |                                                                                                    |
| CATHT MIN JONG - BEL BAL                                          | BEAUNIO.                                                                                                    | 13    | 4              |                                                                                      |                                     |                               |         |         |                                                                   |                                                                                                    |                                                                                        |                                                                    |                                                                           |         |         | -                                           |                                              |                                                 |                                                                 |                                                                                                    |         |         | _                                                                                                    |                                                                                                    |
| Frederic IIIRANICI - REL R                                        | INSPECTALLE ADELINE AVENE.                                                                                                    | 13    | 6              |                                                                                      |                                     | 6                             |         |         |                                                                   |                                                                                                    |                                                                                        |                                                                    |                                                                           |         |         |                                             |                                              |                                                 |                                                                 | 6                                                                                                    |         |         |                                                                                                    |                                                                                                    |
| DIDIER DE NECK - REI RYI                                          |                                                                                                    | 7     | 7              |                                                                                      |                                     | 0                             |         |         |                                                                   |                                                                                                    |                                                                                        | 7                                                                  | 7                                                                         |         |         |                                             |                                              |                                                 |                                                                 | 7                                                                                                    |         |         |                                                                                                    | 7                                                                                                    |
| CATHERINE HOSMALIN                                                | BABETH DELCOURT                                                                                                    | 7     | ,              |                                                                                      |                                     |                               |         |         |                                                                   |                                                                                                    | 8                                                                                      | ,                                                                  |                                                                           |         |         | 9                                           | 8                                            |                                                 |                                                                 | ,                                                                                                    |         |         |                                                                                                    |                                                                                                    |
|                                                                   | ESTELLE                                                                                                    | 2     | 0              |                                                                                      |                                     |                               |         |         |                                                                   |                                                                                                    | 0                                                                                      |                                                                    |                                                                           |         |         |                                             | 0                                            |                                                 |                                                                 |                                                                                                    |         |         |                                                                                                    |                                                                                                    |
| aurent CAPELLUTO - BEL B                                          | BRUNO CASTELLI                                                                                                    | 3     | 10             |                                                                                      |                                     |                               |         |         |                                                                   |                                                                                                    |                                                                                        |                                                                    |                                                                           |         |         |                                             |                                              |                                                 |                                                                 |                                                                                                    |         |         |                                                                                                    |                                                                                                    |
| Herve PIRON - BEL BXL                                             | COMMISSAIRE PRISEUR                                                                                                    | 3     | 11             |                                                                                      |                                     |                               |         |         |                                                                   |                                                                                                    |                                                                                        |                                                                    |                                                                           |         |         |                                             |                                              |                                                 |                                                                 |                                                                                                    |         |         |                                                                                                    |                                                                                                    |
| Elena PEREZ - BEL BXL                                             | MADAME DESOUSA                                                                                                    | 3     | 12             | 12                                                                                   |                                     |                               |         |         |                                                                   | 12                                                                                                    |                                                                                        |                                                                    |                                                                           |         |         |                                             |                                              |                                                 |                                                                 |                                                                                                    |         |         |                                                                                                    |                                                                                                    |
| Francois PROD'HOMME - BEL.                                        | MONSIEUR DESOUSA                                                                                                    | 3     | 13             | 13                                                                                   |                                     |                               |         |         |                                                                   | 13                                                                                                    |                                                                                        |                                                                    |                                                                           |         |         |                                             |                                              |                                                 |                                                                 |                                                                                                    |         |         |                                                                                                    |                                                                                                    |
| Eva HUERTA - BEL VL                                               | JULIETTE DESOUSA                                                                                                    | 4     | 14             |                                                                                      |                                     |                               |         |         |                                                                   | 14                                                                                                    |                                                                                        |                                                                    |                                                                           |         |         |                                             |                                              | 14                                              |                                                                 | 14                                                                                                    |         |         |                                                                                                    |                                                                                                    |
| Benoit VERHAERT - BEL BXL                                         | INSPECTEUR LENOIR                                                                                                    | 5     | 15             |                                                                                      |                                     |                               |         |         |                                                                   |                                                                                                    |                                                                                        |                                                                    |                                                                           |         |         |                                             |                                              |                                                 |                                                                 |                                                                                                    |         |         |                                                                                                    |                                                                                                    |
| Shakira CHE - BEL BXL                                             | ALEXANDRA                                                                                                    | 4     | 16             |                                                                                      |                                     |                               |         |         | 16                                                                | 16                                                                                                    |                                                                                        |                                                                    |                                                                           |         |         |                                             |                                              |                                                 |                                                                 |                                                                                                    |         |         | 16                                                                                                    |                                                                                                    |

# • Calendar

|                                                                                                    |                                                                                                    | <b>E</b>                                                                                                    | July 2023                                                                                                    | ➡                                                                                                    |               |        |
|----------------------------------------------------------------------------------------------------|----------------------------------------------------------------------------------------------------|----------------------------------------------------------------------------------------------------|----------------------------------------------------------------------------------------------------|----------------------------------------------------------------------------------------------------|---------------|--------|
| Monday                                                                                                    | Tuesday                                                                                                    | Wednesday                                                                                                    | Thursday                                                                                                    | Friday                                                                                                    | Saturday      | Sunday |
| Monday<br>26 12h-21h D 14<br>ZONE INDUSTRIELLE // Rte<br>Baccara 1u, 7090 Braine-le-<br>Comte<br>ZONE INDUSTRIELLE - ESCALIER<br>TOUR (BÈME ET.), ZONE<br>INDUSTRIELLE - EOULOIR<br>DE CABLES (S-SOL - TOUR),<br>ZONE INDUSTRIELLE - COULOIR<br>DE CABLES (S-SOL - TOUR),<br>ZONE INDUSTRIELLE - COULOIR<br>DES VÉRINS, ZONE<br>INDUSTRIELLE - ROITE ACCÈS<br>(SOUS LES PLANS INCLINÉS),<br>ZONE INDUSTRIELLE - PRÈS DES<br>ÉCLUSES (BAS)<br>145C, 145D, 145B, 145A, 143C,<br>144<br>P 3 5/8 | Tuesday<br>27 11h30-20h30 D 15<br>ANCIENNE MAISON<br>EDOUARD // Chaussée de la<br>Hulpe 211; 1170 Watermael-<br>Boitsfort<br>ANCIENNE MAISON DANIEL/<br>ÉDOUARD (5 ans + tôt) -<br>ATELIER, ANCIENNE MAISON<br>DANIEL, ÁDOUARD - COULOIRS<br>+ CHAMBRE DANIEL, ANCIENNE<br>MAISON DANIEL/ÉDOUARD - JARDIN<br>ATELIER, ANCIENNE MAISON<br>DANIEL/ÉDOUARD - JARDIN<br>412, 4128, 310, 312, 308<br>P 2 2/8 | Wednesday<br>28 10h-19h OT 1:00 D 16<br>CABINET PSY // Rue du<br>relais 105; 1050 kelles<br>CABINET PSY - FACADE,<br>CABINET PSY - BUREAU<br>434, 436, 435<br>P 5 5/8                                                                                         | Thursday<br>29 12h-21h OT 1:00 D 17<br>MAISON DESOUSA // 15 Rue<br>Karel Mertens 1083<br>Gansorhen, APPARTEMENT<br>ADAM // 15 rue Schmitz -<br>1081 Koekelberg,<br>CONFISERIE // Rue<br>Montagne aux Anges 22,<br>1081 Koekelberg<br>MAISON FAMILLE DE SOUSA -<br>FACADE, APPARTEMENT ADAM<br>- COULIOR ETAGE,<br>APPARTEMENT ADAM - SALON-<br>CHAMBRE, APPARTEMENT<br>ADAM - SALLE DE BAIN,<br>CONFISERIE - FOIT CONFISERIE,<br>CONFISERIE - FOIT CONFISERIE,<br>CONFISERIE - FOIT CONFISERIE,<br>CONFISERIE - PETITE TERRASSE<br>124A, 133, 134, 135, 136, 438,<br>439, 443, 446 | Friday           30         11h30-20h30         D 18           CITE // Avenue de l'Héliport         52 ; 1000 Bruxelles           CITÉ - RUE ENTRÉE IMMEUBLE,<br>CITÉ - VOITURE BEAUMONT         101, 101A, 104, 106           P 4 3/8         P | Saturday<br>1 | 2      |
| 3 12h-21h OT 1:00 D 19<br>BIBLI MURDERABILLIA EXT<br>// Rue du Congrès 33, 1000<br>Bruxelles<br>THÉATRE - FACADE, THÉATRE -<br>CAMÉRA DE SURVEILLANCE,<br>TOIT VOISIN THÉATRE - TOIT<br>229, 303, 231, 235, 237, 232<br>P 6                                                                                                    | 4 13h-20h30 D 20<br>BIBLI MURDERABILLIA //<br>Parvis de St Gilles, 18; 1060<br>Saint Gilles<br>THÉATRE - SALLE DE SPECTACLE<br>234, 236<br>P 5 4/8                                                                                                    | 5 12h-19h30 OT 1:00 D 21<br>BIBLI MURDERABILLIA //<br>Parvis de St Gilles, 18; 1060<br>Saint Gilles<br>THÉATRE - SALLE DE<br>SPECTACLE, THÉATRE - GRAND<br>ESCALER, THÉATRE - SALLE DES<br>MASQUES<br>238, 240, 244, 234, 241A, 241B,<br>304B, 249<br>P 3 5/8 | P 5 4/8<br>6 10h-19h D 22<br>BIBLI MURDERABILLIA //<br>Parvis de St Gilles, 18; 1060<br>Saint Gilles<br>THÉATRE - BALCON, THÉATRE -<br>SALLE DES MASQUES, THÉATRE -<br>SALLE A DÉTERMINER<br>248, 233, 304A, 233A, 304C,<br>243, 245, 246, 247<br>P 3 1/8                                                                                                    | 7 9h30-18h30 D 23<br>STUDIO // Blvd Auguste<br>Revers 80, 1030 Brussels<br>STUDIO TÉLÉ - EMISSION SANS<br>DETOUR, RUE / AUTOROUTE -<br>CAMPING CAR<br>103, 105, 306<br>P 2 7/8                                                                   | 8             | 9      |
| 10 09h-18h D 24<br>CINEMA // Bd Anspach 85,<br>1000 Bruxelles<br>CINÉMA LES PAPILLONS - HALL,<br>CINÉMA LES PAPILLONS - BAR<br>EN FACE SALLE<br>129, 132, 131<br>P 5 2/8                                                                                                    | 11 10h30-19h30 OT D 25<br>1:00<br>CONFISERIE // Rue<br>Montagne aux Anges 22,<br>1081 Koekelberg<br>CONFISERIE - ROC COULOIR<br>1986, CONFISERIE - GRANDE<br>SALLE 1er ÉTAGE, CONFISERIE -<br>2ème ÉTAGE COURSIVE,                                                                                                    | 12 10h-19h OT 1:00 D 26<br>CONFISERIE // Rue<br>Montagne aux Anges 22,<br>1081 Koekelberg<br>CONFISERIE - GRANDE SALLE<br>1er ÉTAGE, CONFISERIE - RDC<br>CHAMBRE BRUNO<br>451, 4528, 453, 453A, 453B                                                          | 13 9h30-18h30 OT D 27<br>1:00<br>CONFISERIE // Rue<br>Montagne aux Anges 22,<br>1081 Koekelberg<br>CONFISERIE - SALLE DU RDC,<br>CONFISERIE - GRANDE SALLE<br>1er ÉTAGE<br>454 455 455                                                                                                    | 14 9h-18h OT 2:00 D 28<br>Loueur de Trotinettes,<br>CADAVRE ADAM<br>LOCATION TROTTINETTES -<br>FACADE, LOCATION<br>TROTTINETTE - RUE CAMPING<br>CAR, DÉCOR CADAVRE ADAM<br>PARKING, DÉCOR CADAVRE<br>ADAM - ZONE PRÉS ÉTANG                      | 15            | 16     |

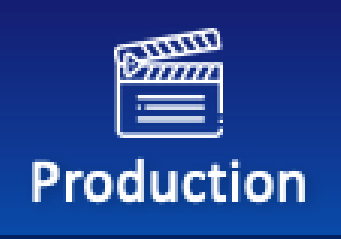

# **PRODUCTION**

### Overview

### Contracts

- Creating technician contract templates.
- Editing technician contracts.

### **Crew List**

- View and manage the full crew list.
- Export the crew list to Excel.
- Create specialized crew lists for catering purposes.

### **Cast Lists**

- View a detailed cast list with schedules.
- Edit the schedule and text for each role (script or shooting order).
- Filter the list by:
  - Nationality.
  - Episodes.
- Export the cast list to Excel.

# Shooting Locations List

- View locations sorted by:
  - Alphabetical order.
  - Script order.
  - Shooting order.
  - Export the list to Excel, print it, or save as a PDF.
- Copy and import data into **Movie Magic Budget** or send via email.

### Vendor List

- View and manage the list of vendors.
- Export the vendor list to Excel, print it, or save as a PDF.

# **Casting Auditions**

- Paste links to external casting platforms for easy access.
- Use the **Breakdown > Characters** section to:
  - Upload casting videos.
  - Stream and review casting footage.

### **Call Sheets**

- Automatically generate call sheets from official breakdown data.
- Export daily call sheets to Excel for completion by ADs and production coordinators.

### **Production Reports**

- Software for continuity personnel to:
  - Create daily production reports.

### Days Go

- Track and record daily events like:
  - Rehearsals.
  - $\circ$  Shots.
  - Lunch breaks.

### **Document Management**

- Classify and save related documents for all the following section:
  - Contracts.
  - Crew List.
  - Cast List.
  - Shooting Location List.
  - Call Sheet.
  - Production Report.
  - $\circ$  Days Go.
  - Publicity.
  - Safety guidelines.
  - Insurance.
  - $\circ$  Travel.
  - Accommodation.
  - Airfare booking.
  - Post-production.
  - Forms.
- Available space per license:
  - Unlimited space for document storage

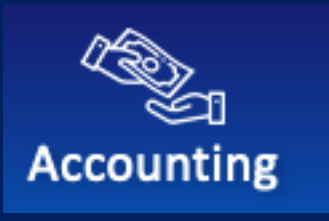

# ACCOUNTING

### Overview

OutlookMovie provides a versatile and user-friendly accounting system tailored to meet the needs of the film industry.

### **Features and Capabilities**

### 1. Setup and Management of Production Companies

• Create and manage production companies to ensure seamless collaboration and efficient resource allocation.

### 2. Budget Import

- Import budgets effortlessly from software like Movie Magic Budget or other tools using a comma-delimited format.
- Allow manual budget input for added flexibility.

### 3. Funding Transfers & VAT Monitoring

- Monitor funding sources and manage inter-company transfers.
- Track VAT obligations to ensure comprehensive financial oversight.

### 4. Accounted Cost Registration

- Register and process expenses in multiple currencies for all production companies.
- Maintain a streamlined system to oversee all associated production costs.

### 5. Online Purchase Orders

• Create, approve, and manage purchase orders digitally for an efficient procurement process.

### 6. Online Advances

• Enable users to request advances online with approvals handled by production teams.

### 7. Bank Payments

• Generate batch payments ready for import into e-banking systems for simplified transaction management.

0

# 8. Budget Re-Evaluation

- Reassess the Estimated Final Cost (EFC) at any point during the project.
- Compare EFC against the locked budget to identify and address discrepancies.
- 9. Comprehensive Reporting

• Generate detailed cost and variance reports to monitor expenses and ensure adherence to financial plans.

### 10. Vendor Cost Reconciliation

• Edit and review vendor reports to reconcile costs with payments, ensuring accuracy and accountability.

#### **11. Trial Balance Creation**

• Produce trial balances for each production company, providing financial clarity and compliance.

### 12. Invoice Batch Editing

• Prepare and manage invoice batches for seamless import into e-banking systems.

#### 13. Customizable Templates

- Create alternative templates linked to the master template.
- Customize budget and cost reports for audits or submissions to local authorities.

# Create a Company Involved in the Project

Go to Accounting > Company Management > Create a Production Company.

- Fill in the required details for the production company:
- Company Name
- Address & Phone
- VAT Number
- Currency
- Bank Account Details

| Manage production companies              |                                                                                                    |                                         |
|------------------------------------------|----------------------------------------------------------------------------------------------------|-----------------------------------------|
| Production companies ATLANTIQUE PRO      | DUCTIONS                                                                                                    |                                         |
| Company details Payment methods Types of | cost Purchase orders Advances                                                                                                    | Cost report Tax rebates Groups of Costs |
|                                          |                                                                                                    |                                         |
| Company name                             | Currency                                                                                                    | Bank accounts<br>Add bank account       |
| Address & Phone                          | €                                                                                                    |                                         |
|                                          | You will not be able to change default currency when you will have approved PO or registered costs                                            |                                         |
|                                          | Contractual exchange rates                                                                                                    |                                         |
|                                          | Add new exchange rate                                                                                                    |                                         |
| VAT №                                    | Add a new exchange rate will give you the option to register<br>costs and create bank accounts in different currency than the<br>default one. |                                         |

#### Add Multiple Production Companies

- 1. Repeat the process to create as many production companies as necessary:
  - Ensure that each company is accurately documented with its complete details.
  - Include both **local** and **international production partners** if they are part of the project.

### **Budget System**

- 1. Determine Budget Template Usage:
  - If you have multiple production companies, decide whether to use the same budget templates or different ones.
- 2. Choose the Budget System:
  - Global Budget System:

- Use if all production companies share the same budget template.
- The Cost Report will:
  - Merge all company budgets and costs into a Global Cost Report in a chosen currency.
  - Provide the option to view Cost Reports per production company in their own currency.
- Separated Budgets:
  - Use if each production company has its own unique budget template.

| Manage production companies | Budget system                      |                       |
|-----------------------------|------------------------------------|-----------------------|
| Production companies        | Separated budgets for each company |                       |
| Create a production company | Global budget for all companies    | Budget system: global |

# Set Up Accounting Functions for Each Production Company

#### Step 1: Select the Production Company

- 1. Navigate to Accounting > Company Management > [Select the Production Company].
  - Company details : Check or complete if not finished in the previous step

#### **Step 2: Configure Payment Methods**

- 1. By default, the payment methods **Bank Transfer** and **Cash** are available.
- 2. To add additional payment methods:
  - Navigate to Accounting > Payment Methods.
  - Click Add Payment Method and input details for:
    - Credit Card
    - PayPal
    - Any other payment method needed for your production company.
- 3. Click **Create** and save the settings.

| Production companies ATLANTIQUE PRODUCTIONS Company details Payment methods Types of cost Purchase orders Advances Cost report Tax rebates Groups of Costs |  |
|----------------------------------------------------------------------------------------------------|--|
| Company details Payment methods Types of cost Purchase orders Advances Cost report Tax rebates Groups of Costs                                             |  |
|                                                                                                    |  |
|                                                                                                    |  |
| Predefined methods                                                                                                    |  |
| Bank transfer                                                                                                    |  |
| Cash                                                                                                    |  |
|                                                                                                    |  |
| Other methods                                                                                                    |  |
| Name:                                                                                                    |  |
| Create                                                                                                    |  |

### Step 3: Define Types of Costs

1. Navigate to Accounting > Company Management > [Select the Production Company] > Types of Costs.

- 2. For each type of cost, configure the following:
  - **Name**: (e.g., Invoice, Salary)
  - **Shortcut**: (e.g., "Inv" for Invoice)
  - **Default Payment Method**: Choose one of the pre-configured payment methods (Bank Transfer, Cash, etc.).
    - Note: This can be changed manually during cost processing if needed.
  - Numbering System:
    - Select Automatic (recommended for consistency).
    - Alternatively, select Manual for customized numbering.
  - Trial Balance Inclusion:
    - If Yes, this type of cost will be included in the trial balance.
    - If **No**, it will be excluded from the trial balance and listed separately at the end (e.g., for costs like withholding taxes to be paid later).

#### 3. Click **Create** and save the settings.

| Mana | age produ        | ction compar    | nies              |             |         |                             |                             |                         |                   |       |
|------|------------------|-----------------|-------------------|-------------|---------|-----------------------------|-----------------------------|-------------------------|-------------------|-------|
| Prod | uction companies | ATLA            | NTIQUE PRODUCTION | S           |         |                             |                             |                         |                   |       |
| Con  | npany details    | Payment methods | Types of cost     | Purchase or | rders A | dvances                     | Cost report                 | Tax rebates             | Groups of Costs   |       |
|      | Name:            |                 |                   | Shortcut:   | Color:  | Payment met<br>Bank transfe | thod: Number<br>er v automa | ring: Tria<br>atic V No | l Balance (info): | reate |
|      | FRINGES          |                 |                   | FRI         |         | Bank transfe                | er auton                    | natic                   |                   |       |

### Step 4: Setting Up and Managing Purchase Orders

#### 1. Navigate to Purchase Orders

• Go to Accounting > Company Management > [Select the Production Company] > Purchase Orders.

### 2. Configure Numbering

- Select the Numbering Orders method:
  - Automatic (Recommended): Ensures unique Purchase Order (P.O.) numbers.

#### 3. Choose Language

- Select up to two languages for P.O. generation:
  - Options: English, French, Czech, Spanish, German.

### . Upload Logo

• Add your company logo to be displayed on the P.O.

### 5. Add Footer Details

- Include additional details in the footer:
  - Addresses
  - VAT Information

### 6. Assign Approvers

- Select up to **four approvers** from the list of users.
- Fill in their **functions/roles** (e.g., Head of Department, Manager).
- **Note:** Approvers can be changed only if there are no pending Purchase Orders under the current approvers.

### 7. Set Approval Options

- Email Approval:
  - Enable the option to send approved P.O.s by email.
- Automatic Approval Threshold:
  - Define an amount below which P.O.s are automatically approved.

### 8. Configure Head of Department (HOD) Validation

- Choose between two validation options for HODs:
  - **Optional Validation:** HOD validation is not required.
  - **Obligatory Validation:** The creator of the P.O. must select their HOD for approval before it goes to the production approver.

### 9. Set Notifications

- Define notifications for P.O. events:
  - Pending Approval
  - Approved P.O.
- Enter the **email addresses** of individuals to be notified about approved P.O.s (e.g., the accountant).

### 10. Save and Update

• Don't forget to click **Update Information** (top left, in blue) to save changes.

| Production companies ATLANTIQUE PRODUCT                                    | IONS                                                                                                    |                                                                                                    |  |  |
|----------------------------------------------------------------------------|----------------------------------------------------------------------------------------------------|----------------------------------------------------------------------------------------------------|--|--|
| Company details Payment methods Types of cost Update information           | Purchase orders Advances Cost repo                                                                                               | ort Tax rebates Groups of Costs                                                                                                    |  |  |
| Numbering of orders <ul> <li>automatic</li> <li>manual</li> </ul>          | Purchase orders approvers          Approver 1         JENNY Marc                                                                 | <ul> <li>Notification - Purchase orders</li> <li>Send mail twice a day (8:30 and 13:30 CET) to approvers (HOD included) if there are some purchase orders to be approved</li> <li>Send mail to head of department when purchase order has been approved</li> <li>Send mail to creator of purchase order when purchase order has been approved</li> <li>Send sms to head of department when purchase order has been approved</li> <li>Send sms to head of department when purchase order has been approved</li> </ul> |  |  |
| Language of print purchase orders<br>Language 1<br>english v<br>Language 2 | Function Producteur exécutif Send approved purchase order by mail Automatically approve purchase orders lower than amount: € New |                                                                                                    |  |  |
| Logo<br>Upload a logo:<br>Parcourir Augun fichiar sélectionné              | Approver 2                                                                                                    | Notification - Approved purchase orders<br>Send every morning (8:45 CET) the detailed list of approved<br>purchase orders.<br>Enter e-mail addresses of recipients (more addresses separate<br>with comma)                                                                                                    |  |  |
|                                                                            | Approver 3                                                                                                    | brigitte.dubrocq@mediawan.eu                                                                                                    |  |  |
| Foot                                                                       | Approver 4                                                                                                    |                                                                                                    |  |  |
|                                                                            | Head of department <ul> <li>Optional validation</li> <li>Obligatory validation</li> </ul>                                        |                                                                                                    |  |  |

### Step 5: Advances

#### 1. Navigate to Advances

• Go to: Accounting > Company Management > [Select the Production Company] > Advances

#### 2. Assign Approvers

- Select up to **four approvers** from the list of users.
- Specify their functions/roles (e.g., Head of Department (HOD), Manager).

#### 3. Configure Head of Department (HOD) Validation

- Choose one of the following validation options for HODs:
  - **Optional Validation**: HOD approval is not required.
  - **Obligatory Validation**: The creator of the Advance must select their HOD for approval before sending it to the production approver.

### 4. Set Notifications

• Define notifications for Advances events:

- Pending Approval
- Approved Advance
- Add email addresses for individuals to notify about approved Advances (e.g., Accountant).

### 5. Configure Numbering

• Choose a numbering method for Advances:**Automatic (Recommended)**: Ensures unique Advance numbers.

| Production companies ATLANTIQUE PRODUCTIONS                                |                                                                                                    |  |  |  |  |
|----------------------------------------------------------------------------|----------------------------------------------------------------------------------------------------|--|--|--|--|
| Company details Payment methods Types of cost Purchase orders              | Advances Cost report Tax rebates Groups of Costs                                                                                                    |  |  |  |  |
| Update information                                                         |                                                                                                    |  |  |  |  |
| Advance approvers Approver 1 JENNY Marc                                    | Advance numbering         automatic         manual         Notification         Send mail to approvers if there are some advances to be approved         Send mail to recipient of advance when advance has been approved         Send mail when advance has been approved.         Enter e-mail addresses of recipients (more addresses separate with comma).         Send the list of approved advances NOT DEFINED AS PAID each morning.         Enter e-mail addresses of recipients (more addresses separate with comma). |  |  |  |  |
| Function         Producteur exécutif         Send approved advance by mail |                                                                                                    |  |  |  |  |
| Approver 2                                                                 |                                                                                                    |  |  |  |  |
| Approver 3                                                                 |                                                                                                    |  |  |  |  |
| Approver 4                                                                 |                                                                                                    |  |  |  |  |
| Head of department Optional validation Obligatory validation               |                                                                                                    |  |  |  |  |

### Step 6: Setting Up and Managing Cost Report

#### 1. Navigate to Cost Report

• **Go to:** Accounting > Company Management > [Select the Production Company] > Cost Report

#### 2. Configure Email Notifications

- Enter the email addresses of recipients who should receive:
  - Cost Report Summary
  - Accounts Over Budget Notifications
- Reports are sent daily at **11:15 CET**.

### 3. Choose Estimate to Complete (ETC) Type

- Select one of the following options for Estimate to Complete (ETC):
  - **Spent + Commitment**: Includes spent amounts plus P.O.s yet to be invoiced.

• **Only Spent**: Includes only the spent amounts.

| Production companies                                                                                                   | ATLANTIQUE PRODUC                                                                                 | TIONS           |          |             |             |                 |  |  |  |
|----------------------------------------------------------------------------------------------------|---------------------------------------------------------------------------------------------------|-----------------|----------|-------------|-------------|-----------------|--|--|--|
| Company details Paym                                                                                                   | nent methods Types of cost                                                                        | Purchase orders | Advances | Cost report | Tax rebates | Groups of Costs |  |  |  |
| Update information                                                                                                    |                                                                                                   |                 |          |             |             |                 |  |  |  |
| Notification - Cost report                                                                                             |                                                                                                   |                 |          |             |             |                 |  |  |  |
| Send cost report summary and accounts over budget every morning (11:15 CET).                                           |                                                                                                   |                 |          |             |             |                 |  |  |  |
| Enter <b>e-mail addresses</b> of recip                                                                                 | pients (more addresses separate w                                                                 | :h comma)       |          |             |             |                 |  |  |  |
|                                                                                                    |                                                                                                   |                 |          |             |             |                 |  |  |  |
|                                                                                                    |                                                                                                   |                 |          |             |             |                 |  |  |  |
|                                                                                                    |                                                                                                   |                 |          |             |             |                 |  |  |  |
| Estimate to Complete Select the way you calculate the Estimate to Complete = Estimated Final Costs - (Spent + Commit > |                                                                                                   |                 |          |             |             |                 |  |  |  |
|                                                                                                    | Select the way you calculate the Estimate to Complete = Estimated Final Costs - (Spent + Commit V |                 |          |             |             |                 |  |  |  |

#### Step 7: Setting Up and Managing Tax rebates

#### 1. Navigate to Tax Rebates

• Go to: Accounting > Company Management > [Select the Production Company] > Tax Rebates

### 2. Configure a Tax Rebate

- Name the Tax Rebate (e.g., Belgium Tax Shelter).
- Assign a Shortcut (e.g., BTS).
- Specify the Percentage for the tax rebate.

#### 3. Assign Costs

- Choose whether to assign all costs to this Tax Rebate:
  - **Yes**: Automatically assign all costs.
  - **No**: Do not assign costs automatically.

#### 4. Finalize

• Click **Create** to save the configuration.

| Production companies | ATLANTIQUE PRODUCT        | IONS            |                  |             |             |                 |  |
|----------------------|---------------------------|-----------------|------------------|-------------|-------------|-----------------|--|
| Company details Paym | ent methods Types of cost | Purchase orders | Advances         | Cost report | Tax rebates | Groups of Costs |  |
| Name:                |                           | Shortcut: %:    | Default:<br>No v | Create      |             |                 |  |

### Step 8: Setting Up and Managing Groups of Costs

#### 1. Navigate to Groups of Costs

• Go to: Accounting > Company Management > [Select the Production Company] > Groups of Costs

#### 2. Configure a Group of Costs

- Name the Cost Type (e.g., Post Production, Art Department, Accommodations).
- Assign a Shortcut (e.g., PP, Artdpt).
- Choose a Color for visual distinction and easier readability.

### 3. Finalize

• Click **Create** to save the configuration.

| Production companies    | ATLANTIQUE PRODUCTION | S                |          |             |             |                 |  |
|-------------------------|-----------------------|------------------|----------|-------------|-------------|-----------------|--|
| Company details Payment | methods Types of cost | Purchase orders  | Advances | Cost report | Tax rebates | Groups of Costs |  |
|                         |                       |                  |          |             |             |                 |  |
| Name:                   |                       | Shortcut: Color: | ~        | Create      |             |                 |  |
|                         |                       |                  | )        |             |             |                 |  |

Budgets Import

# Import Budgets in Comma-Delimited Format

### Step 1: Navigate to Budget Import Section

1. Go to Accounting > Budget > Budget by companies

#### Step 2: Select Import Option

1. Click on Import TXT or Import XML to begin the import process.

| BUDGET:   | ATLANTIQUE PRODU      | JCTIONS       | ~                   |                      |                     |  |  |  |  |
|-----------|-----------------------|---------------|---------------------|----------------------|---------------------|--|--|--|--|
| Documents | Budget By companies   | Budget Global | Connected Templates | Groups               | History             |  |  |  |  |
| Shows     |                       |               |                     |                      |                     |  |  |  |  |
| Filter    | by Groups Show levels |               | Assign to a group   | Import TXT Import XM | L Delete zero lines |  |  |  |  |

### Step 3: Upload Budget File

- Choose a budget file exported from Movie Magic or any other budgeting software.
   Ensure the file is in a comma-delimited format (TXT or XML).
- 2. Upload the file by selecting it from your computer.

#### Step 4: Confirm and Map Fields

1. Verify that the imported data matches the required budget in your software.

| Calendar             | Script                                       | Import budget in form                                                                                                    | at .TXT                                                                                                    |                                                                                                    | countin     | g              | දිබ්රි<br>Setting | s     |
|----------------------|----------------------------------------------|----------------------------------------------------------------------------------------------------|----------------------------------------------------------------------------------------------------|----------------------------------------------------------------------------------------------------|-------------|----------------|-------------------|-------|
| quicк<br>Script Grid | ACCESS - OFFICIAL SCHEDU<br>One liner Day Ou | Warning: if you import the budget ag<br>Lines in the previous version of the b<br>have not yet been used in accounted                                    | gain, it will add new accounts and<br>oudget that are either missing or l<br>d costs or purchase orders) will be | update the accounts that have been modifi<br>nave a value of zero in the new import (and<br>edeleted. | ed.         | Send E-ma      | il / SMS          | Chat  |
| BUDGET:              | ATLANTIQUE PRODUC                            | Movie Magic - tab delimit<br>(version >=10 - menu File > Expor<br>Movie Magic - comma del<br>(version <10 - menu File > Export<br>Peplum - tab delimited | te <b>d</b><br>rrt > Tab delimited)<br><b>limited</b><br>t > Comma delimited)                                    |                                                                                                    |             |                |                   |       |
| Show to<br>Filter by | otal for 3 levels V Levels are               | <ul> <li>import lines with zero amour</li> <li>Parcourir Aucun fichier séle</li> </ul>                                                                   | nt<br>ectionné.                                                                                                  |                                                                                                    | TXT Ir      | nport XML      | Delete zero       | lines |
| Acct. Ng             | 2: Acct. № (alt):                            | ОК                                                                                                    |                                                                                                    | Can                                                                                                   | cel Print E | xport to Excel | Export to         | Xotis |

# Manual Entry for Budgets Created in Spreadsheet Software (e.g., Excel)

If your budget was created using a spreadsheet software like Excel, the import functionality is not supported. You will need to enter the budget manually.

#### Steps for Manual Budget Entry:

- 1. Navigate to the Budget Section:
  - Go to Accounting > Budget.

### 2. Enter Budget Details:

- For each line item in your budget, input the following:
  - Account Code
  - Description
  - Amount

#### Click Register

| Acct. №: | Acct. № (alt): | Description: |   | Amount: |   | Non hudget: |          |
|----------|----------------|--------------|---|---------|---|-------------|----------|
|          |                | ·            | Ĩ |         | € |             | Register |
|          |                |              |   |         |   |             |          |

# Create Groups and Export Budgets in Excel

#### Step 1: Create Groups

- 1. Navigate to Accounting > Budget > Groups.
- 2. Click on **Create Group**.
- 3. Create groups such as:
  - Eligible Costs
  - Post Production Costs
  - (Add other relevant groups as needed).
- 4. Save your groups.

| GROU   | PS                      |               |                     |        |         |  |
|--------|-------------------------|---------------|---------------------|--------|---------|--|
| Docume | nts Budget By companies | Budget Global | Connected Templates | Groups | History |  |
|        |                         |               |                     |        |         |  |
|        | Name:                   |               | Shortcut:           | Color: | Create  |  |
| -      | ART DEPT COSTS          |               |                     |        |         |  |
|        | BELGIUM COSTS           |               |                     |        |         |  |

#### Step 2: Assign Groups

- 1. Go to either:
  - Accounting > Budget by Companies, Or
  - Accounting > Budget Global.
- 2. Locate the Assign Groups option.
- 3. Assign each account line to its corresponding group (e.g., assign account lines under "Eligible Costs" or "Post Production Costs").
- 4. Ensure all account lines are linked to their appropriate groups.

| Calendar            | Script                          | Assign to a group                                                                                                    | all / none | counting | Setting       | s     |
|---------------------|---------------------------------|----------------------------------------------------------------------------------------------------|------------|----------|---------------|-------|
| Script Grid One     | official schedu<br>liner Day Ou | <ul> <li>11114 - BIBLE (Bourgoin Hug Camut Kirkland Julhiet)</li> <li>11115 - ARCHE Arche narrative de la saison V1, V2, V3</li> <li>11115A - Helene Lombard ?</li> </ul> |            | Send I   | E-mail / SMS  | Chat  |
| Documents Budget B  | y companies                     |                                                                                                    |            |          |               |       |
| Show total for 3 le | evels 🗸 Levels are              |                                                                                                    |            |          |               |       |
| Filter by Groups    | Show levels Highl               | 17111 - RECHERCHES ET ÉTUDES   17211 - DOCUMENTATION                                                                                                    |            |          | Assign to a g | group |

### Step 3: Export Budget to Excel

- 1. Once groups are assigned, click on Export to Excel.
- 2. Ensure that the export includes columns for each group you've created.

| BUDGET GLOBAL                                                                                                    |                    |                                                                      | Export to Excel |                   |                                       |
|----------------------------------------------------------------------------------------------------|--------------------|----------------------------------------------------------------------|-----------------|-------------------|---------------------------------------|
| Documents Budget By companies Budget Globa                                                                         |                    | Add a column for each production company Add a column for each group |                 |                   |                                       |
| Show total for 3 levels $\checkmark$ Levels are separated by c<br>Filter by Groups Show levels Highlight companies |                    | OK                                                                   | Cancel          | Assign to a group |                                       |
| Acct. M                                                                                                    | le: Acct. № (alt): | Search                                                               |                 |                   | Print Export to Excel Export to Xotis |

# **Connected Templates**

#### 1. Navigate to Connected Templates

• Go to: Accounting > Budget > Connected Templates

#### 2. Create a New Template

- Click "Create a New Template."
- Select "Insert New Items and connect to the global budget."

#### 3. Configure Template Items

- In the pop-up window, do the following:
  - Enter an Account Number for the new template.
  - Provide a **Description**.
  - Assign budget lines by checking the white box for the accounted lines in the global budget you want to link to this account number.

#### 4. Repeat for All Lines

• Continue adding items and assigning lines until all are linked.

# 5. Key Features

- Create as many connected templates as needed.
- Edit both the **Budget** and **Cost Report** in this new template format.

### 6. Use Case

- Particularly useful for:
  - Government Tax Authorities during audits.
  - **Tax Rebate Paperwork** and compliance.

| CONNECT     | ED TEMPLATES               |               |                     |        |          |          |                 |             |              |
|-------------|----------------------------|---------------|---------------------|--------|----------|----------|-----------------|-------------|--------------|
| Documents   | Budget By companies        | Budget Global | Connected Templates | Groups | History  |          |                 |             |              |
| Create n    | ew template                |               |                     |        |          |          |                 |             |              |
|             | cnc                        |               |                     |        |          |          |                 |             |              |
| Filter by G | roups                      |               |                     |        | Export t | to Excel | Export to Xotis | Import TXT  | Import XML   |
| Insert ne   | w item and connect it to g | lobal budget  |                     |        |          |          |                 | Rename temp | olate Delete |

### **History of Budget Movements**

### 1. Navigate to Budget History

• **Go to**: Accounting > Budget > History

### 2. View Budget Modifications

- Select a specific day to review.
- View all modifications made to the **Global Budget** on the selected day.

| Documents       Budget By companies       Budget Global       Connected Templates       Groups       History         31.82023 (2x) V         Date       Acct. Ne       Description       Budget       History       Modified by         31.08.2023 14:42       62331       TAXES SUR VÉHICULES DE LOCATION       5 249       0 -> 5 249       Marc JENNY         31.08.2023 14:41       41       CHARGES SOCIALES FR       345 055       350 304 -> 345 055       Marc JENNY | HISTORY:         | ATLANTIQUE      | PRODUCTIONS               | ~                   |          |               |             |
|----------------------------------------------------------------------------------------------------|------------------|-----------------|---------------------------|---------------------|----------|---------------|-------------|
| 31.8.2023 (2x)          Acct. Ne         Description         Budget         History         Modified by           31.08.2023 14:42         62331         TAXES SUR VÉHICULES DE LOCATION         5 249         0 -> 5 249         Marc JENNY           31.08.2023 14:41         41         CHARGES SOCIALES FR         345 055         350 304 -> 345 055         Marc JENNY                                                                                                 | Documents        | Budget By compa | anies Budget Global       | Connected Templates | Groups   | History       |             |
| Date         Acct. №         Description         Budget         History         Modified by           31.08.2023 14:42         62331         TAXES SUR VÉHICULES DE LOCATION         5 249         0 -> 5 249         Marc JENNY           31.08.2023 14:41         41         CHARGES SOCIALES FR         345 055         350 304 -> 345 055         Marc JENNY                                                                                                    | 31.8.2023 (2x)   | ~               |                           |                     |          |               |             |
| 31.08.2023 14:42         62331         TAXES SUR VÉHICULES DE LOCATION         5 249         0 -> 5 249         Marc JENNY           31.08.2023 14:41         41         CHARGES SOCIALES FR         345 055         350 304 -> 345 055         Marc JENNY                                                                                                    | Date             | Acct. №         | Description               | Budge               | t Histor | y             | Modified by |
| 31.08.2023 14:41         41         CHARGES SOCIALES FR         345 055         350 304 -> 345 055         Marc JENNY                                                                                                    | 31.08.2023 14:42 | 62331           | TAXES SUR VÉHICULES DE LO | CATION 5 249        | 0 -> 5   | 249           | Marc JENNY  |
|                                                                                                    | 31.08.2023 14:41 | 41              | CHARGES SOCIALES FR       | 345 05              | 5 350 30 | 04 -> 345 055 | Marc JENNY  |

• Fundings, Transferts & V.A.T Monitoring

## Step 1: Navigate to Budget Import Section

### 1. Access the Section

• Go to: Accounting > Fundings, Transfers & VAT

### 2. Add a Bank Account (if not already added)

- In the Fundings Bank Account section:
  - Add a bank account if it wasn't created when setting up the company.

### 3. Manage Financial Records

### a. Register Funds Received

• Record all funds received from **financiers** and/or **broadcasters**.

| FUN | IDINGS:         | OKKO PRODUCTION EURO | ~ ~                    |     |                 |              |   |   |
|-----|-----------------|----------------------|------------------------|-----|-----------------|--------------|---|---|
| Fun | dings Bank Acco | unts Fundings        | Intercompany transfers | VAT |                 |              |   |   |
| Nev | v record        |                      |                        |     |                 |              |   |   |
|     | Date            | Description          | From bank account      |     | To bank account | Amount       |   |   |
|     | 1.12.2023       | Fee 4                | RADAR Films            |     | Project account | 35 000,00 €  | Ø | × |
|     | 1.12.2023       | ADF 18               | RADAR Films            |     | Project account | 28 378,77 €  | Ø | × |
|     | 10.8.2023       | ADF ACTEURS 6        | RADAR Films            |     | Project account | 237 187,50 € | Ø | × |
|     | 10.8.2023       | ADF ACTEURS 7 ET 8   | RADAR Films            |     | Project account | 474 375,00 € | Ø | × |
|     |                 |                      |                        |     |                 |              |   |   |

### b. Track Internal Transfers

- Maintain detailed records of internal transfers, including:
  - Transfers between production companies.
  - Transfers to foreign executive companies or partners.

| Fund                         | dings Bank Accoun                                                      | ts Fundings                                      | Intercompany transfers | VAT                      |                                     |                         |   |   |
|------------------------------|------------------------------------------------------------------------|--------------------------------------------------|------------------------|--------------------------|-------------------------------------|-------------------------|---|---|
| Please<br>1 - Fur<br>2 - Fur | e register each interco<br>nds sent by company<br>nds received by comp | ompany bank transfer in two steps:<br>A<br>any B |                        |                          |                                     |                         |   |   |
| Fund                         | ds sent by OKKO<br>s sent by OK                                        |                                                  |                        | Funds received by OKKO P | RODUCTION EU                        | JRO                     |   |   |
|                              | Date                                                                   | Description                                      | From bank account      | :                        | To bank account                     | Amount                  |   |   |
| Z                            | 1.12.2023                                                              | Conversion                                       | OKKO PRODUCTIO         | N EURO - Project account | OKKO PRODUCTION CZK - Projektový úd | iet <b>8 378,77 €</b>   | Ø | × |
| Z                            | 25.9.2023                                                              | Conversion pour retenue source                   | OKKO PRODUCTIO         | N EURO - Project account | OKKO PRODUCTION CZK - Projektový úd | iet 50 000,00 €         | Ø | × |
| Z                            | 28.7.2023                                                              | Conversion                                       | OKKO PRODUCTIO         | N EURO - Project account | OKKO PRODUCTION CZK - Projektový úd | iet <b>150 000,00 €</b> | Ø | × |

### c. Record VAT Refunds

• Keep accurate and transparent records of all **refunded VAT amounts** for compliance purposes.

| VA | T:      | OKKO PRO       | DUCTION CZK |      | ~                      |      |   |                    |   |
|----|---------|----------------|-------------|------|------------------------|------|---|--------------------|---|
| ł  | Funding | s Bank Account | s Fundi     | ings | Intercompany transfers |      | V | AT                 |   |
|    | lew re  | cord           |             |      |                        |      |   |                    |   |
|    |         | Month          | Year        |      | Am                     | ount |   | Comments           |   |
|    |         | 12             | 2023        |      | 10 63                  | 6 Kč | Ø | Oct 2023           | × |
|    | Ì       | 9              | 2023        |      | 196 37                 | 9 Kč | Ø | VAT SEPTEMBER 2023 | × |
|    | Ì       | 8              | 2023        |      | 331 78                 | 1 Kč | Ø | VAT AUGUST 2023    | × |

# 4. Attach Supporting Documents

- For each registered funds movement, attach the relevant **PDF document** from:
  - The **bank**.
  - The local authorities.

# Accounted Costs

#### Navigate to Accounted costs

- Go to: Accounting > Accounted Cost Overview
- On this page, view a list of all accounted costs with key details and functionalities.

#### **Features and Actions**

- 1. Filter and Search
  - Filter costs by type of cost.
  - Use the **search engine** to quickly find specific costs.
- 2. Export and Print
  - Export the list to **Excel**.
  - Print or export as a **PDF**.
- 3. General Information
  - View summary details, including:
    - Total without VAT
    - Total VAT
    - Total including VAT
    - Estimate to Complete
    - Amount to Be Paid
- 4. View Detailed Information
  - Click the Internal No. column to view detailed invoice information.
  - Click the Vendor Name to see all costs associated with that vendor.

### 5. Attachments and Actions

- Grey Paperclip: Indicates a related document has been loaded for this cost.
- **Red Cross**: Click to delete the cost if necessary.
- 6. View Full List
  - At the bottom of the page, click **Show All** to display the complete list of accounted costs.

| ACCOU                       | ACCOUNTED COSTS: ATLANTIQUE PRODUCTIONS |                                         |                                        |   |                                      |                                                  |                                             |                 |         |  |  |
|-----------------------------|-----------------------------------------|-----------------------------------------|----------------------------------------|---|--------------------------------------|--------------------------------------------------|---------------------------------------------|-----------------|---------|--|--|
| Docume                      | ents Process a c                        | ost Accounte                            | d costs Assets                         |   |                                      |                                                  |                                             |                 |         |  |  |
| Total of<br><u>532 389,</u> | all without VAT:<br>50 €                | Total of all VAT:<br><u>12 248,78 €</u> | Total of all with VAT:<br>541 446,79 € |   | Estimate to Complete:<br>1192726,74€ | To be paid:<br>without VAT:<br>VAT:<br>with VAT: | 532 389,50 €<br>12 248,78 €<br>541 446,79 € | Export to Excel | Print   |  |  |
| Paid:                       | Internal N2: Vend.Inv.                  | from:                                   | ▼                                      |   | Vendor: [<br>V SEGURANC/ V           | Description: Acct. N                             | ie: with VAT:                               | Equal<br>value: | Search  |  |  |
| FRI                         |                                         |                                         | AISON NDF                              |   | SALAIRES                             |                                                  |                                             |                 |         |  |  |
|                             |                                         |                                         |                                        |   |                                      |                                                  |                                             |                 |         |  |  |
| Paid                        | Batch Internal Nº                       | Vend.Inv. Date                          | Vendor<br>5                            |   | Description                          | without VAT                                      | 0.00 £                                      | 0.00 €          | PO Link |  |  |
|                             | INV-30                                  | 8.4.202                                 | 4 SEGURANCA SOCIAL                     | Ø | TAXA PORTUGAL / ERIC                 | 43 931,43 €                                      | 0,00 €                                      | 43 931,43 €     | ×       |  |  |
| 0 🗹                         | INV-29                                  | 8.4.202                                 | 4 SEGURANCA SOCIAL                     | 0 | TAXA PORTUGAL / ERIC                 | 60 361,39 €                                      | 0,00 €                                      | 60 361,39 €     | ×       |  |  |
|                             | INV-28                                  | 449/00832 8.4.202                       | 4 PWC                                  | Ø | Assistance with the social           | 3 000,00 €                                       | 0,00 €                                      | 3 000,00 €      | ×       |  |  |

# **Process a Cost**

#### 1. Navigate to Process a Cost

• Go to: Accounting > Accounted Cost > Process a Cost

#### 2. Add a Vendor (if not already listed)

- If the vendor is not listed:
  - Click **New** next to the vendor field.
  - Fill in the required information.
  - Click **Save** to add the vendor.

### 3. Fill in Cost Details

- Choose the Type of Cost: Select the appropriate category.
- Check the Default Payment Method: Verify if the payment method is correct.
- Review Dates: Confirm:
  - Registration Date.
  - **Due Date** (when payment is to be made).
- Enter the Vendor's Invoice Number: Ensure accuracy.

#### 4. Move to next step

• Click Create

| PROCESS A COST: ATLANTIQUE | PRODUCTIONS ~                                                                                                    |  |
|----------------------------|----------------------------------------------------------------------------------------------------|--|
| Documents Process a cost   | Accounted costs Assets                                                                                                    |  |
| Vendor <u>New</u>          | Type of cost<br>FRI - FRINGES v                                                                                           |  |
| ·                          | Payment method Bank transfer                                                                                              |  |
|                            | Date of registration<br>$06  \sqrt{01}  \sqrt{2025}  \sqrt{01}$ Due to be paid<br>$20  \sqrt{01}  \sqrt{2025}  \sqrt{01}$ |  |
|                            | Number of vendor's invoice                                                                                                |  |
|                            | Create                                                                                                    |  |

# 5. Assign Cost Details

- Scroll down and complete the following fields:
  - Account Number: Assign an appropriate account number for the cost.
  - **Description**: Write a clear and concise description of the cost.
  - Asset Box (A in Blue): Check this box if the applicable cost is an asset.
  - **Amount (Excluding VAT)**: Enter the cost amount without VAT.
  - **VAT%**: Add the applicable VAT percentage (if any).
- Click Add to include the cost details.

| Acct. №     | Description | without VAT VAT % | VAT | with VAT |
|-------------|-------------|-------------------|-----|----------|
|             |             |                   |     |          |
| 11114 BII 🗸 |             |                   |     | Add      |
|             |             |                   |     |          |

# Assets

# Navigate to Assets

• **Go to:** Accounting > Accounted Cost > Assets

### Overview

• On this page, view a list of all Assets

| ASSETS:     | окко     | PRODUCTION     | ~                  |          |             |         |             |       |
|-------------|----------|----------------|--------------------|----------|-------------|---------|-------------|-------|
| Documents   |          | Process a cost | Accounted costs    | Assets   |             |         |             |       |
|             |          |                |                    |          |             |         |             | Print |
| Internal No | Date     | Vendor         | Description        |          | without VAT | VAT     | with VAT    |       |
| SML-005     | 3.2.2021 | Benes Jan      | Purchase fluoresce | nt lamps | 2 800.00 Kč | 0.00 Kč | 2 800.00 Kč |       |
| SML-006     | 3.2.2021 | Rychta Martin  | Russian encycloped | dia      | 528,00 Kč   | 0,00 Kč | 528,00 Kč   |       |
| SML-007     | 3.2.2021 | Mlejnek Dusan  | Vintage Kettle     |          | 770,00 Kč   | 0,00 Kč | 770,00 Kč   |       |
| SML-009     | 9.2.2021 | Rozkydal Ales  | Geographical globe | 1        | 800,00 Kč   | 0,00 Kč | 800,00 Kč   |       |

# **Purchase Order**

### Overview

The Purchase Order (P.O.) software in OutlookMovie enables users with the appropriate access level to create and manage purchase orders efficiently.

### **Key Features:**

- 1. P.O. Creation:
  - Users can create purchase orders for goods or services required during production.
  - Each P.O. can include detailed cost descriptions, account numbers, and VAT details.
- 2. Approval Workflow:
  - Purchase orders go through a structured approval process:
    - Head of Department (H.O.D.) Approval: If set as mandatory.
    - **Production Team Approval:** Final validation step.
- 3. Mobile App Accessibility:
  - The entire process, from creation to approval, is available on the mobile app for convenience.
  - Users can submit, review, and approve P.O.s on the go.

### Create a Purchase Order

#### 1. Navigate to Purchase Order

• **Go to:** Accounting > Accounted Cost > Purchase Order > Create PO

### 2. Add a Vendor (if not already listed)

- If the vendor is not listed:
  - Click **New** next to the vendor field.
  - Fill in the required vendor information.
  - Click **Save** to add the vendor.

#### 3. Fill in Required Details

- Modify the **Date** if needed.
- Select the Head of Department (HOD) if it is set as obligatory.
- Write a **Comment**, such as the place of delivery or additional details.

### 4. Finalize

• Click Create to move to the next step.

| CREATE PO: ATLANTIQUE | PRODUCTIONS v                                                                                                    |
|-----------------------|----------------------------------------------------------------------------------------------------|
| Documents Create PO F | 10 To be Approved PO Approved                                                                                    |
| Vender New            | Date       06 v 01 v 2025 v       Head of department       must approve it before other approvers       Comments |
|                       | Create                                                                                                    |

### Assign Purchase Orders details

- Scroll down and complete the following fields:
  - Account Number: Assign an appropriate account number for the cost.
  - **Description**: Write a clear and concise description of the cost.
  - Amount (Excluding VAT): Enter the cost amount without VAT.
  - VAT%: Add the applicable VAT percentage (if any).
- Click Add to include the cost details.
- Repeat the above steps for each additional item to include in the purchase order.
- When the Purchase Order is complete click Send for approval (in blue)
- The Purchase Order will move to the next section: PO to Be Approved.

| Acct. № | Description |             | without VAT | VAT % | VAT | with VAT          |
|---------|-------------|-------------|-------------|-------|-----|-------------------|
|         |             |             |             |       |     |                   |
| ~       |             | <i>li</i> , |             |       |     | Add               |
|         |             |             |             |       |     | Send for approval |

#### Purchase Order To Be Approved

#### 1. Navigate to Purchase Orders

• Go to: Accounting > Purchase Orders > PO to Be Approved

#### 2. Features and Actions

- View Waiting List:
  - This page displays a list of Purchase Orders (PO) waiting for approval.
  - You can also see the status of each approver.
- Modify a PO:
  - Click on the **Pen Icon** to allow the creator of the PO to make changes to their Purchase Order.
- Delete a PO:

- Click on the **Bin Icon** to send the PO to the bin. Note that the PO is not permanently lost.
- Request Additional Information:
  - Click on the Yellow Envelope Icon to send an email directly to the PO creator.
  - This feature allows you to request explanations or discuss details before validation.

### 3. Additional Functionalities

- Mobile App Approval:
  - Approve all POs directly using the mobile app.
- Export to Excel:
  - Export the list of POs waiting for approval to an Excel file for further analysis or sharing.
- Search Functionality:
  - Use the search engine to quickly explore the list of POs to find specific items.

| PC | 0 TO    | BE APF     | PROVED:     | ATLANTIQUE PR     | ODUCTIONS (P | O to a∣ ∽         |            |                         |                   |                 |
|----|---------|------------|-------------|-------------------|--------------|-------------------|------------|-------------------------|-------------------|-----------------|
|    | Docume  | ents       | Create PO   | PO To be Approved | PO Approved  |                   |            | Order is in the bin.    |                   |                 |
| S  | how the | bin        |             |                   |              |                   |            |                         |                   | Export to Excel |
|    | Nº:     | N₽         | from-to:    | Vendor:           | ✓ Desci      | ription: Acct. №: | O Crea     | ted by 🔵 Head of Dept 🗸 | Search            |                 |
|    | Nº      | Date       | Vendor      | Descripti         | on           | Total             | Created by | Head of Dept            | M. JENNY          |                 |
| Ø  | 15      | 06.01.2025 | A BETTER PR | OD                |              | 0€                | M. JENNY   |                         | Approve? Yes - No | 1               |

# **Purchase Order Approved**

### 1. Navigate to Purchase Orders

• **Go to:** Accounting > Purchase Orders > PO Approved

### 2. Features and Actions

- Print or Export:
  - Print the approved POs or save them as PDF documents.
  - Export the POs to Excel using various templates.
- Search Functionality:
  - Use the search engine to quickly explore the list of approved POs and locate specific items.
- Review Approvers and Dates:
  - Check the approval dates and the names of the approvers for each PO.
- Edit a Purchase Order:
  - Click on the **Pen Icon** to open and edit a PO.
    - Reassign Account Number: Update the account number if it is incorrect.
    - Modify Description and Amount: Update the description or amount if necessary.

- **Track Changes:** Each modification to the amount will automatically create a history log for the changes.
- Verify Assignment:
  - Browse over the **icon on the right side of the line** for each PO to confirm if it is assigned to an account number.
- Estimate to Complete (ETC):
  - Check the amount in the **Estimate to Complete** column:
    - This amount reflects the total value of the PO combined with any linked invoices.
    - If the PO is marked as **Closed**, the value will appear as **0**.

|    | 4000        |           |             |           |          | )                      |                   |          |               |             |                       |               |                   |               |       |
|----|-------------|-----------|-------------|-----------|----------|------------------------|-------------------|----------|---------------|-------------|-----------------------|---------------|-------------------|---------------|-------|
| PO | APPR        | OVED      | ATLAN       | ITIQUE PR | ODUCI    | IONS (PO to $a_{ }$ ~  |                   |          |               |             |                       |               |                   |               |       |
|    |             |           |             |           |          |                        |                   |          |               |             |                       |               |                   |               |       |
|    | Document    | s Ci      | eate PO     | PO To be  | Approved | PO Approved            |                   |          |               |             |                       |               |                   |               |       |
| То | tal of all: | 35 456 €  |             |           |          |                        |                   |          | Print details | Print lis   | t Expo                | rt to Excel 1 | Export to Excel 2 | Export to Exe | cel 3 |
|    | Nº:         | Nº fro    | m-to:       | Vendor:   |          | Desc                   | ription:          | Acct. №: | ۲             | Created by  | Hea                   | d of Dept     |                   |               |       |
|    |             |           | )-          |           |          | <b>v</b>               |                   |          |               |             |                       | ~             | Search            |               |       |
|    |             |           |             |           |          |                        |                   |          |               |             |                       |               |                   |               |       |
|    | Nº ▲        | Date      | Vendor      |           |          | Description            |                   |          | I             | E:<br>Total | timate to<br>Complete | Created by    | Head of Dept      | Approved      | NA    |
|    | 14          | 19.1.2024 | BLACKSHIP   |           |          | PERRUQUE ERIC          |                   |          | 10 2          | 200 €       | 10 200 €              | M. JENNY      |                   | 🕑 мЈ, 19.1.   | Nº C  |
|    | 13          | 8.12.2023 | FAIRPLAY CL | EARANCE   | Ø        | ¼ journée (obtention o | des droits auprès | de trois |               | 450€        | 450 €                 | M. JENNY      |                   | 🔮 MJ, 8.12.   | Nº C  |

# Advances

### Overview

The **Advances** system in OutlookMovie provides an efficient system for creating and managing advance requests.

### **Key Features:**

- 1. Advance Creation:
  - Users can easily create advance requests for goods needed during production.
  - Each advance request includes:
    - Requested Amount: Clear specification of the amount required.
    - **Description:** Detailed justification for the advance to facilitate better communication and understanding.

### 2. Approval Workflow:

- Advances follow a structured and transparent approval process:
  - Head of Department (H.O.D.) Approval: If configured as mandatory, advances must be approved by the H.O.D. before moving forward.
  - Production Team Approval: Final validation step to ensure compliance with production requirements.
- This workflow ensures accountability and proper financial oversight.

### 3. Mobile App Accessibility:

• The advance request process is fully supported on the mobile app for convenience.

- Users can:
  - Submit advance requests.
  - Review pending advances.
  - Approve or reject advances on the go.

| ADVANCE S | SITUATION:        | ATLANTIQUE PRODUCT | 'IONS ~                    |                      |         |
|-----------|-------------------|--------------------|----------------------------|----------------------|---------|
| Documents | Advance situation | Ask for an advance | Advances<br>to be approved | Advances<br>approved | Returns |
| Hide ze   | ro vendors        |                    |                            |                      |         |

#### 1. Request Advances Online

- **Crew Members** can request advances online through the platform.
- These requests will be sent to Validators for approval.

#### 2. Workflow

- The workflow for advances follows the same process as for Purchase Orders:
  - 1. Request Submission: Crew members submit their advance request.
  - 2. Validation: The request goes to the validators for review and approval.
  - 3. Approval and Payment: Once approved, the advance is processed and marked as paid.
  - **4. Mobile App:** Advances can be also be requested, reviewed and approved directly on the Mobile App for convenience

### Ask for an Advance

#### 1. Navigate to the Advance Request Section

• Go to: Accounting > Advances > Ask for an Advance

### 2. Add Yourself as a User (First-Time Setup)

- For your first advance request, complete the following details:
  - Name, Adress, Mobile Phone
  - **Email** (mandatory)
  - Bank Details (mandatory)
  - Fill in any other required information.
- Click **Save** to store your information.

### 3. Fill in Required Details

• Modify the **Date** if necessary.
- Select the Head of Department (HOD) if it is mandatory for your request.
- Enter the **Requested Amount** for the advance.
- Provide a **Description** to justify the need for the advance.

### 4. Finalize the Request

• Click Create to submit your advance request.

| ASK FOR A | N ADVANCE         | ATLANTIQUE PRODUC                                                                                                    | TIONS ~                                                                              |                                                                           |                            |  |
|-----------|-------------------|----------------------------------------------------------------------------------------------------|--------------------------------------------------------------------------------------|---------------------------------------------------------------------------|----------------------------|--|
| Documents | Advance situation | Ask for an advance                                                                                                    | Advances<br>to be approved                                                           | Advances<br>approved                                                      | Returns                    |  |
| User      | New               | N₂<br>Date<br>06 → 01 →<br>Payment method<br>Bank transfer<br>Head of departm<br>If you do not find He<br>Amount<br>Description<br>Creation | 2025 V<br>ent must approve it befo<br>ad of department, select Mar<br>v obligat<br>E | <b>re other approvers</b><br>c JENNY. If you are Head of dep<br>ory field | partment, select yourself. |  |

## Advances to Be Approved

#### 1. Navigate to Advances to Be Approved

• Go to: Accounting > Advances > Advances to Be Approved

## 2. Available Actions

- Delete an Advance:
  - Remove an advance request if it is no longer needed.
- Modify an Advance:
  - Make changes to the advance request if necessary.
- Reopen for Modification:
  - Reopen a submitted advance request for editing before approval.

### 3. Approvers

- Approver Details:
  - The list of approvers is displayed for each advance request.
  - Approvers can review and decide to approve or reject the advance.

| ADVANCE   | S TO BE A                         | PPROVE        | D: окко ргов       | OUCTION (To be app | proved: ~            |             |                   |          |   |
|-----------|-----------------------------------|---------------|--------------------|--------------------|----------------------|-------------|-------------------|----------|---|
| Documents | Documents Advance situation Ask f |               | Ask for an advance | Advances           | Advances<br>approved | Returns     |                   |          |   |
| Search    |                                   |               |                    |                    |                      |             |                   |          |   |
|           | Date 7                            |               | Vendor             | Descri             | ption                | Amount      | Head of Dept      | A. TUZAR |   |
| 2         | 6.1.2025                          | Bank transfer | MARC JENNY         | Gasoli             | ne                   | 2 500,00 Kč | Approve? Yes - No |          | × |
|           |                                   |               |                    |                    |                      | 2 500,00 Kč |                   |          |   |

# **Advances Approved**

### 1. Navigate to Advances Approved

• Go to: Accounting > Advances > Advances Approved

### 2. Features and Actions

- View Approved Advances:
  - The page displays a list of all approved advances.
- Mark Advances as Paid:
  - Check the box in front of each advance to mark it as **Paid** once payment is made.
  - This step ensures the **Trial Balance** remains accurate.
- Delete an Advance:
  - Click on the **Right Cross Icon** to delete an approved advance.
- View Vendor's Advances:
  - Click on the **Vendor's Name** to see a detailed list of all approved advances for that vendor.

| AD∖   | 'AN    | CES:        | ATLANTIC                     | QUE PRODUCTIO              | NS                 | ~                          |                      |         |                             |              |                      |   |
|-------|--------|-------------|------------------------------|----------------------------|--------------------|----------------------------|----------------------|---------|-----------------------------|--------------|----------------------|---|
| Do    | ocume  | nts         | Advance situation Ask for an |                            | in advance         | Advances<br>to be approved | Advances<br>approved | Returns |                             |              |                      |   |
| Sea   | rch    |             |                              |                            |                    |                            |                      |         |                             |              |                      |   |
| The a | dvance | will be sho | wn in Advances Si            | tuation only when is set a | s Paid (Check Bo   | x on the left)             |                      |         |                             |              |                      |   |
|       |        |             |                              |                            |                    |                            |                      |         |                             |              |                      |   |
| Paid  |        |             | Date 7                       |                            | Vendor             |                            | Description          |         | Amount                      | Head of Dept | Approved             |   |
| Paid  |        | 3           | Date 7<br>6.6.2023           | Cash                       | Vendor<br>JMC TEAM |                            | Description          |         | <u>Amount</u><br>2 000,00 € | Head of Dept | Approved<br>MJ, 6.6. | × |

## Returns

### 1. Navigate to Returns

• **Go to:** Accounting > Advances > Returns

### 2. Register a New Reimbursement Record

- Purpose:
  - Register the reimbursement of users who did not spend or justify their advance with petty cash documents.
- Steps to Register:
- Click New Record (highlighted in blue) to create a new reimbursement entry.
  - Fill in the required details and save the record.

### 3. View Vendor and Advance Details

- Vendor Situation:
  - Click on the Vendor's Name to view their reimbursement situation.
- Advance Details:
  - Click on the **Description** of the advance to reopen and review the details of the advance.

### 4. Mark Return as Paid

- Steps:
  - Check the box in front of each reimbursement line to mark it as **Paid** once the reimbursement is processed.
  - This step ensures the **Trial Balance** remains accurate.

### 5. Delete a Return

- Steps:
  - Click on the **Right Cross Icon** to delete a reimbursement record.

| RET  | JRI    | VS: | OKKO PRODUCTIO    | N CZK ~ | •]        |                |  |               |   |
|------|--------|-----|-------------------|---------|-----------|----------------|--|---------------|---|
| Do   | cume   | nts | Advance situation |         |           |                |  |               |   |
| New  | / reco | ord | Search            |         |           |                |  |               |   |
| Paid |        |     | Date 7 Vendor     |         |           | Description    |  | Amount        |   |
|      |        | 40  | 5.10.2023         | Koutk   | ová Lenka | remboursement  |  | 26 655,00 Kč  | × |
|      |        | 39  | 29.8.2023         | Město   | ) Výsluní | Deposit return |  | 200 000,00 Kč | × |

# **Bank Payments**

### Overview

With the OutlookMovie accounting software, you can create **Batches** for bank payments and export them in different formats (e.g., SEPA) for your e-banking platform.

| LI | ST OF BA  | TCHES:     | ATLANTIQUE PRODUCTIONS (PO to a | ·     |
|----|-----------|------------|---------------------------------|-------|
|    | Documents | List of ba | tches                           |       |
|    | New batch |            |                                 | Print |

## Steps to Manage Bank Payments

### 1. Navigate to Bank Payments

• Go to: Accounting > Bank Payments

### 2. Create a New Batch

- 1. Click Create New Batch (highlighted in blue).
  - Batch numbering is automatic.
- 2. Provide a Brief Description (e.g., "Salary for the week," "Vendor Invoices").
- 3. Click **Create** to proceed to the next step.

| ATLANTIQUE PRODUCTIONS (PO to a |                                 |                                                                                                    |
|---------------------------------|---------------------------------|----------------------------------------------------------------------------------------------------|
| List of batches                 |                                 |                                                                                                    |
|                                 |                                 |                                                                                                    |
|                                 |                                 |                                                                                                    |
|                                 | New batch                       |                                                                                                    |
|                                 | (number is automatic)           |                                                                                                    |
|                                 | Z                               |                                                                                                    |
|                                 |                                 |                                                                                                    |
|                                 | Create                          |                                                                                                    |
|                                 | ATLANTIQUE PRODUCTIONS (PO to a | ATLANTIQUE PRODUCTIONS (PO to a) ~   List of batches   New batch   (number is automatic)   2   Description     Create |

### 3. Select Costs for the Batch

1. From the **Unpaid Costs List**, select the costs you wish to pay with this batch.

| SEL    | ECT COS                                      | TS TO THE                           | E BATCI           | н                  |                                               |                          |  |  |  |  |  |  |
|--------|----------------------------------------------|-------------------------------------|-------------------|--------------------|-----------------------------------------------|--------------------------|--|--|--|--|--|--|
| D      | ocuments<br>s to be paid by                  | List of batch<br>bank transfer: 54: | nes<br>1 446,79 € |                    | Select costs to the batch Create a bank order | 3<br>Set status of batch |  |  |  |  |  |  |
|        | Batch № 1: 10 850,74 €                       |                                     |                   |                    |                                               |                          |  |  |  |  |  |  |
|        | FRINGES INVOICES LIAISON NDF SALAIRES        |                                     |                   |                    |                                               |                          |  |  |  |  |  |  |
|        | Internal Ne: Vend.Inv.: Vendor: Description: |                                     |                   |                    |                                               |                          |  |  |  |  |  |  |
|        | Internal                                     | Nº ▲ Vend.Inv.                      | Date              | Vendor             | Description                                   | with VAT                 |  |  |  |  |  |  |
|        | FRI-1                                        |                                     | 7.7.2023          | CHARGES PATRONALES | Charges pat Renaud BERTRAND 11/05 au 30/06    | 10 811,02 €              |  |  |  |  |  |  |
|        | FRI-2                                        |                                     | 7.7.2023          | CHARGES PATRONALES | Charges pat Matthieu FRABOULET 19/05          | 39,72 €                  |  |  |  |  |  |  |
| $\Box$ | FRI-3                                        |                                     | 7.7.2023          | CHARGES PATRONALES | Charges pat Jean-Luc ROZE 11/04 au 30/06      | 10 582,20 €              |  |  |  |  |  |  |

### Generate Bank Order

- 2. Click on Create a Bank Order (number 2 in purple above the list).
- 3. Click Create a Bank Order (highlighted in blue).

| CREA             | re a bai                | NK ORDE        | R                |                      |   |                      |                                |                          |                                   |  |  |  |
|------------------|-------------------------|----------------|------------------|----------------------|---|----------------------|--------------------------------|--------------------------|-----------------------------------|--|--|--|
| Docu<br>Costs to | ments<br>be paid by bar | List of batche | es<br>. 446,79 € |                      |   |                      | 1<br>Select costs to the batch | 2<br>Create a bank order | 3<br>Set status of batch<br>Print |  |  |  |
|                  | Batch № 1: 10 850,74 €  |                |                  |                      |   |                      |                                |                          |                                   |  |  |  |
| Creat            | e a bank o              | rder           |                  |                      |   |                      |                                |                          |                                   |  |  |  |
|                  | Internal Nº             | Vend.Inv.      | Date             | Vendor               |   | Description          |                                |                          | with VAT                          |  |  |  |
| 2 🗹              | FRI-1                   |                | 7.7.202          | 3 CHARGES PATRONALES | Ø | Charges pat Renaud B | ERTRAND 11/05 au 30/06         |                          | 10 811,02 €                       |  |  |  |
| 1 🔽              | FRI-2                   |                | 7.7.202          | 3 CHARGES PATRONALES | Ø | Charges pat Matthieu | FRABOULET 19/05                |                          | 39,72 €                           |  |  |  |
|                  |                         |                |                  |                      |   |                      |                                |                          | 10 850,74 €                       |  |  |  |

- 1. Select the Account to Be Debited:
  - Choose the account from which the payment will be made.

### 2. Choose File Format:

- Select the file extension type supported by your e-banking platform.
- The system will export a file to your desktop for uploading to the e-banking platform.

|                             | ~                                                 |       |
|-----------------------------|---------------------------------------------------|-------|
|                             |                                                   |       |
|                             |                                                   |       |
|                             |                                                   |       |
| The file is saved on your d | esktop ready to be imported in your e-banking acc | ount. |

### 5. Process the Batch Payment

- 1. Once the batch has been paid, export the **PDF document** from your e-banking platform.
- 2. Return to OutlookMovie and click Set Status of Batch (number 3 in purple).

| SET STATUS         | S OF BATCH           | 4     |        |  |             |                                |                          |                          |  |  |
|--------------------|----------------------|-------|--------|--|-------------|--------------------------------|--------------------------|--------------------------|--|--|
| Documents          | List of batch        | nes   |        |  |             | 1<br>Select costs to the batch | 2<br>Create a bank order | 3<br>Set status of batch |  |  |
| Costs to be paid b | y bank transfer: 0,0 | IO KČ |        |  |             |                                |                          | Print                    |  |  |
| Batch № 1: 0,00 Kč |                      |       |        |  |             |                                |                          |                          |  |  |
| To be paid         |                      |       |        |  |             |                                |                          | Modify status            |  |  |
| Interna            | l № ▲ Vend.Inv.      | Date  | Vendor |  | Description |                                |                          | with VAT                 |  |  |

- 3. Select **To Be Paid** and complete the following:
  - Fill in the necessary payment information.
  - Upload the **PDF document** from the bank.
- 4. Click **Paid** to finalize the batch.
  - All costs paid with this batch will be marked as **Paid** in the **Accounted Costs List**.
  - The Trial Balance will be updated.
- 5. You can modify the batch status if needed.

| I              | Batch 1                                     |
|----------------|---------------------------------------------|
| Payment date   | 07 v 01 v 2025 v                            |
| Bank account   | Please choose the bank account $\checkmark$ |
| Bank statement |                                             |
| Add attachment | Upload                                      |
|                | Paid                                        |
|                | Cancel                                      |

## Cash

### Overview

The **Cash** section allows you to record and track all cash transactions, including withdrawals, payments, and movements.

| LIST OF CASH | MOVEMENTS:                               | ATLANTIQUE PROD       | JCTIONS (PO to a v     |                  |                 |               |  |
|--------------|------------------------------------------|-----------------------|------------------------|------------------|-----------------|---------------|--|
| Documents    | Withdrawals from bank<br>Returns to bank | Create a cash payment | List of cash movements | Vendor situation | Register a Cost | List of Costs |  |

# Navigate to Cash

• **Go to:** Accounting > Cash

# 1. Record and Track Cash Transactions

## Types of Cash Transactions:

- 1. Withdrawals & Returns
  - Track withdrawals **from the bank** to cash or **from cash** to the bank.

| WITHDRAW      | ALS FROM BANK:                           | OKKO PRODUCTI         | ON EURO ~                    |                  |   |
|---------------|------------------------------------------|-----------------------|------------------------------|------------------|---|
| Documents     | Withdrawals from bank<br>Returns to bank | Create a cash payment | List of cash movements       | Vendor situation |   |
| New record    |                                          |                       |                              |                  |   |
| Withdrawals f | rom bank                                 |                       |                              |                  |   |
|               | 24.5.2023                                | 10 000,00 €           | withdrawal                   |                  | × |
|               |                                          | 10 000,00 €           |                              |                  |   |
| Returns to ba | nk                                       |                       |                              |                  |   |
|               | 9.10.2023                                | 507,00€               | dernier euros dans la caisse |                  | × |
|               | 8.8.2023                                 | 6 000,00 €            | return to bank               |                  | × |
|               |                                          | 6 507,00 €            |                              |                  |   |

# 2.Create a Cash Payment

## Steps:

- 1. Record the cash payment in the **Cash** section.
- 2. Link the payment to a cash cost by processing it in the **Accounted Cost** menu.

| CREATE A                | A CASH PAYMENT:                            | OKKO PRODUCTION EURO        | ~                                 |        |          |
|-------------------------|--------------------------------------------|-----------------------------|-----------------------------------|--------|----------|
| Document<br>Cash in han | s Withdrawals from bank<br>Returns to bank | Create a cash payment List  | t of cash movements Vendor situat | tion   |          |
| N≌                      | Date                                       | Vendor New           2025 ~ | Description                       | Amount | Register |
|                         |                                            |                             |                                   |        |          |

# 3. View Cash Movements

- Access the Cash Movement List:
  - View a detailed list of all recorded cash transactions.

| LIST OF C    | ASH MOVEN                     | MENTS: окко                | PRODUCTION EURO          | ~                           |                   |            |
|--------------|-------------------------------|----------------------------|--------------------------|-----------------------------|-------------------|------------|
| Document     | s Withdrawals f<br>Returns to | from bank<br>o bank Create | a cash payment List of c | cash movements Vendor situa | ation             |            |
| Cash in hand | d: 0,00 €                     |                            |                          |                             |                   |            |
| Nº           | from                          | v v                        | Vende                    | or An                       | mount Description | Search     |
|              | Date <b>&gt;</b>              |                            | Vendor                   | Description                 |                   | Amount     |
|              | 9.10.2023                     | Return to bank             | Bank                     | dernier euros dans          | la caisse         | 507,00 🗙   |
| Z            | 4.10.2023                     | Payment                    | Kasan Jiri               | NDF 11                      |                   | 1 350,00   |
|              | 8.8.2023                      | Return to bank             | Bank                     | return to bank              |                   | 6 000,00 🗙 |
| Z            | 14.7.2023                     | Payment                    | Betaillole Charlotte     | NDF 9                       |                   | 335,00 ×   |

# 4. Check Vendor Situation

- Vendor-Specific Cash Transactions:
  - To Review the financial situation of individual vendors, including their cash payments and balances click on their name.

| VE | NDOR SI       | TUATION: O                              | KKO PRODUCTION EURO         | ~            |           |                  |              |                   |  |
|----|---------------|-----------------------------------------|-----------------------------|--------------|-----------|------------------|--------------|-------------------|--|
|    |               |                                         |                             |              |           |                  |              |                   |  |
|    | Documents     | Withdrawals from bar<br>Returns to bank | nk<br>Create a cash payment | List of cash | movements | Vendor situation |              |                   |  |
|    |               |                                         |                             |              |           |                  |              |                   |  |
|    |               |                                         |                             |              |           |                  |              |                   |  |
|    | Vendor        |                                         | Accounted                   | To be paid   |           | Payments         | To be linked |                   |  |
|    | 1. Betaillole | Charlotte                               | 335,00 €                    | 0,00€        |           | 335,00€          | 0,00€        | Advance situation |  |
|    | 2. Kasan Jiri |                                         | 3 115,00 €                  | 0,00€        |           | 3 115,00 €       | 0,00€        | Advance situation |  |
|    | 3. Valova Mi  | rka                                     | 43,00 €                     | 0,00€        |           | 43,00€           | 0,00€        | Advance situation |  |

# Vendor Report

### Navigate to Vendor report

• **Go to:** Accounting > Vendor report

### Overview

The **Vendor Report** provides a comprehensive view of all registered vendors, including details of their accounted costs and payment situations.

## Features of the Vendor Report

### List of Registered Vendors

• View the complete list of all vendors registered in the system.

| VEN              | IDOR REPORT:                                                      | ATLANTIQUE | E PRODUCTIONS (PO to a∣ ∨                          |                                      |                                                    |                |  |
|------------------|-------------------------------------------------------------------|------------|----------------------------------------------------|--------------------------------------|----------------------------------------------------|----------------|--|
| ſ                | Documents Vend                                                    | or Report  |                                                    |                                      |                                                    |                |  |
|                  |                                                                   |            |                                                    |                                      |                                                    |                |  |
|                  | Vendor                                                            |            | Accounted costs                                    | Paid                                 | To be paid                                         | To be returned |  |
|                  |                                                                   |            |                                                    |                                      |                                                    |                |  |
| 1                | A BETTER PROD                                                     |            | 3 600,00 €                                         | 0,00€                                | 3 600,00 €                                         |                |  |
| 1                | A BETTER PROD                                                     |            | 3 600,00 €<br>6 612,00 €                           | 0,00 €<br>0,00 €                     | 3 600,00 €<br>6 612,00 €                           |                |  |
| 1<br>2<br>3      | A BETTER PROD AIO COMPANY AIO COS groupe                          |            | 3 600,00 €<br>6 612,00 €<br>50,00 €                | 0,00 €<br>0,00 €<br>0,00 €           | 3 600,00 €<br>6 612,00 €<br>50,00 €                |                |  |
| 1<br>2<br>3<br>4 | A BETTER PROD<br>AIO COMPANY<br>AMT CGS groupe<br>BERTRAND Renaud |            | 3 600,00 €<br>6 612,00 €<br>50,00 €<br>29 209,40 € | 0,00 €<br>0,00 €<br>0,00 €<br>0,00 € | 3 600,00 €<br>6 612,00 €<br>50,00 €<br>29 209,40 € |                |  |

## **Details Provided for Each Vendor**

- Accounted Costs:
  - View detailed records of all costs attributed to the vendor.
- Payment Situation:
  - Review the payment status for each cost, including pending and fully paid amounts.

| VEN | DOR REP      | ORT:            | TLANTIQUE PRODUCTIONS (PO                  | ) to a <sub>l</sub> ~  |          |            |                   |  |
|-----|--------------|-----------------|--------------------------------------------|------------------------|----------|------------|-------------------|--|
|     |              |                 |                                            |                        |          |            |                   |  |
| Do  | cumonte      | Vondor          | Poport                                     |                        |          |            |                   |  |
|     | cuments      | Vendori         | neport                                     |                        |          |            |                   |  |
| _   |              |                 |                                            |                        |          |            |                   |  |
|     |              |                 |                                            | A BETTER PROD: 3       | 600,00 € |            |                   |  |
|     |              |                 |                                            | production will pay to | vendor   |            |                   |  |
|     | Date         | N≌              | Description                                | Accounted              |          | Paid       | Advance deduction |  |
|     | INVOICES     |                 |                                            |                        |          |            |                   |  |
|     | 13.6.2023    | INV-2           | Acompte de 50% pour l'estimatif<br>carbone | 1 800,00 €             |          | To be paid |                   |  |
|     | 11.10.2023   | INV-25          | Solde 50 % sur le devis n°19               | 1 800,00 €             |          | To be paid |                   |  |
|     | Total        |                 |                                            | 3 600,00 €             |          | 0,00 €     |                   |  |
|     | Balance =    | production will | pay to vendor                              |                        |          | 3 600,00 € |                   |  |
|     |              |                 |                                            |                        |          |            |                   |  |
|     | Advance site | uation          |                                            | 0,00 €                 |          |            |                   |  |

# Cost Report

### Navigate to Cost report

• Go to: Accounting > Cost Report

## **Overview: Cost Report Options**

OutlookMovie allows you to access both **summary and detailed global cost reports** as well as **cost reports by company**, tailored to their respective currencies.

### 1. Global Cost Report:

- Provides an overall view of costs across all production companies involved in the project.
- Ideal for assessing the financial performance of the entire production.

### 2. Cost Report by Company:

- o Offers a detailed breakdown of costs for individual companies.
- Displays costs in the company's own currency for localized reporting and analysis.

### Features of the Cost Report

### **Estimated Final Cost Column**

- Actionable Updates:
  - Click on the registered amount in the **Estimated Final Cost** column.
  - Revise the value and provide a comment.
  - Updates automatically reflect as Overhead or Savings for the account and the Estimated Final Costs.

## **Additional Tools**

- PO Report:
  - View and analyze Purchase Orders associated with the costs.
- Comparison of Estimated Final Costs:
  - Compare current and previous estimated final costs for analysis.
- History Tracking:
  - Access the History of Estimated Final Costs and History of Item Codes.
- Graphs:
  - Use visual tools for a more user-friendly and comprehensive analysis.

## 3.3 Editing and Exporting

- Editing Options:
  - Look, print, and save reports as **PDF** or export to **Excel**.
  - Options include:
    - General Ledger.
    - General Ledger in Excel.
    - Print Report.
    - Export to Excel.
    - Edit Variances Report in three layouts.

### 3.4 Connected Templates

- Template View:
  - If connected templates are created, switch between templates to view the cost report in different formats.

## 3.5 Filtering and Grouping

- Cost Report by Groups:
  - View reports based on groups created in the **Budget Section**.
- Filter by Account Numbers:
  - Narrow down the cost report to specific

| GLOBAL CO | ST REPORT    |        |            |           |       |          |        |           |                 |              |      |              |                  |
|-----------|--------------|--------|------------|-----------|-------|----------|--------|-----------|-----------------|--------------|------|--------------|------------------|
| Documents | Cost report  |        |            | PO report | Comp  | are Est. | Histor | y of Est. | History of item | Graphs       |      |              |                  |
|           | By companies | Global | By periods |           | Final | Costs    | Final  | Costs     | codes           | By compar    | nies | Global       |                  |
|           |              |        |            |           |       | General  | Ledger | General   | Ledger in Excel | Print report | Expo | ort to Excel | Variances Export |

# Trial Balance

## Navigate to Trial Balance

• Go to: Accounting > Trial Balance

## Overview

## Global and Individual Trial Balance

OutlookMovie provides the capability to view a **Global Trial Balance** if multiple companies are involved in the production, or an **individual balance** for each company.

## Steps to Finalize and Verify the Balance:

### 1. Manually Enter Bank Account Credits:

- Input the credit amounts of the bank accounts you are managing.
- This step is essential to finalize and balance the accounts accurately.
- 2. Add Lines to Assets or Liabilities:
  - If necessary, additional lines can be added under **Assets** or **Liabilities** to account for specific items.
- 3. Change Currency:
  - Adjust the currency for the trial balance to suit your reporting needs.
- 4. Print and Export:
  - **Print**: Generate a physical copy of the trial balance directly from the platform.
  - **Export**: Save the trial balance as a **PDF** for easy sharing or archival purposes.

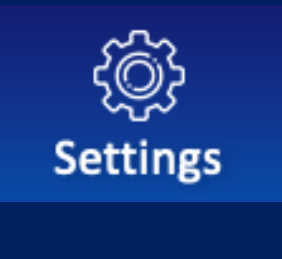

# <u>SETTINGS</u>

## Overview

This section is accessible with three different access levels of rights, providing the following capabilities:

### User Management Rights

- 1. Create new users.
- 2. Manage the list of users.
- 3. Deactivate users.
- 4. Create the crew list.
- 5. Manage personal data settings.
- 6. Create groups.
- 7. Activate NDAs (Non-Disclosure Agreements).
- 8. Access all Full Control rights (listed below).

### **Full Control Rights**

- 1. Manage email notifications.
- 2. Activate the watermarking system.
- 3. Modify production and company information.
- 4. Modify movie information.
- 5. Control access rights.
- 6. Check SMS history.

### General Access (All Access Levels)

- 1. Complete your personal data.
- 2. Change your password.
- 3. Check the list of accepted document extensions.
- 4. Use the QR code to upload the mobile application on your smartphone.

#### Create a New User

- 1. Access User Management:
  - Go to Settings > User Management > Create New User.
- 2. Fill in Required Fields:
  - Complete all the mandatory fields to add a new user.
- 3. Assign Rights:
  - Scroll down to the "Level of Rights" section and assign the appropriate rights to the user.
  - Default rights can be reviewed and modified in the next step if needed.
- 1. Credentials Delivery:
  - The user will receive login and temporary password via email and SMS.
  - They can use these credentials to access <u>OutlookMovie</u>. (www.outlookmovie.com)

#### 2. Initial Security Steps:

- Upon first login, the user will be prompted to:
  - Change their password for security reasons.
  - Accept the NDA (if this action is enabled).
- 3. Optional: Enable Two-Factor Authentication (2FA) for enhanced security (e.g., SMS code).

| Required fields                                                                                                    |                                                                                                    |                                                                                                    | Optional fields      |
|----------------------------------------------------------------------------------------------------|----------------------------------------------------------------------------------------------------|----------------------------------------------------------------------------------------------------|----------------------|
| First name                                                                                                    | Family name                                                                                                    | Personal data template General                                                                                                    | Function             |
| Mobile (ex: +33600111222) It is preferable to write manually and not copy and paste                                                                                                    | E-mail                                                                                                    | Hide phone and e-mail from the crew No                                                                                                  | Country of residence |
| Level of rights<br>Here under all functions accessibles by default for the<br>level of rights (green: accessible, red: unaccessible).<br>You can modify the access by clicking on green and red<br>circles, it will automatically be updated. | Normal or specific user<br>Normal user<br>The specific users (Producers, Broadcasters) will not<br>receive e-mail warning to fill in their data to establish<br>contracts. | Access to production companies           ATLANTIQUE PRODUCTIONS           Assign new user to a production company (if already created). |                      |
|                                                                                                    | ADD THIS PERS                                                                                                    | ION AS A USER                                                                                                    |                      |

## **User Access**

1. User Credentials:

### • Login and Password:

- Each user is assigned a unique login and password.
- Credentials are sent via:
  - Email to the registered email address.
  - SMS to the user's mobile phone for added accessibility.

### 2. Role-Based Access:

• Functionalities Access:

### 3. Language Customization:

- Language Options:
  - Users can navigate the platform in one of the following languages:
    - English
    - French
    - Czech
    - Spanish
    - German
  - The users clicks on their name in the top-right corner to access their personal data page, where they can change the language settings.

### 4. Additional Features:

- Password Management:
  - Users can:
    - Change Password: Update their password after the first login for security.
    - Forgot Password: Reset their password via email or SMS verification.
- Profile Customization:
  - Users can modify:
    - Contact information (e.g., phone number or email).
    - Preferred navigation language.
- Secure Logout:
  - Option to log out securely, with an automatic timeout after inactivity.

## Deactivate User(s)

Follow these steps to deactivate a user without permanently deleting them:

1. Navigate to User Management:

- Go to Settings > User Management > List of Users.
- 2. Select Users to Deactivate:
  - Tick the **box symbol** next to the names of the users you want to deactivate from the user list.
- 3. Choose the Deactivate Option:
  - At the top of the page, click on the **Select Option** dropdown (in blue).
  - Scroll down and select **Deactivate Users**.
- 4. Confirm Action:
  - Click **OK** to deactivate the selected users.
- 5. What Happens Next:
  - The users will be moved to the **Deactivated Users** section but will not be deleted.
  - You can **reactivate users** at any time.

## Important Note:

If you have created a **Crew List**, the deactivated users will remain on the list unless you manually remove them by clicking **Remove from the List** on the **Create Crew List** page.

# Handling Forgotten Credentials

• Self-Reset Option:

Users who have lost or forgotten their login and/or password can reset their credentials themselves.

- On the home page (www.outlookmovie.com) click on "Forgot Login or Password."
- Steps to Reset and Resend User Login and Password via Email:
- 1. Access User Management:
  - **Go to :** Settings > User Management.
- 2. Select the User:
  - Locate the user whose login and password you want to resend.
  - Click the small white checkbox next to their name.
- 3. Send Login and Password:
  - From the dropdown menu at the top of the page (highlighted in blue), select "Send Login and Password by Mail. "
- 4. Confirm Action:
  - Click **OK** to finalize the process.

# List of users

- **Go to** : Settings > User Management > List of users
- View Active Users:
  - Click on the List of User tab to see the complete list of active users.
- Select Option Menu: Use the Select Option menu to access all available actions and options to manage the user list.

## **Important Note:**

If you have created a **Crew List**, the deactivated users will remain on the list unless you manually remove them by clicking **Remove from the List** on the **Create Crew List** page.

# Create crew list

• Go to : Settings > User Management > Create crewlist

## 1. Customization

- Create the crew list and tailor it to your preferences.
- Add **Production Company** details, including the **logo** in the header.
- Write and assign a name for each department.

## 2. Organizing Users

- Drag and drop users into their respective departments.
- Add or remove users at any time to keep the crew list up to date.

## 3. Exporting and Printing

- Save the crew list as a PDF or export it as an Excel document.
- Print the crew list if a physical copy is required.

## 4. Mobile Application Integration

• Once created, the crew list will appear the same on the mobile application for easy access.

### 5. Final Step: Save Your Work

• Always save your Crew List to avoid losing changes or updates.

## Personal data settings

• Go to : Settings > User Management > Personal data setting

This page allows you to manage the personal data template for the users to fill on. You can adjust the visibility, designate mandatory fields, and specify which information will appear in the contract. Simply click the green or red dot to modify the default settings.

- Visible Information: Data that will be displayed.
- **Obligatory Information**: Data required for processing or compliance.
- Contract Information: Data that will be included in the contract.

Click on the green or red dot next to each field to update its settings.

| General                |                     |                        |                         | Rename template | 201 users |
|------------------------|---------------------|------------------------|-------------------------|-----------------|-----------|
|                        | Visible information | Obligatory information | information in contract |                 |           |
|                        |                     |                        |                         |                 |           |
| Personal data          |                     |                        |                         |                 |           |
| Family name            | 0                   | 0                      | 0                       |                 |           |
| First name             | 0                   | 0                      | 0                       |                 |           |
| Civility               | 0                   | 0                      | 8                       |                 |           |
| Birth name             | 0                   | 0                      | 8                       |                 |           |
| Nickname               | 0                   | 8                      | 8                       |                 |           |
| Street address №       | 0                   | 0                      | 0                       |                 |           |
| Street address BIS/TER | 0                   | 8                      | 8                       |                 |           |
| Street address         | •                   | 0                      | 0                       |                 |           |
| Postal code            | 0                   | 0                      | 0                       |                 |           |
| City                   | 0                   | 0                      | 0                       |                 |           |

We hope these pages help you make the most of **OutlookMovie**. Our goal is to make it as easy and intuitive as possible for you to use. If you have any comments or suggestions for improvement, we'd love to hear from you. We listen carefully and respond quickly to ensure a better experience.

## Groups

- **Go to :** Settings > User Management > Groups
- On this page, you can create groups for specific types of distribution, such as call sheets or production report.

| Create r  | new user     | List of users       | Create crewlist | Personal data<br>settings | Groups | Non-disclosure<br>agreement |                |      |                 |
|-----------|--------------|---------------------|-----------------|---------------------------|--------|-----------------------------|----------------|------|-----------------|
| New group |              |                     | Create          |                           |        |                             |                |      | Users in groups |
| Z         | Call Sheet D | Distribution        |                 |                           |        | Show members                | Assign members | Сору | Delete          |
|           | Production   | Report Distribution |                 |                           |        | Show members                | Assign members | Сору | Delete          |
|           |              |                     |                 |                           |        |                             |                |      |                 |

## Non-disclosure agreement

- Go to : Settings > User Management > Non-disclosure agreement
- 1. **On the right side of the page**, click **Modify** and paste the agreed Non-Disclosure Agreement (NDA). You can provide the NDA in two languages.
- 2. On the left side of the page, click Disabled (in red) and then click Enabled.
- 3. Each new user connecting to the OutlookMovie license will be required to accept the NDA before accessing the project.
- 4. A list of users will display the NDA status, showing those who have **Approved** and those who have **Not Approved Yet**.

| Create new user  | List of users | Create crewlist | Person<br>sett | al data<br>ings                                                                                                | Groups                                                                                                    | Non-disclosure<br>agreement                                                                                                    |                                                                                                    |
|------------------|---------------|-----------------|----------------|----------------------------------------------------------------------------------------------------|----------------------------------------------------------------------------------------------------|----------------------------------------------------------------------------------------------------|----------------------------------------------------------------------------------------------------|
| Non-disclosure   | agreement     | ena             | abled          | Text                                                                                                    |                                                                                                    |                                                                                                    | modify                                                                                                    |
| Approved         |               |                 | 12             | English                                                                                                    |                                                                                                    |                                                                                                    |                                                                                                    |
| Did Not Approved | d Yet         |                 | 9              | This ND<br>may be<br>electron                                                                                  | A constitutes the ent<br>amended, modified,<br>nic signatures hereon                                                                                                    | ire agreement betwe<br>or waived only with<br>shall be deemed ori                                                                                                    | een the parties relating to the matters discussed herein and<br>the mutual written consent of the parties. Faxed or any<br>ginals for all purposes. Counterparty may not assign this NDA                                                                                                    |
|                  |               |                 |                | Without<br>law, suc<br>French<br>guidanc<br>jurisdic<br>(France<br>receipt.<br>delivero<br>sur-Seir<br>98109-1 | chinvalidity will not a<br>and English versions.<br>te as to the intention<br>tion over and venue of<br>). All notices hereund<br>Notices to Counterp<br>ed to the following ad<br>to, with a copy sent to<br>5210; Fax No. 206/26 | onsent. If a provision<br>ffect any other provisi<br>In case of discrepanc<br>of the parties to this<br>of any suit arising out<br>ler will be in writing a<br>arty will be delivered<br>ldress Gaumont Prod<br>o Attn. Associate Ger<br>6.7010. | to this NDA is need invalid or unenforceable Under applicable<br>sion of this NDA that can be given effect. The NDA is drafted in<br>cy, the French version shall prevail, the English version giving<br>NDA. This NDA will be governed by French law. Exclusive<br>t of or relating to this NDA will be in the Courts of Paris<br>and will be sent by registered letter with acknowledgment of<br>d to the address set forth above. Notices to Producer will be<br>fuction Télévision, 30 avenue Charles de Gaulle, 92 200 Neuilly-<br>neral Counsel, Studios to: 410 Terry Avenue North, Seattle, WA |

# **Notification Management**

• **Go to** : Settings > Notification Management

OutlookMovie's **Notification Management** system empowers effective communication among **Crew**, **Cast**, **and Vendors**, offering a robust set of flexible options to tailor notifications to specific needs.

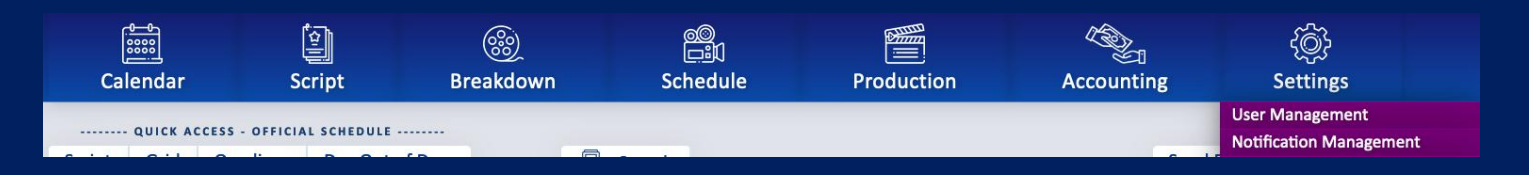

# Features of the Daily Email Notification

• Navigate to Settings > Notification Management > Daily e-mail

### **1.** Personalized Content Options

When enabled, recipients will receive a **Daily Newsletter** containing the following items based on your selections:

- New Documents and Images: Recently uploaded files.
- Breakdown Changes: Updates in production schedules or resource allocation.
- Artistic List: New actors in Artistic list.
- Agenda Events: Scheduled meetings or other calendar items.
- New Crew Members: Introductions to recently added team members.
- Crew Birthdays.
- Actors' Birthdays.

### 2. Flexible Selection

• You can **choose and customize** the type of news included in the Daily Newsletter from the list above.

### 3. Schedule Setup

• Set a Specific Delivery Time: Choose a time that works best for your team to receive the e-mail.

### 4. Weekend Controls

• **Deactivate Notifications on Weekends**: Pause the delivery of newsletters during weekends to respect work-life balance.

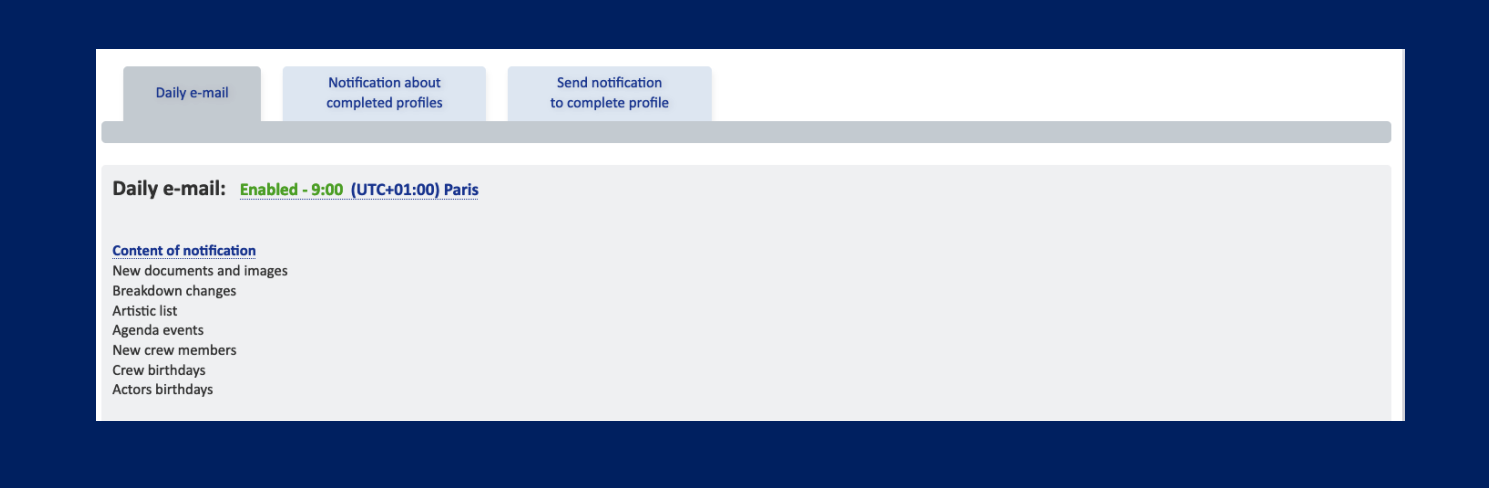

# E-mail notification on user profile completion

• Go to : Settings > Notification Management > Notification about completed profiles

On this page, you can provide a list of email addresses for individuals such as production coordinators, to handle technician contracts, or accountants, to manage payroll details. They will be notified immediately when a new user completes their personal data.

| Notifications            |                                       |                                                                                                |                              |  |
|--------------------------|---------------------------------------|------------------------------------------------------------------------------------------------|------------------------------|--|
| Daily e-mail             | Notification about completed profiles | Send notification<br>to complete profile                                                       |                              |  |
|                          |                                       |                                                                                                |                              |  |
| E-mail notification      | on user profile (                     | E-mail notification on user profile of<br>Enter e-mail addresses of notification recievers sep | ompletion<br>arated by comma |  |
| Enter e-mail addresses o | of notification recievers             |                                                                                                |                              |  |
|                          |                                       | Save                                                                                           | Cancel                       |  |
|                          |                                       |                                                                                                |                              |  |

# Send notification to complete profile

• Go to : Settings > Notification Management > Send notification to complete profile

On this page, you can compose an email to all users who have not completed their personal data. These users are identified by a red dot on the user list.

| Noti                                             | ifications                                                                         |                                      |                                                                     |                                          |  |     |        |  |  |
|--------------------------------------------------|------------------------------------------------------------------------------------|--------------------------------------|---------------------------------------------------------------------|------------------------------------------|--|-----|--------|--|--|
|                                                  |                                                                                    |                                      |                                                                     |                                          |  |     |        |  |  |
|                                                  | Daily e-mail                                                                       | Notification about completed profile | t<br>s                                                              | Send notification<br>to complete profile |  |     |        |  |  |
|                                                  |                                                                                    |                                      |                                                                     |                                          |  |     |        |  |  |
|                                                  |                                                                                    |                                      |                                                                     |                                          |  |     |        |  |  |
| E-m                                              | E-mail notification on user profile E-mail notification on user profile completion |                                      |                                                                     |                                          |  |     |        |  |  |
|                                                  |                                                                                    |                                      | Enter e-mail addresses of notification recievers senarated by comma |                                          |  |     |        |  |  |
| Enter e-mail addresses of notification recievers |                                                                                    |                                      |                                                                     |                                          |  |     |        |  |  |
|                                                  |                                                                                    |                                      |                                                                     |                                          |  |     |        |  |  |
|                                                  |                                                                                    |                                      |                                                                     |                                          |  | lin |        |  |  |
|                                                  |                                                                                    |                                      | Save                                                                |                                          |  |     | Cancel |  |  |
|                                                  |                                                                                    |                                      |                                                                     |                                          |  | U.  |        |  |  |
|                                                  |                                                                                    |                                      |                                                                     |                                          |  |     |        |  |  |

# Watermarking

OutlookMovie features an integrated watermarking system for scripts, shooting schedules (oneliners), and PDF documents uploaded in the Scripts and Call Sheets sections.

| Calendar                              |  | [<br>Sc | ript | Breakdown | 〇〇<br>二郎<br>Schedule | Production | Accounting | کې<br>Settings                                           |    |
|---------------------------------------|--|---------|------|-----------|----------------------|------------|------------|----------------------------------------------------------|----|
| Script Grid One liner Day Out of Days |  |         |      |           |                      |            | Send       | User Management<br>Notification Manageme<br>Watermarking | nt |

• Go to : Settings > Watermarking

| WATERMARKING                                                                                                    |                              |  |  |  |  |  |
|----------------------------------------------------------------------------------------------------|------------------------------|--|--|--|--|--|
| Settings                                                                                                    |                              |  |  |  |  |  |
|                                                                                                    |                              |  |  |  |  |  |
| Select section where you want to apply watermark. Watermark is name, surname and ID of user written diagonally on background. |                              |  |  |  |  |  |
| Print                                                                                                    |                              |  |  |  |  |  |
| enabled                                                                                                    | Script                       |  |  |  |  |  |
| enabled                                                                                                    | Shooting Schedule - Oneliner |  |  |  |  |  |
| PDF documents                                                                                                    |                              |  |  |  |  |  |
| enabled                                                                                                    | Script                       |  |  |  |  |  |
| enabled                                                                                                    | Call Sheets                  |  |  |  |  |  |